# PureFlow WSX

## ユニファイドネットワークコントローラ NF7600 シリーズ WebGUI 操作説明書 TCP 高速化編

#### 第6版

・製品を適切・安全にご使用いただくために、製品をご使用になる前に、本書を必ずお読みください。
・本書に記載以外の各種注意事項は、ユニファイドネットワークコントローラ取扱説明書(NF7600-W011J)に記載の事項に準じますので、そちらをお読みください。
・本書は製品とともに保管してください。

### アンリツ株式会社

### 安全情報の表示について \_

当社では人身事故や財産の損害を避けるために、危険の程度に応じて下記のようなシグナルワードを用いて安全に関す る情報を提供しています。記述内容を十分理解して機器を設置および操作するようにしてください。 下記の表示およびシンボルは、そのすべてが本器に使用されているとは限りません。また、外観図などが本書に含まれる とき、製品に貼り付けたラベルなどがその図に記入されていない場合があります。

#### 本書中の表示について

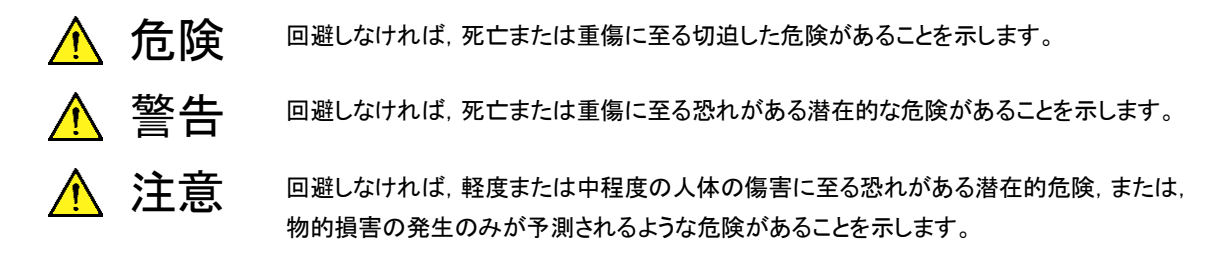

機器に表示または本書に使用されるシンボルについて

機器の内部や操作箇所の近くに,または本書に,安全上および操作上の注意を喚起するための表示があります。 これらの表示に使用しているシンボルの意味についても十分理解して,注意に従ってください。

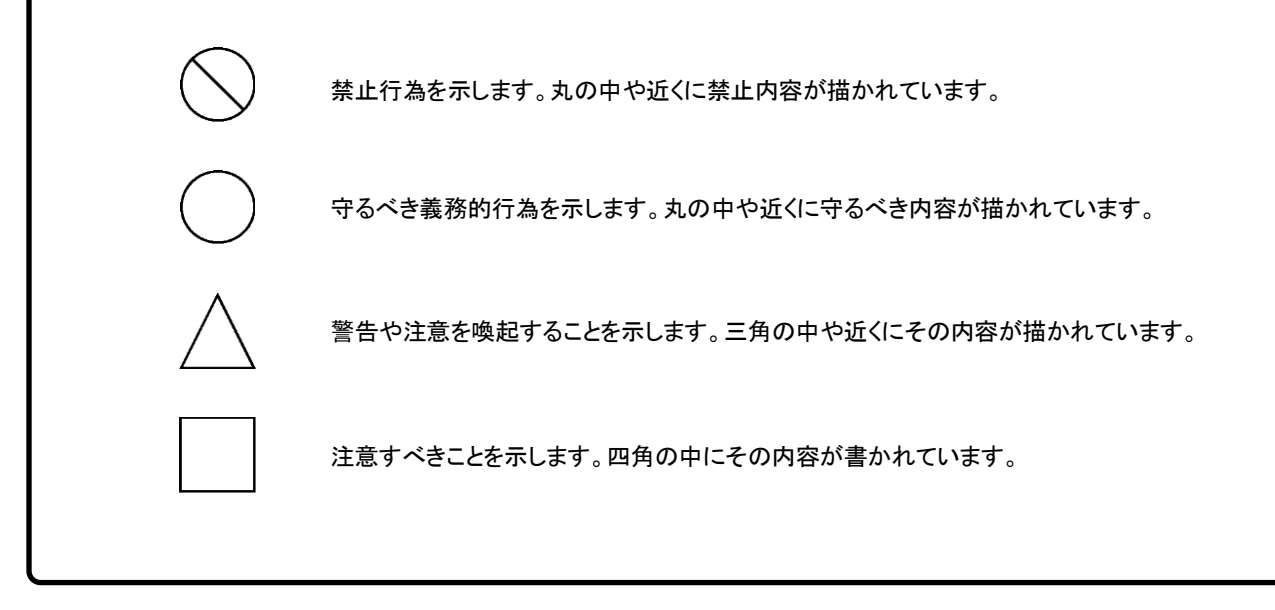

PureFlow WSX ユニファイドネットワークコントローラ NF7600 シリーズ WebGUI 操作説明書

2016年(平成28年)3月9日(初版) 2020年(令和2年)12月19日(第6版)

・予告なしに本書の内容を変更することがあります。
 ・許可なしに本書の一部または全部を転載・複製することを禁じます。
 Copyright © 2016-2020, ANRITSU CORPORATION
 Printed in Japan

## 当社へのお問い合わせ

本製品については、安全マニュアルに記載の「本製品についてのお問い合わせ窓口」へご連絡ください。

### 保守契約について

保守契約を結んでいただくと種々のサービスを受けることが可能です。保守契約の 詳細については、ご購入いただいた販売店にお問い合わせください。

### 日本国外持出しに関する注意

本製品および添付マニュアル類は,輸出および日本国外持ち出しの際に は、「外国為替及び外国貿易法」により、日本国政府の輸出許可や役務取 引許可を必要とする場合があります。また、米国の「輸出管理規則」によ り、日本からの再輸出には米国政府の再輸出許可を必要とする場合があ ります。

本製品は日本国以外の安全規格などに準拠していない場合があります。 本製品や添付マニュアル類を輸出または日本国外持ち出しする場合は, 事前に必ず弊社の営業担当までご連絡ください。

輸出規制を受ける製品やマニュアル類を廃棄処分する場合は, 軍事用途 等に不正使用されないように, 破砕または裁断処理していただきますよう お願い致します。

### 商標·登録商標

Windows, Internet Explorer, Microsoft Edge は, 米国 Microsoft Corporation の米国およびその他の国における登録商標または商標です。 Firefox は, Mozilla Foundation の米国およびその他の国における登録商標 です。

### 本書の内容

この取扱説明書は、PureFlow WSX ユニファイドネットワークコントローラ(以下、本装置)の WebGUI の操作方法について記述したものです。

本説明書が適用できる本装置の形名を下記に示します。

- •NF7601A
- •NF7602A
- •NF7605A

本装置の取扱説明書は、以下の①~④で構成されています。本書は④です。

- ① 取扱説明書 TCP 高速化編(NF7600-W011J) この説明書は、本装置の設置および取り扱いについて記述してあります。
- ② コマンドリファレンス TCP 高速化編(NF7600-W012J) この説明書は,本装置で使用するコマンドの詳細について記述してあります。
- ③ コンフィギュレーションガイド TCP 高速化編(NF7600-W013J) この説明書は、本装置の持つ基本的な機能およびその機能を使ってネットワ ークを構築する際の具体的な設定例について記述してあります。
- ④ WebGUI 操作説明書 TCP 高速化編(NF7600-W014J) この説明書は、ネットワーク接続した端末の Web ブラウザを利用して、本装置の設定や表示を行うための操作方法について記述してあります。

本製品に関連する下記文書または機能に関する文書が発行された場合, 必ずご 一読ください。

#### リリースノート

(リリースノートの発行については、ご購入いただいた販売店にお問い合わせく ださい)

# 目次

| 本書の内容Ⅰ                                                                                 |  |
|----------------------------------------------------------------------------------------|--|
| 第1章 概要1-1                                                                              |  |
| 第2章 動作環境 2-1                                                                           |  |
| 第3章 操作方法 3-1                                                                           |  |
|                                                                                        |  |
| 3.1 X中のマークについて                                                                         |  |
| 3.2       設定時の注息品                                                                      |  |
| 3.3 ログイン/ログアウド方法                                                                       |  |
| 3.4 回山悟风                                                                               |  |
|                                                                                        |  |
| 3.0 ナヤイルの設定力法                                                                          |  |
|                                                                                        |  |
| 3.0     シリリオの設定力法       2.0     マプリケーション支持ル部定       2.10                               |  |
| 3.9 アノリクーション同述化設定                                                                      |  |
| 3.10 ノイルダの設定力法3-22<br>2.11 リーリリストの記字士は 2.06                                            |  |
| 3.11 ルールウストの設定力法3-20<br>2.12 時刻関連の恐空支注                                                 |  |
| 3.12 時刻関連の設定力法                                                                         |  |
| 3.13 フリリオドフノイツラフリンの衣小刀法                                                                |  |
| 3.14 Network 「「「ジノイジンジンの夜小刀な                                                           |  |
| 3.15 WAN-actor ビンション数ノフノの衣小刀法                                                          |  |
| 3.10 コンノ1マユレ ノヨンの唯応のよい体行力法                                                             |  |
| 3.17 ノヘノムロノの <sup>推成</sup> り次                                                          |  |
| $3.10$ Cノユ $7\nu$ 旧和の唯能力法 $3-37$<br>2.10 (シンテナンフ朗演の支注) 2.10 (シンテナンフ朗演の支注) 2.10 (シンテナンフ |  |
| 5.19 アノナナノハ因注の月4                                                                       |  |

 (空白ページ)

第1章 概要

ここでは、WebGUIの概要について説明します。

本装置は WebGUI(Graphical User Interface)を備えています。WebGUIは, ネットワーク接続した端末の Web ブラウザを利用して,本装置の設定,表示,メン テナンスを行うアプリケーションです。

WebGUI のシステム概要図を以下に示します。

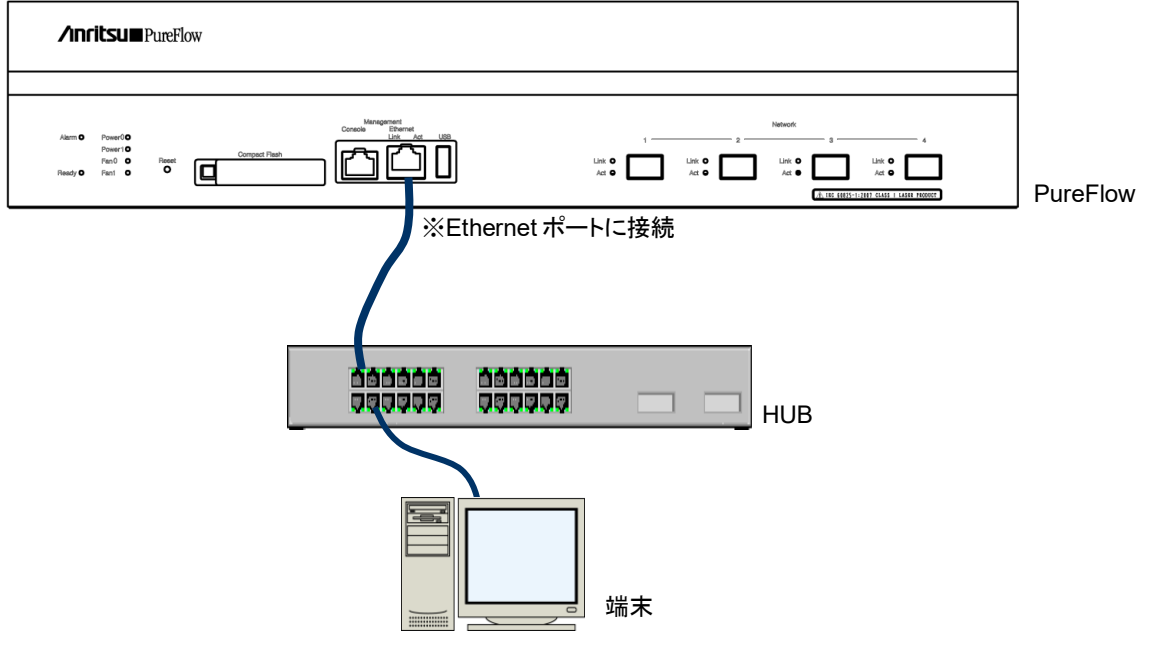

図 1.1 WebGUI システム概要図

1

WebGUI では本装置の一部の設定・表示・メンテナンスのみ行えます。 WebGUI で設定・表示・メンテナンスできる項目を以下に示します。

- ネットワーク関連
   トラフィックコントロール機能に関する以下の設定を行います。
   チャネル設定
   チャネルの IP アドレス設定
   シナリオ設定
   アプリケーション高速化設定
   フィルタ設定
   ルールリスト設定
- ・管理関連 装置内蔵時刻に関する以下の設定を行います。
   タイムゾーン設定
   サマータイム設定
   SNTP 設定
   マニュアル時刻設定
- ・表示関連 以下の表示を行います。
   シナリオトラフィックグラフ ネットワークポートトラフィックグラフ
   WAN-accel セッション数グラフ コンフィギュレーション
   Syslog モジュール情報
- メンテナンス関連 以下のメンテナンスを行います。 ソフトウェアアップロード 装置再起動

第2章 動作環境

#### ここでは、WebGUIの動作環境について説明します。

WebGUI は以下の推奨動作環境で使用してください。 推奨動作環境以外では、WebGUI の動作は保証できません。また、ウィルスに感 染されていないことを確認した端末を使用してください。

- OS Windows<sup>®</sup> 7 Windows<sup>®</sup> 8.1 Windows<sup>®</sup> 10
- ・Web ブラウザ Internet Explorer<sup>®</sup> 9.0 Internet Explorer<sup>®</sup> 10.0 Internet Explorer<sup>®</sup> 11.0 Microsoft Edge™ 20 Firefox<sup>®</sup> 4 以降
- CPU 2.6 GHz以上
- メモリ
   4 GB 以上

2

(空白ペ**ージ**)

第3章 操作方法

ここでは、WebGUIの操作方法について説明します。

| 3.1  | 文中のマークについて                | 3-2  |
|------|---------------------------|------|
| 3.2  | 設定時の注意点                   | 3-3  |
| 3.3  | ログイン/ログアウト方法              | 3-4  |
| 3.4  | 画面構成                      | 3-7  |
| 3.5  | 設定の流れ                     | 3-8  |
| 3.6  | チャネルの設定方法                 | 3-9  |
| 3.7  | チャネルの IP アドレスの設定方法        | 3-12 |
| 3.8  | シナリオの設定方法                 | 3-14 |
| 3.9  | アプリケーション高速化設定             | 3-18 |
| 3.10 | フィルタの設定方法                 | 3-22 |
| 3.11 | ルールリストの設定方法               | 3-26 |
|      | 3.11.1 ルールリストグループの設定方法    | 3-26 |
|      | 3.11.2 ルールリストエントリの設定方法    | 3-28 |
| 3.12 | 時刻関連の設定方法                 | 3-30 |
|      | 3.12.1 タイムゾーンの設定方法        | 3-31 |
|      | 3.12.2 サマータイムの設定方法        | 3-32 |
|      | 3.12.3 SNTP の設定方法         | 3-33 |
|      | 3.12.4 マニュアルで時刻を設定する方法    | 3-35 |
| 3.13 | シナリオトラフィックグラフの表示方法        | 3-37 |
| 3.14 | Network ポートトラフィックグラフの表示方法 | 3-42 |
| 3.15 | WAN-accel セッション数グラフの表示方法  | 3-45 |
| 3.16 | コンフィギュレーションの確認および保存方法     | 3-50 |
|      | 3.16.1 コンフィギュレーションの確認方法   | 3-50 |
|      | 3.16.2 コンフィギュレーションの保存方法   | 3-53 |
| 3.17 | システムログの確認方法               | 3-54 |
| 3.18 | モジュール情報の確認方法              | 3-57 |
| 3.19 | メンテナンス関連の方法               | 3-58 |
|      | 3.19.1 ソフトウェアアップロードの方法    | 3-59 |
|      | 3.19.2 装置再起動の方法           | 3-62 |

操作方法

### 3.1 文中のマークについて

本章では, 文中に以下のマークを使用しています。

- 『『マーク: Web ブラウザ画面上に表示される名称を示しています。
- 【】マーク : Web ブラウザ画面上でクリック(選択) する箇所を示しています。
- []マーク:参照先の名称を示しています。
- 「」マーク : 上記に該当しないその他の固有名詞を示しています。
- ※マーク:設定を行う上で注意すべきことを示しています。
- ①などの数字:文中に示した操作に対してWebブラウザ画面上の操作を説明す るために使用しています。

### 3.2 設定時の注意点

各設定を行った場合は、[3.16.2 コンフィギュレーションの保存方法]を参照し、必ず設定内容を保存してください。

保存を行わなくても設定は反映されますが,本装置を再起動すると設定したコン フィギュレーションは消去されます。

### 3.3 ログイン/ログアウト方法

WebGUIを使用するためには、本装置のシステムインタフェース(IPアドレス)の設定を行う必要があります。

システムインタフェースの設定方法は[PureFlow WSX ユニファイドネットワークコ ントローラ NF7600 シリーズ コマンドリファレンス TCP 高速化編]を参照してくだ さい。

システムインタフェースの設定完了後,Web ブラウザを起動して,システムインタフェースで設定した IP アドレスを指定します。

※ システムインタフェースのデフォルト値は 192.168.1.1 です。
 IP アドレスが 192.168.1.1 の場合,以下のように指定します。
 http://192.168.1.1

本装置との接続が成功すると、以下のログイン画面が表示されます。

| WSX WBM Login Screen × + |                                 |       |    |   |          | - 0 | × |
|--------------------------|---------------------------------|-------|----|---|----------|-----|---|
| ( 192.168.1.1            | ď                               | Q, 検索 | ☆自 | + | <b>^</b> | 9 0 | ≡ |
| PureFlow Web GUI         |                                 |       |    |   |          |     |   |
| Login Screen             | Username:<br>Password:<br>Login |       |    |   |          |     |   |
|                          |                                 |       |    |   |          |     |   |
|                          |                                 |       |    |   |          |     |   |

『Username』欄には「admin」を入力します。『Password』欄に本装置に設定した adminpassword を入力します。

パスワードを設定していない場合は、『Password』欄は入力しないでください。 【Login】ボタンをクリックしてログインします。

※ パスワードを設定する方法は, [PureFlow WSX ユニファイドネットワークコント ローラ NF7600 シリーズ コマンドリファレンス TCP 高速化編]を参照してくだ さい。

また、セキュリティ確保のため、adminpassword は必ず設定してください。

RADIUS 認証サーバでログインする場合は、『Username』欄に RADIUS サーバのユーザ名を入力します。

『Password』欄に RADIUS サーバのパスワードを入力し、【Login】ボタンをクリックしてログインします。

以下のトップページが表示されればログイン完了です。

| WSX WBM Login Screen × +                  |         | State Strengthmater | and the second states of the second states of the s |       |    |   |      | - 0  | x   |
|-------------------------------------------|---------|---------------------|----------------------------------------------------------------------------------------------------|-------|----|---|------|------|-----|
| <ul><li>③ 192.168.1.1</li></ul>           |         |                     | C                                                                                                    | Q. 検索 | ☆自 | + | ŵ \$ | 90   | ≡   |
| PureFlow Web GUI                          |         |                     |                                                                                                    |       |    |   | G    | Logo | out |
| TopPage Network Manage.                   | Monitor | Misc.               |                                                                                                    |       |    |   |      |      |     |
| Top Page<br>Top Page > Welcome<br>TopPage |         |                     |                                                                                                    |       |    |   |      |      |     |
| Welcome PureFlow                          | Web GU  | JI Appli            | ication                                                                                                    |       |    |   |      |      |     |
| Model Name: NF7601A                       |         |                     |                                                                                                    |       |    |   |      |      |     |
|                                           |         |                     |                                                                                                    |       |    |   |      |      |     |
|                                           |         |                     |                                                                                                    |       |    |   |      |      |     |
|                                           |         |                     |                                                                                                    |       |    |   |      |      |     |
|                                           |         |                     |                                                                                                    |       |    |   |      |      |     |
|                                           |         |                     |                                                                                                    |       |    |   |      |      |     |
|                                           |         |                     |                                                                                                    |       |    |   |      |      |     |
| 1                                         |         |                     |                                                                                                    |       |    |   |      |      | _   |
|                                           |         |                     |                                                                                                    |       |    |   |      |      |     |

注:

本装置にチャネル、シナリオ、フィルタが最大件数登録されている場合、 WebGUIのログイン、設定、表示などの操作に時間がかかります。

WebGUI で本装置にログインする場合は、チャネル、シナリオ、フィルタの 各登録件数を 3000 件以下にしてください。 ログアウトする場合は、画面右上の【Logout】ボタンをクリックします。 5分間操作しなかった場合でも自動的にログアウトします。 オートログアウトするまでの時間は5分です。

※オートログアウトするまでの時間は変更できません。

| WSX WBM Login Scre                      | en × 👌 +            |         |         | States and Street, Square, | and the second division of |        |   |     |     |       | x    |
|-----------------------------------------|---------------------|---------|---------|----------------------------|----------------------------|--------|---|-----|-----|-------|------|
| • 192.168.1.1                           |                     |         |         |                            |                            | で Q、検索 | ☆ | ė · | + 1 | 9 0   | , ≡  |
| PureFlow We                             | GUI                 |         |         |                            |                            |        |   |     | (   | G+ Lo | gout |
| TopPage                                 | Network             | Manage. | Monitor | Misc.                      |                            |        |   |     |     |       |      |
| Top Page > V<br>Top Page > V<br>TopPage | <b>e</b><br>/elcome |         |         |                            |                            |        |   |     |     |       |      |
| Welco                                   | me Pur              | eFlow   | Web Gl  | JI Appl                    | ication                    |        |   |     |     |       |      |
| Model N                                 | ame: NF7601A        |         |         |                            |                            |        |   |     |     |       |      |
|                                         |                     |         |         |                            |                            |        |   |     |     |       |      |
|                                         |                     |         |         |                            |                            |        |   |     |     |       |      |
|                                         |                     |         |         |                            |                            |        |   |     |     |       |      |
|                                         |                     |         |         |                            |                            |        |   |     |     |       |      |
|                                         |                     |         |         |                            |                            |        |   |     |     |       |      |
|                                         |                     |         |         |                            |                            |        |   |     |     |       |      |
| 1427-5 347 358 359                      |                     |         |         |                            |                            |        |   |     |     |       |      |

## 3.4 画面構成

WebGUI は画面上のタブを選択することで画面の移動を行います。 各タブに対応する画面は以下のように構成されています。

| TopPage ··· | ·····WebGl | JI のトップページです。        | 本装置のモデルネームとモデルナンバーが確認できます。         |
|-------------|------------|----------------------|------------------------------------|
| Network     | <u> </u>   | Channel              | ・チャネルとチャネルの IP アドレスの設定を行う画面です。     |
|             |            | Scenario             | ・シナリオの設定を行う画面です。                   |
|             |            | Filter / Rulelist    | ·フィルタとルールリストの設定を行う画面です。            |
|             |            | Application          | アプリケーション高速化設定を行う画面です。              |
| Manage.     |            | Time                 | ・時刻に関係する設定を行う画面です。                 |
| Monitor     |            | Scenario Traffic     | ·選択したシナリオのトラフィックグラフを表示する画面です。      |
|             |            | Network Port Traffic | ·Network ポートのトラフィックグラフを表示する画面です。   |
|             |            | WAN Accel Sesions    | トラフィックアクセラレーションを適用しているセッション数のグラフを表 |
|             |            |                      | 示する画面です。                           |
| Misc.       |            | Config               | ・本装置のコンフィギュレーション情報を表示, またはコンフィギュレー |
|             |            |                      | ションの保存を行う画面です。                     |
|             |            | Syslog               | ·本装置のシステムログ情報を表示する画面です。            |
|             | I          | About                | ・本装置のモジュール情報を表示する画面です。             |

操作方法

### 3.5 設定の流れ

以下に各設定の流れを示します。

以下の順番でなくとも設定は可能ですが, チャネルの IP アドレス設定はチャネル の設定後, フィルタはシナリオの設定後でなければ設定できないことに注意してく ださい。

WebGUI は、本装置の CLI (Command Line Interface)と連動しているため、コ マンド仕様を理解することで WebGUI の設定もスムーズに行えます。

コマンド仕様は[PureFlow WSX ユニファイドネットワークコントローラ NF7600 シリーズ コマンドリファレンス TCP 高速化編]を参照してください。

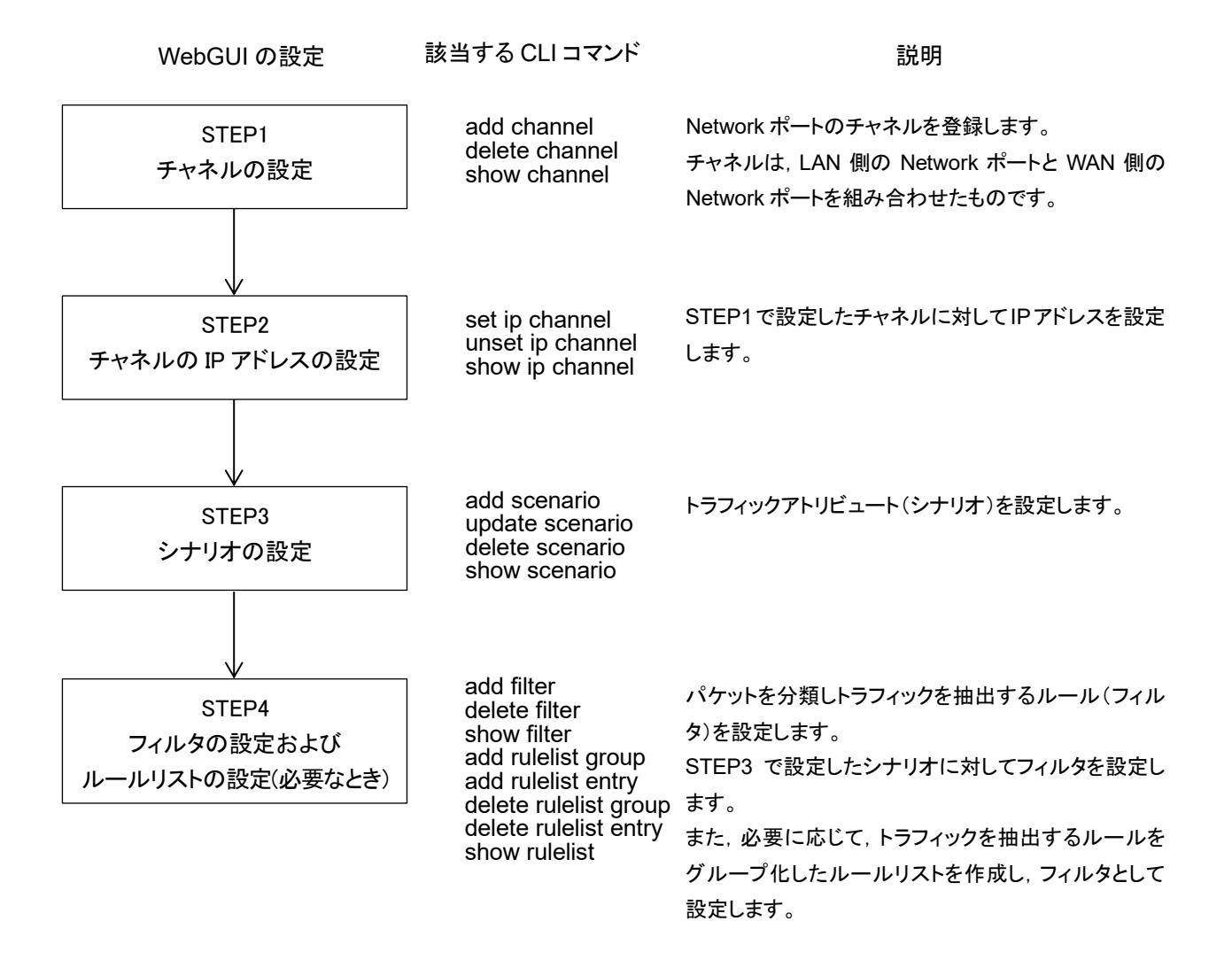

3

操作方法

### 3.6 チャネルの設定方法

チャネルを設定します。

画面左上の【Network】タブにマウスカーソルを合わせます。

Network メニューがプルダウン表示されるので、【Channel】タブをクリックします。 以下のように、Channel 設定画面が表示されます。

| × +                                                                     |                                  |               |               |                    |         |
|-------------------------------------------------------------------------|----------------------------------|---------------|---------------|--------------------|---------|
| 192.168.1.1/network/channel.php                                         |                                  |               | ▽ C Q 検索      | ☆自                 | • • 9 0 |
| low Web GUI                                                             |                                  |               |               |                    | G+ Logo |
| age Network Man                                                         | age. Monitor Misc.               |               |               |                    |         |
| N Acceleration:Ch<br>orking > Channel<br>annel Scenario Filter /        | annel Setting                    |               |               |                    |         |
| annel                                                                   |                                  |               |               |                    |         |
| WAN LAN                                                                 | I Type VLAN ID                   | Inner VLAN ID | TPID          | Inner TPID         | MTU     |
|                                                                         |                                  |               |               |                    |         |
| Channel Name:                                                           |                                  |               |               |                    |         |
| WAN:                                                                    | 1/1 -                            |               |               |                    |         |
| LAN:                                                                    | 1/1 -                            |               |               |                    |         |
| ©Default<br>VLAN ID:<br>TPID:<br>Inner VLAN ID:<br>Inner TPID:<br>MTII: | • Normal<br>0x8100 •<br>0x8100 • |               |               |                    |         |
| Add Delete                                                              |                                  |               |               |                    |         |
| Channel                                                                 | ress(IDv4) Netro                 | ask(IDv4)     | Address(IPv6) | PrefixLength(IPv6) |         |
| aprior.                                                                 |                                  | - Apr         |               |                    |         |
| ChannelName:                                                            | Set ∏UnSet                       |               |               |                    |         |
| IPAddress:                                                              | Sec Sonsec                       |               |               |                    |         |
| NetMask:                                                                |                                  |               |               |                    |         |
| IPv6                                                                    | Set ◎UnSet                       |               |               |                    |         |
| IPAdaress:<br>PrefixLenath:                                             |                                  |               |               |                    |         |
| Apply                                                                   |                                  |               |               |                    |         |
|                                                                         |                                  |               |               |                    |         |

#### 第3章 操作方法

画面左の欄に①パラメータを入力および選択して、②【Add】ボタンをクリックしま す。

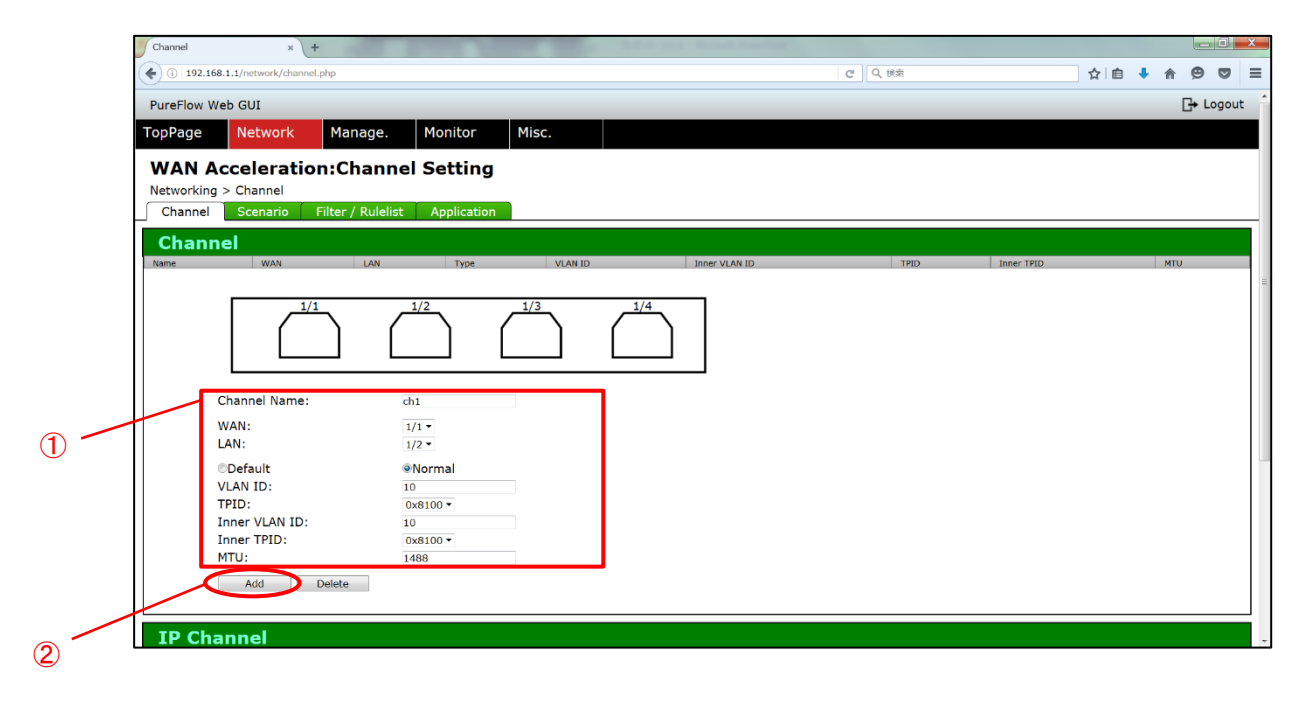

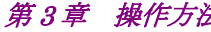

3

操作方法

以下のように、チャネルが追加されていることを確認します。

| Channel × +                         |                     | 1 . La | C.P. R. etc. Named Links |        |         |          | × |
|-------------------------------------|---------------------|--------|--------------------------|--------|---------|----------|---|
| (i) 192.168.1.1/network/channel.php |                     |        |                          | で Q、検索 | ☆ 自 🔸   | * 9 0    | ≡ |
| PureFlow Web GUI                    |                     |        |                          |        |         | 🕒 Logout | Â |
| TopPage Network Mana                | ge. Monitor         | Misc.  |                          |        |         |          |   |
| WAN Acceleration:Cha                | annel Setting       |        |                          |        |         |          |   |
| Networking > Channel                |                     |        |                          |        |         |          |   |
| Channel Scenario Filter / R         | ulelist Application |        |                          |        |         |          |   |
| Channel                             |                     |        |                          |        |         |          |   |
| rame was                            | очи турс            | VONTO  | Inuci ADAATO             | 1110   | THE LED | MIG      |   |
| ch1 1/1                             | 1/2 Normal          | 10     | 10                       | 0x8100 |         |          | = |
|                                     |                     |        |                          |        |         |          |   |
|                                     | 1/2                 | 1/3    |                          |        |         |          |   |
|                                     | ()                  |        | )                        |        |         |          |   |
|                                     |                     |        | J                        |        |         |          |   |
| L                                   |                     |        |                          |        |         |          |   |
| Channel Name:                       |                     |        |                          |        |         |          |   |
| WAN:                                | 1/1 -               |        |                          |        |         |          |   |
| LAN:                                | 1/1 -               |        |                          |        |         |          |   |
| ©Default                            | Normal              |        |                          |        |         |          |   |
| VLAN ID:                            |                     |        |                          |        |         |          |   |
| TPID:                               | 0x8100 -            |        |                          |        |         |          |   |
| Inner VLAN ID:                      | 0.0100              |        |                          |        |         |          |   |
| MTU:                                | 0x8100 +            |        |                          |        |         |          |   |
|                                     | 1                   |        |                          |        |         |          |   |
| Add Delete                          | 1                   |        |                          |        |         |          |   |
| [ <u></u>                           |                     |        |                          |        |         |          |   |

チャネルを削除する場合は、③該当のチャネルを選択し、 ④【Delete】ボタンをクリックします。

| Channel × +                                  |                    | RR, N.J. Rate - Named Lond |        |       | _ 0 <b>_</b> × | _ |
|----------------------------------------------|--------------------|----------------------------|--------|-------|----------------|---|
| (i) 192.168.1.1/network/channel.php          |                    |                            | C Q 検索 | ☆ 自 ↓ | * 9 5 =        | Ξ |
| PureFlow Web GUI                             |                    |                            |        |       | 🕞 Logout       | Â |
| TopPage Network Manag                        | e. Monitor Misc.   |                            |        |       |                |   |
| WAN Acceleration:Cha<br>Networking > Channel | nnel Setting       |                            |        |       |                |   |
| Channel Scenario Filter / Ru                 | lelist Application |                            |        |       |                | - |
| Channel                                      |                    |                            |        |       |                |   |
| ch1 1/1 1                                    | 2 Normal 10        | 10                         | 0×8100 | TOID  |                | Ξ |
|                                              |                    | 1/4                        |        |       |                |   |
| Channel Name:                                |                    |                            |        |       |                |   |
| WAN:<br>LAN:                                 | 1/1 •<br>1/1 •     |                            |        |       |                |   |
| ODefault                                     | Normal             |                            |        |       |                |   |
| VLAN ID:<br>TPID:                            | 0x8100 -           |                            |        |       |                |   |
| Inner VLAN ID:<br>Inner TPID:<br>MTU:        | 0x8100 -           |                            |        |       |                |   |
|                                              |                    |                            |        |       |                |   |

### 3.7 チャネルの IP アドレスの設定方法

チャネルの IP アドレスを設定します。

※ チャネルの IP アドレスを設定する場合, 事前にチャネルを設定してください。

①該当のチャネルを選択します。

②IPv4 と IPv6 のアドレスが設定可能です。アドレスを設定する場合は【Set】, 解除する場合は【Unset】のラジオボタンを選択します。『IPAddress』欄に IP アドレスを入力します。IPv4 の場合は『NetMask』欄にネットマスクを, IPv6 の場合は『PrefixLength』欄にプレフィックス長を入力します。『IPAddress』欄, および『NetMask』欄または『PrefixLength』欄が空欄の場合は, その IP バージョンに対しては設定を行いません。

③【Apply】ボタンをクリックすると、アドレスが設定/解除されます。

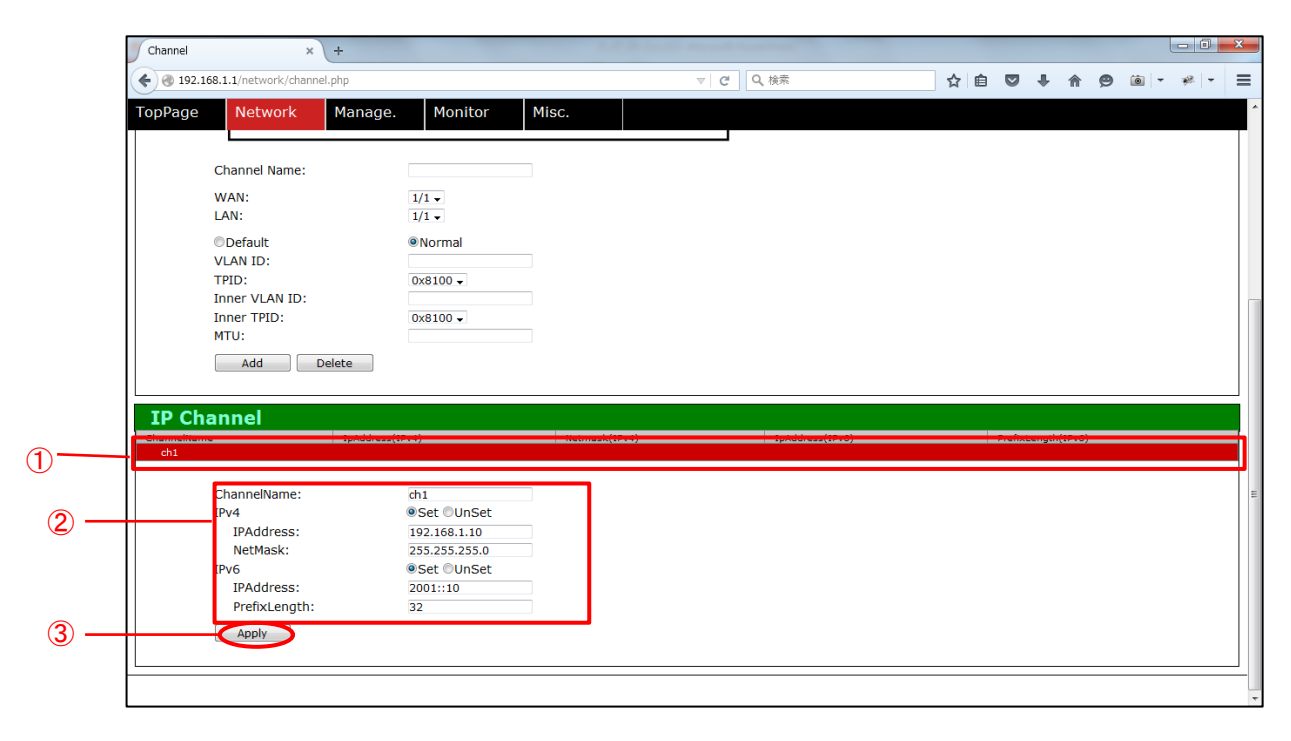

| Channel ×                                                              | +               | LEA           | word from the lot |       |            |   |   |     | <b>-</b> X |
|------------------------------------------------------------------------|-----------------|---------------|-------------------|-------|------------|---|---|-----|------------|
| 🗧 🛞 192.168.1.1/network/channe                                         | l.php           | 7             | ▽ ♂ Q 検索          | ☆ 自 ♥ | . ♦        | ø | 0 | * - | Ξ          |
| TopPage Network                                                        | Manage. Monitor | Misc.         |                   |       |            |   |   |     |            |
|                                                                        |                 |               |                   |       |            |   |   |     |            |
| Channel Name:                                                          |                 |               |                   |       |            |   |   |     |            |
| WAN:                                                                   | 1/1 -           |               |                   |       |            |   |   |     |            |
| Default                                                                | 1/1 ↓           |               |                   |       |            |   |   |     |            |
| VLAN ID:                                                               | • NOTTIAI       |               |                   |       |            |   |   |     |            |
| TPID:                                                                  | 0x8100 🗸        |               |                   |       |            |   |   |     |            |
| Inner VLAN ID:                                                         | 0:0100          |               |                   |       |            |   |   |     |            |
| MTU:                                                                   | 0x8100 +        |               |                   |       |            |   |   |     |            |
| Add                                                                    | elete           |               |                   |       |            |   |   |     |            |
|                                                                        |                 |               |                   |       |            |   |   |     |            |
| IP Channel                                                             |                 |               |                   |       |            |   |   |     |            |
| ch1                                                                    | 197.168.1.10    | 255.255.255.0 | 2001::10          | 32    | gii (ii io | , |   |     |            |
|                                                                        |                 |               |                   |       |            |   |   |     |            |
| ChannelName:                                                           | Cat Olla Cat    |               |                   |       |            |   |   |     |            |
|                                                                        |                 |               |                   |       |            |   |   |     |            |
| IPAddress:                                                             | Set Ourset      |               |                   |       |            |   |   |     |            |
| IPAddress:<br>NetMask:                                                 | Set Ourset      |               |                   |       |            |   |   |     |            |
| IPAddress:<br>NetMask:<br>IPv6                                         | ©Set ©UnSet     |               |                   |       |            |   |   |     |            |
| IPV4<br>IPAddress:<br>NetMask:<br>IPv6<br>IPAddress:<br>Prefix(epath:  | ●Set ●UnSet     |               |                   |       |            |   |   |     |            |
| IPAddress:<br>NetMask:<br>IPv6<br>IPAddress:<br>PrefixLength:          | ©Set ©UnSet     |               |                   |       |            |   |   |     |            |
| IPAddress:<br>NetMask:<br>IPv6<br>IPAddress:<br>PrefixLength:<br>Apply | ©Set ©UnSet     |               |                   |       |            |   |   |     |            |
| IPAddress:<br>NetMask:<br>IPv6<br>IPAddress:<br>PrefixLength:<br>Apply | ©Set ©UnSet     |               |                   |       |            |   |   |     |            |

以下のように,チャネルに IP アドレスが設定されていることを確認します。

### 3.8 シナリオの設定方法

シナリオを設定します。

画面左上の【Network】タブにマウスカーソルを合わせます。

Network メニューがプルダウン表示されるので、【Scenario】タブをクリックします。 以下のように、Scenario 設定画面が表示されます。

| Scenario                          | ×                  | -                 |                     |         |       |       |     |     |    | 1 |     | 1 | 1 | 1 | 1  |   | 1   | ł   |   |   |   |   |   |   |   |   |   |   |   |   |   |   |   |   |   |   |   |   |   |   |   |   |   |    |    |     |    |    | ľ  |    |   | 1 |   |   |     |    |    |    |    |     |   |   |      |      |      |      |      |       |      |      |   |     |   |      |      |             |     |      |     |     |     |   |    |     |     |     | Į    | -   | 0    | -   | X  |
|-----------------------------------|--------------------|-------------------|---------------------|---------|-------|-------|-----|-----|----|---|-----|---|---|---|----|---|-----|-----|---|---|---|---|---|---|---|---|---|---|---|---|---|---|---|---|---|---|---|---|---|---|---|---|---|----|----|-----|----|----|----|----|---|---|---|---|-----|----|----|----|----|-----|---|---|------|------|------|------|------|-------|------|------|---|-----|---|------|------|-------------|-----|------|-----|-----|-----|---|----|-----|-----|-----|------|-----|------|-----|----|
| <ul> <li>(i) 192.168.1</li> </ul> | 1/network/scenario | .php              |                     |         |       |       |     |     |    |   |     |   |   |   |    |   |     |     |   |   |   |   |   |   |   |   |   |   |   |   |   |   |   |   |   |   |   |   |   |   |   |   |   |    |    |     |    |    |    |    |   |   |   |   |     |    |    |    |    |     |   |   |      |      |      |      |      |       |      | C    | 0 | 、検対 | 8 |      |      |             |     |      |     |     | ☆   | 1 | ð  | ŧ   |     | A   | ş    | Э   |      |     | Ξ  |
| PureFlow We                       | b GUI              |                   |                     |         |       |       |     |     |    |   |     |   |   |   |    |   |     |     |   |   |   |   |   |   |   |   |   |   |   |   |   |   |   |   |   |   |   |   |   |   |   |   |   |    |    |     |    |    |    |    |   |   |   |   |     |    |    |    |    |     |   |   |      |      |      |      |      |       |      |      |   |     |   |      |      |             |     |      |     |     |     |   |    |     |     |     | C    | ן ⊧ | Log  | jou | ut |
| TopPage                           | Network            | Manage.           | Monitor             | Μ       | Mi    | Μ     | N   |     |    |   |     |   |   |   |    |   |     | Ì   | N | N | N | Ν | Μ | Ν | Μ | Ν | Ν | Ν | Ν | Ν | Ν | Ν | Μ | Μ | v | v | v | v | v | v | v | v | v | М  | M  | М   | 1  | li | s  | 5( | С |   |   |   |     |    |    |    | 1  | 1   |   |   |      |      |      |      |      |       |      |      |   |     |   |      |      |             |     |      |     | ٢   |     |   |    |     |     |     |      |     |      |     |    |
| WAN AG                            | celerati           | on:Scenar         | io Configu          | rat     | rat   | a     | ·a  | -2  | -2 |   | - 6 |   |   | ï | -7 | 7 | 2   | 2   | a | a | a | a | a | a | a | a | a | a | a | a | a | a | a | a | 3 | 3 | 3 | 3 | 3 | 3 | 3 | 3 | 3 | 3  | ľ  | I   | ſ  | t  | i  | i  | 0 | D | ) | n | n   |    |    |    |    |     |   |   |      |      |      |      |      |       |      |      |   |     |   |      |      |             |     |      |     |     |     |   |    |     |     |     |      |     |      |     |    |
| Networking                        | > Scenario         |                   |                     | _       |       |       |     |     |    |   |     |   |   |   |    |   |     |     |   |   |   |   |   |   |   |   |   |   |   |   |   |   |   |   |   |   |   |   |   |   |   |   |   |    |    |     |    |    |    |    |   |   |   |   |     |    |    |    |    |     |   |   |      |      |      |      |      |       |      |      |   |     |   |      |      |             |     |      |     |     |     |   |    |     |     |     |      |     |      |     |    |
| Channel                           | Scenario           | Filter / Rulelist | Application         |         |       | _     | L   |     |    |   |     |   |   |   |    |   |     |     | _ | _ | _ | _ | _ | _ | _ | _ | _ | _ | _ | _ | _ | _ | _ | _ | _ | _ | _ | _ | _ | _ | _ | _ | _ | _  | _  | _   | _  |    |    |    |   |   |   |   |     |    |    |    |    | _   |   |   |      | <br> |      |      |      |       |      |      |   |     |   |      |      |             |     |      | _   |     | _   | _ | _  |     | _   |     |      |     |      |     | _  |
| Scenari                           | o Tree             |                   |                     |         |       |       |     |     |    |   |     |   |   |   |    |   |     |     |   |   |   |   |   |   |   |   |   |   |   |   |   |   |   |   |   |   |   |   |   |   |   |   |   |    |    |     |    |    |    |    |   |   |   |   |     |    |    |    |    |     |   |   |      |      |      |      |      |       |      |      |   |     |   |      | S    | ic          | e   | ۱a   | ri  | 0   | Е   | d | it |     |     |     |      |     |      |     |    |
| 0000                              | 3                  |                   |                     |         |       |       |     |     |    |   |     |   |   |   |    |   |     |     |   |   |   |   |   |   |   |   |   |   |   |   |   |   |   |   |   |   |   |   |   |   |   |   |   |    |    |     |    |    |    |    |   |   |   |   |     |    |    |    |    |     |   |   |      |      |      |      |      |       |      |      |   |     |   |      |      | _           |     |      |     |     |     |   |    |     |     |     |      |     |      |     |    |
| Name                              |                    | Туре              | Config Summary      |         |       |       |     |     |    |   |     |   |   |   |    |   |     |     |   |   |   |   |   |   |   |   |   |   |   |   |   |   |   |   |   |   |   |   |   |   |   |   |   |    |    |     |    |    |    |    |   |   |   |   |     |    |    |    |    |     |   |   |      |      |      |      |      |       |      |      |   |     |   |      |      | Sce         | en  | irio | :   |     |     |   |    |     |     |     |      |     |      |     |    |
| 🗰 port1                           |                    | Port              | Bandwidth : Peak 1G | s , cl  | , Cla | , CI  | , c | , ( | ,  | , | ,   | , | , | , | ,  | , | , ( | , ( | 0 | 0 | 0 | c | С | с | С | с | с | с | с | с | с | с | с | с | С | С | С | С | С | С | С | С | С | С  | CI | cI  | l  | la | s  | 55 | 8 | ÷ | 1 | 2 | 2(0 | de | ef | a  | ul | It; | ) |   |      |      |      |      |      |       |      |      |   |     |   |      | 1    |             |     |      |     |     |     |   |    |     |     |     |      |     |      |     |    |
| 📠 port2                           |                    | Port              | Bandwidth : Peak 1G | ; , Cla | , Cla | Cla   | , C | , ( | ,  | , | ,   | , | , | , | ,  | , | , ( | , ( | ( | ( | ( | C | С | С | С | С | С | С | С | С | С | С | С | С | С | С | С | С | С | С | С | С | С | C  | CI | CI  | 1  | la | as | 55 | 8 | ŝ | 1 | 2 | 2(0 | de | ef | aı | ul | lt) | ) |   |      |      |      |      |      |       |      |      |   |     |   |      | .    | Tvi         | ne  |      |     |     |     |   | ۵c | are | na  | te  | •    |     |      |     |    |
| 📠 port3                           |                    | Port              | Bandwidth : Peak 1G | ; , Cli | , Cla | , Cla | , C | , ( | ,  | , | ,   | , | , | , | ,  | , | , ( | , ( | 0 | 0 | 0 | С | С | С | С | С | С | С | С | С | С | С | С | С | С | С | С | С | С | С | С | С | С | CI | CI | CI  | l  | la | s  | 55 | 8 | ŝ | 1 | 2 | 2(0 | d€ | ef | aı | ul | lt  | ) |   |      |      |      |      |      |       |      |      |   |     |   |      |      |             |     |      |     |     |     |   | ~  | gre | gu  |     |      |     |      |     |    |
| m port4                           |                    | Port              | Bandwidth : Peak 1G | i, Cl   | , Cla | , Cl  | , c | , ( | ,  | , | ,   | , | , | , | ,  | , | , ( | , ( | ( | ( | ( | C | С | C | С | C | C | C | C | C | C | C | С | С | С | С | С | С | С | С | С | С | С | C  | CI | CI. | li | la | s  | 55 | 8 | 1 | 1 | 2 | 2(( | de | ef | a  | ul | lt) | ) |   |      |      |      |      |      |       |      |      |   |     |   |      | '    | 10.         |     |      |     |     |     |   |    |     |     |     |      |     |      |     |    |
| 66666                             | 3                  |                   |                     |         |       |       |     |     |    |   |     |   |   |   |    |   |     |     |   |   |   |   |   |   |   |   |   |   |   |   |   |   |   |   |   |   |   |   |   |   |   |   |   |    |    |     |    |    |    |    |   |   |   |   |     |    |    |    |    |     |   |   |      |      |      |      |      |       |      |      |   |     |   |      |      | <b>C</b> -1 | с.  |      |     |     |     |   |    |     |     |     |      |     |      |     |    |
|                                   |                    |                   |                     |         |       |       | _   | _   | _  | _ | _   | _ | _ | _ | _  | _ | _   | _   | _ | _ | _ | _ | _ | _ | _ | _ | _ | _ | _ | _ | _ | _ | _ | _ | _ | _ | _ | _ | _ | _ | _ | _ | _ | _  | _  | _   | _  | _  | _  | _  | _ | _ | _ | _ | _   | _  | _  | _  | _  | _   | _ | _ | <br> | <br> | <br> | <br> | <br> | <br>_ | <br> | <br> |   |     |   |      |      |             | 5.  | ~    | ~   |     |     |   |    |     |     |     |      |     |      |     |    |
|                                   |                    |                   |                     |         |       |       |     |     |    |   |     |   |   |   |    |   |     |     |   |   |   |   |   |   |   |   |   |   |   |   |   |   |   |   |   |   |   |   |   |   |   |   |   |    |    |     |    |    |    |    |   |   |   |   |     |    |    |    |    |     |   |   |      |      |      |      |      |       |      |      |   |     |   |      |      | Inr         | her | Co   | 5:  |     |     |   |    |     |     |     |      |     |      |     |    |
|                                   |                    |                   |                     |         |       |       |     |     |    |   |     |   |   |   |    |   |     |     |   |   |   |   |   |   |   |   |   |   |   |   |   |   |   |   |   |   |   |   |   |   |   |   |   |    |    |     |    |    |    |    |   |   |   |   |     |    |    |    |    |     |   |   |      |      |      |      |      |       |      |      |   |     |   |      |      | DS          | CF  |      |     |     |     |   |    |     |     |     |      |     |      |     |    |
|                                   |                    |                   |                     |         |       |       |     |     |    |   |     |   |   |   |    |   |     |     |   |   |   |   |   |   |   |   |   |   |   |   |   |   |   |   |   |   |   |   |   |   |   |   |   |    |    |     |    |    |    |    |   |   |   |   |     |    |    |    |    |     |   |   |      |      |      |      |      |       |      |      |   |     |   |      |      | Mir         | ٦.  | Ban  | d٨  | idt | h:  |   |    |     |     |     |      |     |      |     |    |
|                                   |                    |                   |                     |         |       |       |     |     |    |   |     |   |   |   |    |   |     |     |   |   |   |   |   |   |   |   |   |   |   |   |   |   |   |   |   |   |   |   |   |   |   |   |   |    |    |     |    |    |    |    |   |   |   |   |     |    |    |    |    |     |   |   |      |      |      |      |      |       |      |      |   |     |   |      |      | Pea         | ak  | Bar  | ۱dv | vid | th: | : |    |     |     |     |      |     |      |     |    |
|                                   |                    |                   |                     |         |       |       |     |     |    |   |     |   |   |   |    |   |     |     |   |   |   |   |   |   |   |   |   |   |   |   |   |   |   |   |   |   |   |   |   |   |   |   |   |    |    |     |    |    |    |    |   |   |   |   |     |    |    |    |    |     |   |   |      |      |      |      |      |       |      |      |   |     |   |      | - (  | Cla         | ISS |      |     |     |     |   |    |     |     |     |      |     |      |     |    |
|                                   |                    |                   |                     |         |       |       |     |     |    |   |     |   |   |   |    |   |     |     |   |   |   |   |   |   |   |   |   |   |   |   |   |   |   |   |   |   |   |   |   |   |   |   |   |    |    |     |    |    |    |    |   |   |   |   |     |    |    |    |    |     |   |   |      |      |      |      |      |       |      |      |   |     |   |      |      | But         | fsi | e:   |     |     |     |   |    |     |     |     |      |     |      |     |    |
|                                   |                    |                   |                     |         |       |       |     |     |    |   |     |   |   |   |    |   |     |     |   |   |   |   |   |   |   |   |   |   |   |   |   |   |   |   |   |   |   |   |   |   |   |   |   |    |    |     |    |    |    |    |   |   |   |   |     |    |    |    |    |     |   |   |      |      |      |      |      |       |      |      |   |     |   |      |      |             |     |      |     |     |     |   |    |     |     |     |      |     |      |     |    |
|                                   |                    |                   |                     |         |       |       |     |     |    |   |     |   |   |   |    |   |     |     |   |   |   |   |   |   |   |   |   |   |   |   |   |   |   |   |   |   |   |   |   |   |   |   |   |    |    |     |    |    |    |    |   |   |   |   |     |    |    |    |    |     |   |   |      |      |      |      |      |       |      |      |   |     |   |      |      |             |     |      |     |     |     |   |    | U   | pda | ate | e So | ena | ario |     |    |
|                                   |                    |                   |                     |         |       |       |     |     |    |   |     |   |   |   |    |   |     |     | _ | _ | _ | _ | _ | _ | _ | _ | _ | _ | _ | _ | _ | _ | _ | _ | _ | _ | _ | _ | _ | _ | _ | _ | _ | _  | _  | _   | _  |    |    |    |   |   |   |   |     |    |    |    |    | _   |   |   |      | <br> |      | <br> | <br> | <br>  | <br> | <br> |   |     |   | <br> | <br> |             |     |      | _   | _   | _   | _ | _  | _   | _   | _   | _    | _   |      |     | _  |
|                                   |                    |                   |                     |         |       |       |     |     |    |   |     |   |   |   |    |   |     |     |   |   |   |   |   |   |   |   |   |   |   |   |   |   |   |   |   |   |   |   |   |   |   |   |   |    |    |     |    |    |    |    |   |   |   |   |     |    |    |    |    |     |   |   |      |      |      |      |      |       |      |      |   |     |   |      |      |             |     |      |     |     |     |   |    |     |     |     |      |     |      |     |    |
|                                   |                    |                   |                     |         |       |       |     |     |    |   |     |   |   |   |    |   |     |     |   |   |   |   |   |   |   |   |   |   |   |   |   |   |   |   |   |   |   |   |   |   |   |   |   |    |    |     |    |    |    |    |   |   |   |   |     |    |    |    |    |     |   |   |      |      |      |      |      |       |      |      |   |     |   |      |      |             |     |      |     |     |     |   |    |     |     |     |      |     |      |     |    |
|                                   |                    |                   |                     |         |       |       |     |     |    |   |     |   |   |   |    |   |     |     |   |   |   |   |   |   |   |   |   |   |   |   |   |   |   |   |   |   |   |   |   |   |   |   |   |    |    |     |    |    |    |    |   |   |   |   |     |    |    |    |    |     |   |   |      |      |      |      |      |       |      |      |   |     |   |      |      |             |     |      |     |     |     |   |    |     |     |     |      |     |      |     |    |
|                                   |                    |                   |                     |         |       |       |     |     |    |   |     |   |   |   |    |   |     |     |   |   |   |   |   |   |   |   |   |   |   |   |   |   |   |   |   |   |   |   |   |   |   |   |   |    |    |     |    |    |    |    |   |   |   |   |     |    |    |    |    |     |   |   |      |      |      |      |      |       |      |      |   |     |   |      |      |             |     |      |     |     |     |   |    |     |     |     |      |     |      |     |    |

各ポートには, デフォルトシナリオとして第1階層のシナリオが設定されています。 ここでは例として, port1に対して第2階層にシナリオを追加します。

画面左の『Scenario Tree』ウィンドウ内の①『port1』を選択して、2緑色の【+】ボ タンをクリックします。

画面右の『Scenario Edit』ウィンドウ内で③各パラメータを入力し、④【Add Scenario】ボタンをクリックします。

|                 |                |                                                                                      |   |                  | 0                    |
|-----------------|----------------|--------------------------------------------------------------------------------------|---|------------------|----------------------|
| TopPage N       | etwork Ma      | anage. Monitor Misc.                                                                 |   |                  |                      |
| WAN Acce        | eleration:S    | cenario Configuration                                                                |   |                  |                      |
| Networking > Se | cenario        |                                                                                      |   |                  |                      |
| Channel S       | cenario Filter | / Rulelist Application                                                               |   |                  |                      |
| Scenario        | Tree           |                                                                                      |   | Scenario Ec      | lit                  |
|                 | THE C          |                                                                                      |   | Beenano Ee       |                      |
|                 |                |                                                                                      |   | Scenario:        |                      |
| Name port1      | Port           | Bandwidth : Peak 1G , Class : 2(default)                                             |   | scenario1        |                      |
| n port2         | Port           | Bandwidth : Peak 1G , Class : 2(default)                                             |   | /porti           |                      |
| port3           | Port           | Bandwidth : Peak 1G , Class : 2(default)<br>Bandwidth : Peak 1G , Class : 2(default) |   | Type:            | Wan Accel -          |
| 0000            | , ore          |                                                                                      |   | ID:              |                      |
|                 |                |                                                                                      |   | Min Bandwidth    |                      |
|                 |                |                                                                                      |   | Peak Bandwidth:  |                      |
|                 |                |                                                                                      |   | Peer:            | 192.168.1.2          |
|                 |                |                                                                                      |   | Second Peer:     |                      |
|                 |                |                                                                                      | 3 | DPORT:           |                      |
|                 |                |                                                                                      | J | VLAN ID:         |                      |
|                 |                |                                                                                      |   | CoS:             |                      |
|                 |                |                                                                                      |   | Inner CoS:       |                      |
|                 |                |                                                                                      |   | DSCP:            |                      |
|                 |                |                                                                                      |   | Buffer Size:     |                      |
|                 |                |                                                                                      |   | Compress:        | Enable Disable       |
|                 |                |                                                                                      |   | CC Mode:         | Normal *             |
|                 |                |                                                                                      |   | Bypass Thresh:   | Torna                |
|                 |                |                                                                                      |   | Bypass KeepAlive | : O Enable O Disable |
|                 |                |                                                                                      |   | FEC:             | 🖱 Enable 🖲 Disable   |
|                 |                |                                                                                      |   | Block Size:      |                      |
|                 |                |                                                                                      |   | Data Block Size: |                      |
|                 |                |                                                                                      |   | FEC Session:     |                      |

以下のように、『Scenario Tree』ウィンドウ内の第一階層のシナリオに、下位階層のシナリオの有無を示す灰色の【+】ボタンが表示されていることを確認します。

| Scenario                      | × +                 |                   |                                            |      |         |         |        |         |      |   |  |  |   |         |   |     |     |        |      |      |     |       |        |         | ) X  |
|-------------------------------|---------------------|-------------------|--------------------------------------------|------|---------|---------|--------|---------|------|---|--|--|---|---------|---|-----|-----|--------|------|------|-----|-------|--------|---------|------|
| (i) 192.168.1                 | .1/network/scenario | .php              |                                            |      |         |         |        |         |      |   |  |  | ( | ट ्रिस् | 1 |     |     |        |      | ☆    | Ê   | ÷     | 俞      | 9 0     |      |
| PureFlow We                   | eb GUI              |                   |                                            |      |         |         |        |         |      |   |  |  |   |         |   |     |     |        |      |      |     |       |        | G+ Lo   | gout |
| TopPage                       | Network             | Manage.           | Monitor                                    | M    | Mis     | sc.     |        |         |      |   |  |  |   |         |   |     |     |        |      |      |     |       |        |         |      |
| WAN A                         | ccelerati           | on:Scenari        | o Configu                                  | ra   | ati     | ion     | n      | _       |      |   |  |  |   |         |   |     |     |        |      |      |     |       |        |         |      |
| Networking                    | > Scenario          |                   | 5                                          |      |         |         |        |         |      |   |  |  |   |         |   |     |     |        |      |      |     |       |        |         |      |
| Channel                       | Scenario            | Filter / Rulelist | Application                                |      |         |         |        |         |      |   |  |  |   |         |   |     |     |        |      |      |     |       |        |         |      |
| Sconari                       | o Troo              |                   |                                            |      |         |         |        |         |      |   |  |  |   |         |   |     | 50  |        | -10  | -    | dia |       |        |         |      |
| Scenar                        | lo nee              |                   |                                            |      |         |         |        |         |      |   |  |  |   |         |   | 9 8 | 30  | ciia   |      | -    | unu |       |        |         |      |
| $\Theta \Theta \Theta \Theta$ | 8                   |                   |                                            |      |         |         |        |         |      |   |  |  |   |         |   |     | Sc  | nario  | :    |      |     |       |        |         |      |
| Name                          |                     | Туре              | Config Summary                             |      | -       |         |        |         |      |   |  |  |   |         |   |     |     |        |      |      |     |       |        |         |      |
| port1                         |                     | Port              | Bandwidth : Peak 1G                        | 3, C | , Class | 188:2   | 2(defa | efault) | ult) | 1 |  |  |   |         |   |     |     |        |      |      |     |       |        |         |      |
| port2                         |                     | Port              | Bandwidth : Peak 1G<br>Bandwidth : Doak 1G | 3,0  | , Class | 155 : 2 | 2(dofa | ofault) | ult) |   |  |  |   |         |   |     | Ту  | e:     |      |      | A   | ggreg | jate 🕶 |         |      |
| port4                         |                     | Port              | Bandwidth : Peak 1G                        | 3.C  | , Class | 388:2   | 2(defa | efault) | ult) |   |  |  |   |         |   |     | ID  |        |      |      |     |       |        |         |      |
| 000                           | 9                   |                   |                                            |      |         |         |        | ,       | ,    |   |  |  |   |         |   |     |     |        |      |      |     |       |        |         |      |
|                               | 9                   |                   |                                            |      |         |         |        |         |      |   |  |  |   |         |   |     | Co  | 5:     |      |      |     |       |        |         |      |
|                               |                     |                   |                                            |      |         |         |        |         |      |   |  |  |   |         |   |     | Inr | er Co  | S:   |      |     |       |        |         |      |
|                               |                     |                   |                                            |      |         |         |        |         |      |   |  |  |   |         |   |     | DS  | CP:    |      |      |     |       |        |         |      |
|                               |                     |                   |                                            |      |         |         |        |         |      |   |  |  |   |         |   |     | Mir | . Ban  | dwid | ith: |     |       |        |         |      |
|                               |                     |                   |                                            |      |         |         |        |         |      |   |  |  |   |         |   |     | Pe  | ak Ban | dwi  | dth  | : [ |       |        |         |      |
|                               |                     |                   |                                            |      |         |         |        |         |      |   |  |  |   |         |   |     | Cla | ss:    |      |      |     |       |        |         |      |
|                               |                     |                   |                                            |      |         |         |        |         |      |   |  |  |   |         |   |     | Bu  | size:  |      |      |     |       |        |         |      |
|                               |                     |                   |                                            |      |         |         |        |         |      |   |  |  |   |         |   |     |     |        |      |      |     | _     |        |         | _    |
|                               |                     |                   |                                            |      |         |         |        |         |      |   |  |  |   |         |   | L   |     |        |      |      |     | Up    | date   | Scenari | lo   |
|                               |                     |                   |                                            |      |         |         |        |         |      |   |  |  |   |         |   |     |     |        |      |      |     |       |        |         |      |
|                               |                     |                   |                                            |      |         |         |        |         |      |   |  |  |   |         |   |     |     |        |      |      |     |       |        |         |      |
|                               |                     |                   |                                            |      |         |         |        |         |      |   |  |  |   |         |   |     |     |        |      |      |     |       |        |         |      |
|                               |                     |                   |                                            |      |         |         |        |         |      |   |  |  |   |         |   |     |     |        |      |      |     |       |        |         |      |

灰色の【+】ボタンをクリックすると下位階層のシナリオが表示され、該当のシナリオを選択すると、『Scenario Edit』ウィンドウ内でシナリオのパラメータを確認できます。

シナリオを削除,またはパラメータの変更をする場合は、5該当のシナリオを選択 します。

シナリオを削除する場合は、⑥赤色の【×】ボタンをクリックします。

パラメータを変更する場合は、該当のパラメータを変更した後、⑦【Update Scenario】 ボタンをクリックします。

| Project       Networking > Scenario         Detworking > Scenario       Filter / Rulelist       Application         Scenario       Filter / Rulelist       Application         Scenario       Filter / Rulelist       Application         Scenario       Filter / Rulelist       Application         Scenario       Filter / Rulelist       Application         Scenario       Filter / Rulelist       Application         Scenario1       WanAccel       Peer : Scenario2         Sport3       Port       Bandwidth : Peak 16 , Class : 2(default)         Sport3       Port       Bandwidth : Peak 16 , Class : 2(default)         Sport3       Port       Bandwidth : Peak 16 , Class : 2(default)         Port3       Port       Bandwidth : Peak 16 , Class : 2(default)         Second Peer:       Ip2168.1.2         Second Peer:       Ip2168.1.2         Second Peer:       Ip2168.1.2         Second Peer:       Ip2168.1.2         Second Peer:       Ip2168.1.2         Second Peer:       Ip2168.1.2         Second Peer:       Ip2168.1.2         Second Peer:       Ip2168.1.2         Second Peer:       Ip2168.1.2         Second Peer:       Ip2168.1.2         Second P                                                                                                    | TopPage Notwork       | Manage            | Monitor             | Micc                   |                  | L+ 10              |
|----------------------------------------------------------------------------------------------------|-----------------------|-------------------|---------------------|------------------------|------------------|--------------------|
| Scenario         Scenario         Internation         Scenario </th <th>Network</th> <th>Manage.</th> <th>Monitor</th> <th>MISC.</th> <th></th> <th></th>                                                                                                    | Network               | Manage.           | Monitor             | MISC.                  |                  |                    |
| letworking > Scenario Channel Scenario Filter / Rulelist Application Scenario Tree  Config Summary  Scenario Scenario Scenari Scenario Scenario Scenario Scenari Scenario Scenario Scen | WAN Accelerat         | tion:Scenari      | o Configura         | ation                  |                  |                    |
| Channel Scenario Filter / Rufelist Application     Scenario Tree   Image: Scenario   Image: Scenario                                                                                                    | Networking > Scenario |                   |                     |                        |                  |                    |
| Scenario Tree         Image: Type       Config Summary         Port       Bandwidh : Peak 1G , Class : 2(default)         Image: Port       Bandwidh : Peak 1G , Class : 2(default)         Image: Port       Bandwidh : Peak 1G , Class : 2(default)         Image: Port       Bandwidh : Peak 1G , Class : 2(default)         Image: Port       Bandwidh : Peak 1G , Class : 2(default)         Image: Port       Bandwidh : Peak 1G , Class : 2(default)         Image: Port       Bandwidh : Peak 1G , Class : 2(default)         Image: Port       Bandwidh : Peak 1G , Class : 2(default)         Image: Port       Bandwidh : Peak 1G , Class : 2(default)         Image: Port       Bandwidh : Peak 1G , Class : 2(default)         Image: Port       Bandwidh : Peak 1G , Class : 2(default)         Image: Port       Bandwidh : Peak 1G , Class : 2(default)         Image: Port       Image: Port         Image: Port       Image: Port         Image: Port       Image: Port         Image: Port       Image: Port         Image: Port       Image: Port         Image: Port       Image: Port         Image: Port       Image: Port         Image: Port       Image: Port         Image: Port       Image: Port         Image: Port       Im                                                                                                    | Channel Scenario      | Filter / Rulelist | Application         |                        |                  |                    |
| Scenario:         Scenario:         Port       Bandwidth : Peak 16, Class : 2(default)         port3       Port         Bandwidth : Peak 16, Class : 2(default)         port3       Port         Bandwidth : Peak 16, Class : 2(default)         port3       Port         Bandwidth : Peak 16, Class : 2(default)         Type:       Wan Accel         ID:       1         Win. Bandwidth : Peak 16, Class : 2(default)         Port       Bandwidth : Peak 16, Class : 2(default)         Port       Bandwidth : Peak 16, Class : 2(default)         Port       Bandwidth : Peak 16, Class : 2(default)         Peak Bandwidth :       Peer:         ID:       1         Nin. Bandwidth :       Peer:         Peak Bandwidth :       Peer:         ID:       ID:         Inner VLAN ID:       Inner VLAN ID:         Inner VLAN ID:       Inner CoS:         DSCP:       Buffer Size:         Compress:       Enable         Disa       TCP men:         CC Mode:       Normal ~         Bypass KeepAlive:       Enable @ Disa         Block Size:       Enable @ Disa                                                                                                    | Scenario Tree         |                   |                     |                        | Scenario E       | dit                |
| Scenario:         port1       Port       Bandwidth : Peak 1G, Class : 2(default)         port2       Port       Bandwidth : Peak 1G, Class : 2(default)         port3       Port       Bandwidth : Peak 1G, Class : 2(default)         port4       Port       Bandwidth : Peak 1G, Class : 2(default)         port4       Port       Bandwidth : Peak 1G, Class : 2(default)         port4       Port       Bandwidth : Peak 1G, Class : 2(default)         port4       Port       Bandwidth : Peak 1G, Class : 2(default)         port4       Port       Bandwidth : Peak 1G, Class : 2(default)         Peer :       [92, 168, 1.2]         Second Peer :       [92, 168, 1.2]         Second Peer :       [92, 168, 1.2]         Second Peer :       [92, 168, 1.2]         Second Peer :       [92, 168, 1.2]         Second Peer :       [92, 168, 1.2]         Second Peer :       [92, 168, 1.2]         Second Peer :       [92, 168, 1.2]         Second Peer :       [92, 168, 1.2]         Second Peer :       [92, 168, 1.2]         Second Peer :       [92, 168, 1.2]         Buffer Size :       [Compress:       @ Enable         Compress :       @ Enable       [92, 168, 12]         Bloc                                                                                                    | CO-0                  |                   |                     |                        |                  |                    |
| Market       User All Colling Summary         import       Port         import2       Port         import3       Port         import4       Port         import4       Port         import4       Port         import4       Port         import4       Port         import4       Port         import4       Port         import4       Port         import4       Port         import4       Port         import5       Port         import4       Port         import5       Port         import6       Port         import6       Port         import7       Port         import6       Port         import7       Port         import8       Port         import9       Port1         import1       Prescureation         import2       Port         import2       Port         import2       Port         import2       Port         import2       Port         import2       Port         import2       Port         imp                                                                                                    |                       | Tune              | Confin Cummon       |                        | <br>Scenario:    |                    |
| Valcenario1 WanAccel   Port Bandwidth: Peak 16, Class: 2(default)   port3 Port   Bandwidth: Peak 16, Class: 2(default)   port4 Port   Bandwidth: Peak 16, Class: 2(default)   ID:   ID: <td>port1</td> <td>Port</td> <td>Bandwidth : Peak 10</td> <td>G , Class : 2(default)</td> <td>scenario1</td> <td></td>                                                                                                    | port1                 | Port              | Bandwidth : Peak 10 | G , Class : 2(default) | scenario1        |                    |
| port2 Port Bandwidth : Peak 1G, Class : 2(default)   port3 Port Bandwidth : Peak 1G, Class : 2(default)   port4 Port Bandwidth : Peak 1G, Class : 2(default)     ID: I   Min. Bandwidth :   Peak Bandwidth : Peak Bandwidth :   Peak Bandwidth : Peak Bandwidth : <                                                                                                    | Scenario1             | WanAccel          | Peer: 192.168.1.2,  | Compress , FEC Disable | /port1           |                    |
| ● port3       Port       Bandwidth : Peak 1G , Class : 2(default)         ● port4       Port       Bandwidth : Peak 1G , Class : 2(default)         ● O       ● O         ● port4       Port         ● port4       Port         ● Port5       ● port6         ● Port6       ● port6         ● Port7       ♥ Port7         ♥ UAN ID:       ● Port7         ● Port7       ♥ UAN ID:         ● Inner VLAN ID:       ● Port7         ● DSCP:       ● Enable ● Disa         ● Port6       ● Port6         ● Port7       ● Port7         ● Port7       ● Port7         ● Port7       ● Port7                                                                                                    | port2                 | Port              | Bandwidth : Peak 10 | G , Class : 2(default) | Turner           |                    |
| port4     Port     Bandwidth : Peak 1G , Class : 2(default)     ID:     I     I     ID:     I     I     I     ID:     I     I     I     ID:     I     I            | port3                 | Port              | Bandwidth : Peak 10 | G , Class : 2(default) | Type:            | Wan Accel •        |
| Image: Second Peer:       Image: Second Peer:         DPORT:       Image: Second Peer:         DPORT:       Image: Second Peer:         VLAN ID:       Inner VLAN ID:         Inner VLAN ID:       Image: Second Peer:         DSCP:       Image: Second Peer:         Buffer Size:       Compress:         Compress:       Image: Second Peer:         DSCP:       Image: Second Peer:         Buffer Size:       Image: Second Peer:         CC Mode:       Normal ▼         Bypass Thresh:       Bypass Thresh:         Bypass KeepAlive:       Imable Image: Size:         Data Block Size:       Image: Size:         Data Block Size:       Image: Size:                                                                                                    | port4                 | Port              | Bandwidth : Peak 10 | G , Class : 2(default) | 1D:              | 1                  |
| Mini. Bahdwidth:         Peak Bandwidth:         Peer:       192.168.1.2         Second Peer:       DPORT:         DPORT:       VLAN ID:         Inner VLAN ID:       Inner VLAN ID:         CoS:       Inner VLAN ID:         DSCP:       Buffer Size:         Compress: <ul> <li>Enable</li> <li>Disa</li> <li>TCP mem:</li> <li>CC Mode:</li> <li>Normal ▼</li> <li>Bypass Thresh:</li> <li>Bypass Thresh:</li> <li>Block Size:</li> <li>Data Block Size:</li> <li>Data Block Size:</li> <li></li></ul>                                                                                                    | C C C C               |                   |                     |                        | Min Bandwidth    |                    |
| Peak Bandwidh:<br>Peer: 192.168.1.2<br>Second Peer: DPORT:<br>VLAN ID: VLAN ID:<br>Inner VLAN ID: CoS:<br>DSCP: Buffer Size:<br>Compress: © Enable © Disa<br>TCP mem:<br>CC Mode: Normal ~<br>Bypass Thresh:<br>Bypass Thresh:<br>Bypass KeepAlive: © Enable © Disa<br>Block Size:<br>Data Block Size:                                                                                                    |                       |                   |                     |                        | Pook Bondwidth:  |                    |
| Peer:       192.168.1.2         Second Peer:       DPORT:         DPORT:       VLAN ID:         Inner VLAN ID:       Inner VLAN ID:         CoS:       Inner CoS:         DSCP:       Buffer Size:         Compress:       © Enable © Disa         TCP mem:       CC Mode:         Normal →       Bypass KeepAlive:         Bypass KeepAlive:       Enable @ Disa         Block Size:       Data Block Size:         Data Block Size:       Data Block Size:                                                                                                    |                       |                   |                     |                        |                  | 102 100 1 2        |
| Second Peer:<br>DPORT:<br>VLAN ID:<br>Inner VLAN ID:<br>CoS:<br>Inner CoS:<br>DSCP:<br>Buffer Size:<br>Compress:<br>Compress:<br>Enable Disa<br>TCP mem:<br>CC Mode:<br>Normal ~<br>Bypass KeepAlive:<br>Enable Disa<br>Block Size:<br>Data Block Size:<br>Data Block Size:                                                                                                    |                       |                   |                     |                        | Peer:            | 192.168.1.2        |
| DPORT:<br>VLAN ID:<br>Inner VLAN ID:<br>CoS:<br>Inner CoS:<br>DSCP:<br>Buffer Size:<br>Compress: ● Enable ● Disa<br>TCP mem:<br>CC Mode: Normal ▼<br>Bypass Thresh:<br>Bypass Thresh:<br>Bypass KeepAlive: ● Enable ● Disa<br>FEC: ● Enable ● Disa<br>Block Size:<br>Data Block Size:                                                                                                    |                       |                   |                     |                        | Second Peer:     |                    |
| VLAN ID:<br>Inner VLAN ID:<br>CoS:<br>Inner CoS:<br>DSCP:<br>Buffer Size:<br>Compress: @ Enable © Disa<br>TCP mem:<br>CC Mode: Normal •<br>Bypass Thresh:<br>Bypass KeepAlive: © Enable @ Disa<br>FEC: © Enable @ Disa<br>Block Size:<br>Data Block Size:<br>Data Block Size:                                                                                                    |                       |                   |                     |                        | DPORT:           |                    |
| Inner VLAN ID:<br>CoS:<br>Inner CoS:<br>DSCP:<br>Buffer Size:<br>Compress: ● Enable ● Disa<br>TCP mem:<br>CC Mode: Normal •<br>Bypass Thresh:<br>Bypass KeepAlive: ● Enable ● Disa<br>FEC: ● Enable ● Disa<br>Block Size:<br>Data Block Size:                                                                                                    |                       |                   |                     |                        | VLAN ID:         |                    |
| CoS:<br>Inner CoS:<br>DSCP:<br>Buffer Size:<br>Compress: @ Enable 	 Disa<br>TCP mem:<br>CC Mode: Normal<br>Bypass Thresh:<br>Bypass KeepAlive: 	Enable 	 Disa<br>FEC:                                                                                                    |                       |                   |                     |                        | Inner VLAN ID:   |                    |
| Inner CoS:<br>DSCP:<br>Buffer Size:<br>Compress: ● Enable ● Disa<br>TCP mem:<br>CC Mode: Normal ▼<br>Bypass Thresh:<br>Bypass KrepAlive: ● Enable ● Disa<br>FEC: ● Enable ● Disa<br>Block Size:<br>Data Block Size:                                                                                                    |                       |                   |                     |                        | CoS:             |                    |
| DSCP:<br>Buffer Size:<br>Compress: @ Enable @ Dise<br>TCP mem:<br>CC Mode: Normal •<br>Bypass Thresh:<br>Bypass KeepAlive: © Enable @ Disa<br>FEC: @ Enable @ Disa<br>Block Size:<br>Data Block Size:                                                                                                    |                       |                   |                     |                        | Inner CoS:       |                    |
| Buffer Size:<br>Compress:  Enable Disa<br>TCP mem:<br>CC Mode: Normal  Sypass Thresh:<br>Bypass KeepAlive: Enable Disa<br>Block Size: Enable Disa<br>Block Size: Enable Disa<br>Block Size: Enable Disa                                                                                                    |                       |                   |                     |                        | DSCP:            |                    |
| Compress:   Enable Disa TCP mem: CC Mode: Normal  Bypass Thresh: Bypass KeepAlive: Enable Disa Block Size: Data Block Size: Data Block Size:                                                                                                    |                       |                   |                     |                        | Buffer Size:     |                    |
| TCP mem:<br>CC Mode: Normal ▼<br>Bypass Thresh:<br>Bypass KeepAlive: ■ Enable ● Disa<br>FEC: ● Enable ● Disa<br>Block Size:<br>Data Block Size:                                                                                                    |                       |                   |                     |                        | Compress:        | 🖲 Enable 🔘 Disa    |
| CC Mode: Normal •<br>Bypass Thresh:<br>Bypass KeepAlive: Enable @ Disa<br>FEC: Enable @ Disa<br>Block Size:<br>Data Block Size:                                                                                                    |                       |                   |                     |                        | TCP mem:         |                    |
| Bypass Thresh:<br>Bypass KeepAlive: Enable @ Disa<br>FEC: Enable @ Disa<br>Block Size:<br>Data Block Size:<br>EFC Section:                                                                                                    |                       |                   |                     |                        | CC Mode:         | Normal 🝷           |
| Bypass KeepAlive: © Enable @ Disa<br>FEC: © Enable @ Disa<br>Block Size:<br>Data Block Size:                                                                                                    |                       |                   |                     |                        | Bypass Thresh:   |                    |
| FEC: © Enable © Disa<br>Block Size:<br>Data Block Size:                                                                                                    |                       |                   |                     |                        | Bypass KeepAlive | e: 🔍 Enable 🍳 Disa |
| Block Size:<br>Data Block Size:                                                                                                    |                       |                   |                     |                        | FEC:             | 🔍 Enable 🍳 Disa    |
| Data Block Size:                                                                                                    |                       |                   |                     |                        | Block Size:      |                    |
|                                                                                                    |                       |                   |                     |                        | Data Block Size: |                    |
| (T) I FEU SESSION:                                                                                                    |                       |                   |                     |                        | FEC Session:     |                    |

## 3.9 アプリケーション高速化設定

アプリケーション高速化を登録します。

画面左上の【Network】タブにマウスカーソルを合わせます。

Network メニューがプルダウン表示されるので、【Application】タブをクリックします。

以下のように, Application 設定画面が表示されます。

| Application                           | × \+                    |                   |                | and Personal Lands                    |                |      | NEM 29 | - 0 -  |
|---------------------------------------|-------------------------|-------------------|----------------|---------------------------------------|----------------|------|--------|--------|
| ( ) 192.168.1.1/r                     | network/application.php |                   |                |                                       | ピース検索          | ☆自   | + ^    | 90     |
| PureFlow V                            | Veb GUI                 |                   |                |                                       |                |      | G      | Logout |
| TopPage                               | Network                 | Manage.           | Monitor        | Misc.                                 |                |      |        |        |
|                                       | cooloratio              | nu Annlica        | tion Acco      |                                       |                |      |        |        |
| Networking                            |                         |                   | LION ACCE      |                                       |                |      |        |        |
| Channel                               | Scenario                | Filter / Rulelist | Application    | i i i i i i i i i i i i i i i i i i i |                |      |        |        |
| Channet                               | Scenario                | Ther / Rulense    | Application    |                                       |                |      |        |        |
| Applic                                | cation                  |                   |                |                                       |                |      |        |        |
| 60                                    | 8                       |                   |                |                                       |                |      |        |        |
| Scenario                              |                         |                   | Protocol       |                                       | Config Summary |      |        |        |
| port1                                 |                         |                   |                |                                       |                |      |        |        |
| port3                                 |                         |                   |                |                                       |                |      |        |        |
| n port4                               |                         |                   |                |                                       |                | <br> |        |        |
| $\bigcirc \bigcirc \bigcirc \bigcirc$ | 8                       |                   |                |                                       |                |      |        |        |
|                                       |                         |                   |                |                                       |                |      |        |        |
|                                       | Scenario:               |                   |                |                                       |                |      |        |        |
|                                       | Application:            | S                 | MB-            |                                       |                |      |        |        |
|                                       | TCP Port:               |                   |                |                                       |                |      |        |        |
|                                       | SMB Session:            |                   |                |                                       |                |      |        |        |
|                                       | Read Attribute:         | ۲                 | Enable   Disab | le                                    |                |      |        |        |
|                                       | Read Operation          | : @               | Enable 💿 Disab | le                                    |                |      |        |        |
|                                       | Read Cache Size         | e: 🔽              |                |                                       |                |      |        |        |
|                                       | Write Attribute:        | ۲                 | Enable Olisab  | le                                    |                |      |        |        |
|                                       | Write Attribute         | 1st:              | Enable         | le                                    |                |      |        |        |
|                                       | Write Attribute         | 2nd: 💿            | Enable   Disab | le                                    |                |      |        |        |
|                                       | Write Operation         | i: @              | Enable Olisab  | le                                    |                |      |        |        |
|                                       |                         |                   |                | Apply                                 |                |      |        |        |
|                                       |                         |                   |                |                                       |                |      |        |        |

<sup>※</sup>アプリケーション高速化設定を登録する場合,事前にアクセラレーションモード シナリオを設定してください。

『Application』ウィンドウ内で①アプリケーションを高速化したいシナリオを選択し、 ②緑色の【+】ボタンをクリックします。

『Application』ウィンドウ内で③Application を選択し、④各パラメータを入力しま す。⑤【Apply】ボタンをクリックします。

| PureFlow Web GUI            |                       |             |      |                | Ŀ | P Logoi |
|-----------------------------|-----------------------|-------------|------|----------------|---|---------|
| TopPage Network             | Manage. Mon           | itor M      | isc. |                |   |         |
| WAN Acceleration            | n: Application        | Accel       |      |                |   |         |
| Networking > Application Ac | cel                   |             |      |                |   |         |
| Channel Scenario F          | Filter / Rulelist App | lication    |      |                |   |         |
| Application                 |                       |             |      |                |   |         |
| 0000                        |                       |             |      |                |   |         |
| Scenario                    |                       | Protocol    |      | Config Summary |   |         |
| nort1                       |                       |             |      |                |   | _       |
| port2                       |                       |             |      |                |   |         |
| port3                       |                       |             |      |                |   |         |
| m port4                     |                       |             |      |                |   |         |
| 00000                       |                       |             |      |                |   |         |
| Scenario:                   | /port1/sc             | enario1     |      | 3              |   |         |
| Application:                | SMB-                  | )           |      | <u> </u>       |   |         |
| TCP Port:                   | 139,445               |             |      |                |   |         |
| SMB Session:                | 100                   |             |      |                |   |         |
| Read Attribute:             | Enable                | e 💿 Disable |      |                |   |         |
| Read Operation:             | Enable                | e 🔍 Disable |      |                |   |         |
| Read Cache Size:            | : 12500k              |             |      |                |   |         |
| Write Attribute:            | Enable                | e 💿 Disable |      |                |   |         |
| Write Attribute 1           | st: © Enable          | e 💿 Disable |      |                |   |         |
|                             | nd: 💮 Enabl           | e 💿 Disable |      |                |   |         |
| Write Attribute 2           |                       | e o biodbie |      |                |   |         |

<sup>※</sup> すでにアプリケーション高速化設定が登録されているシナリオに上記操作を行 うと,既存のパラメータが新しいパラメータに上書きされます。

以下のように、アプリケーション高速化設定を登録したシナリオに⑥灰色の【+】ボタンが表示されていることを確認します。

| <b>(</b> ) 192.168.1.: | 1/network/application.php |                   |                            |       | で Q 検索         | ☆ 自 ♣ 俞 |
|------------------------|---------------------------|-------------------|----------------------------|-------|----------------|---------|
| PureFlow               | Web GUI                   |                   |                            |       |                | G+      |
| TopPage                | Network                   | Manage.           | Monitor                    | Misc. |                |         |
| WAN                    | Acceleratio               | on: Applic        | ation Acce                 | I     |                |         |
| Networkir              | ng > Application A        | ccel              |                            |       |                |         |
| Channe                 | l Scenario                | Filter / Rulelist | Application                | ]     |                |         |
| Appli                  | ication                   |                   |                            |       |                |         |
| 000                    |                           |                   |                            |       |                |         |
| Scenario               | ••                        |                   | Prot                       | acal  | Config Summary |         |
| port1                  | -                         |                   | Troc                       | 5001  | comy summary   |         |
|                        | enario1                   |                   |                            |       |                |         |
| port2                  | 3                         |                   |                            |       |                |         |
| m port4                | •                         |                   |                            |       |                |         |
| 00                     | 9 83                      |                   |                            |       |                |         |
|                        |                           |                   |                            |       |                |         |
|                        | Scenario:                 |                   | /port1/scenario1           |       |                |         |
|                        | Application:              |                   | SMB -                      |       |                |         |
|                        | TCP Port:                 |                   | 139,445                    |       |                |         |
|                        | SMB Session:              |                   | 100                        |       |                |         |
|                        | Read Attribute:           |                   | Enable Disal               | ole   |                |         |
|                        | Read Operation            | :                 | Enable Disal               | ble   |                |         |
|                        | Read Cache Siz            | e:                | 12500k                     |       |                |         |
|                        | Write Attribute:          |                   | Enable Disal               | ble   |                |         |
|                        | Write Attribute           | 1st:              | Enable International Disal | ble   |                |         |
|                        | Write Attribute           | 2nd:              | Enable      Disal          | ble   |                |         |
|                        | Write Operation           | :                 | Enable Disal               | ble   |                |         |
|                        |                           |                   |                            | A 1   |                |         |

灰色の【+】ボタンをクリックするとシナリオに紐付けられているアプリケーション高速 化設定のエントリが表示されます。

アプリケーション高速化設定を削除する場合は、⑦該当のアプリケーションが設定 されているシナリオを選択した後、⑧削除するアプリケーションを選択し、⑨赤色の 【×】ボタンをクリックします。

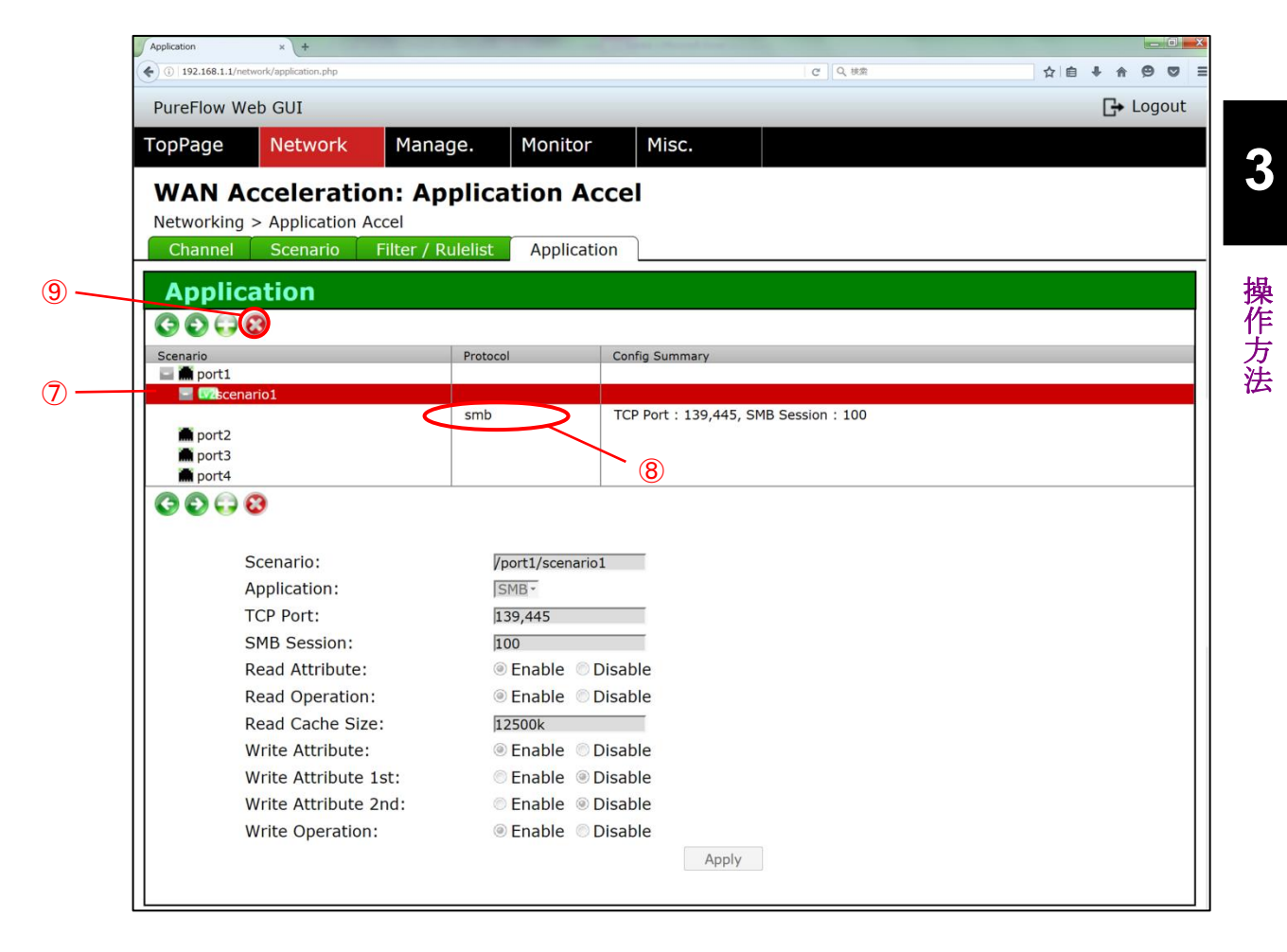

## 3.10 フィルタの設定方法

フィルタを設定します。

※フィルタを設定する場合,事前にシナリオを設定してください。

画面左上の【Network】タブにマウスカーソルを合わせます。

Network メニューがプルダウン表示されるので、【Filter / Rulelist】タブをクリックします。

以下のように, Filter / Rulelist 設定画面が表示されます。

|              |                   | Filter a     | and Rulells | t configurat     | ion                |                 |          |
|--------------|-------------------|--------------|-------------|------------------|--------------------|-----------------|----------|
| annel        | Scenario Filt     | er / Rulelis | Application |                  |                    |                 |          |
|              |                   |              |             |                  |                    |                 |          |
| iter         |                   |              |             |                  |                    |                 |          |
| 2 🖵 🄇        | 8                 |              |             |                  |                    |                 |          |
| rio<br>port1 |                   | Filter Name  |             | Туре             | Config Summary     |                 | Priority |
| port2        |                   |              |             |                  |                    |                 |          |
| port3        |                   |              |             |                  |                    |                 |          |
| port4        | •                 |              |             |                  |                    |                 |          |
| 2 🖵 🍕        | 8                 |              |             |                  |                    |                 |          |
|              |                   |              |             |                  |                    |                 |          |
| F            | ilter Name:       |              |             |                  |                    |                 |          |
| S            | Scenario:         |              |             |                  |                    |                 |          |
| т            | vpe:              |              | IPv4 -      |                  |                    |                 |          |
|              | /                 |              |             |                  |                    |                 |          |
| V            | /LAN ID:          |              |             |                  |                    |                 |          |
| I            | nner VLAN ID:     |              |             |                  |                    |                 |          |
| S            | Source IP:        |              |             | Rulelist         |                    | Select Rulelist |          |
| D            | Destination IP:   |              |             | Rulelist         |                    | Select Rulelist |          |
| Р            | Protocol:         |              |             | The Setting rang | e is [TCP,UDP,ICMP | ] or [0-255].   |          |
| S            | Source Port:      |              |             | Rulelist         |                    | Select Rulelist |          |
| D            | Destination Port: |              |             | Rulelist         |                    | Select Rulelist |          |
| D            | riority           |              |             |                  |                    |                 |          |
| P            | noncy:            |              |             |                  |                    |                 |          |
|              |                   |              |             |                  |                    | Add Filter      |          |
|              |                   |              |             |                  |                    |                 |          |
|              |                   |              |             |                  |                    |                 |          |
| ılelis       | it                |              |             |                  |                    |                 |          |
| 3            |                   |              |             |                  |                    |                 |          |
| me           |                   |              |             | Туре             |                    | Entry           |          |
| 3            |                   |              |             | .,,,-            |                    |                 |          |
| -            |                   |              |             |                  |                    |                 |          |
|              | int Names         |              |             |                  |                    |                 |          |
| L            |                   |              | ID:4        |                  |                    |                 |          |
| - T          | vbe:              |              | IPV4 •      |                  |                    |                 |          |
| T            | ntru              |              |             |                  |                    |                 |          |

『Filter』ウィンドウ内で①フィルタを設定したいシナリオを選択します。 『Filter』ウィンドウ内で②各パラメータを入力し、④【Add Filter】ボタンをクリックします。 パラメータとしてルールリストを使用する場合は、③ルールリストを選択し、④【Add Filter】ボタンをクリックします。

ルールリストの設定方法は後述の[3.11 ルールリストの設定方法]を参照してください。

| Fulleriow web Gol                                        |                       |                  | _           |                 |                       | Logo     |
|----------------------------------------------------------|-----------------------|------------------|-------------|-----------------|-----------------------|----------|
| TopPage Netv                                             | vork Manage.          | Monitor          | Misc.       |                 |                       |          |
| WAN Accele                                               | eration:Filter        | and Rulelis      | st confiau  | iration         |                       |          |
| Networking > Filter                                      | / Rulelist            |                  | 5           |                 |                       |          |
| Channel Scen                                             | ario Filter / Rulelis | Application      |             |                 |                       |          |
| Filter                                                   |                       |                  |             |                 |                       |          |
| 00000                                                    |                       |                  |             |                 |                       |          |
| Scenario                                                 |                       | Filter Name      |             | Туре            | Config Summary        | Priority |
| Solution 1                                               |                       |                  |             |                 |                       |          |
| m port2                                                  |                       |                  |             |                 |                       |          |
| port3                                                    |                       |                  |             |                 |                       |          |
|                                                          |                       |                  |             |                 |                       |          |
|                                                          |                       |                  |             |                 |                       |          |
| Filter Na                                                | ame:                  | filter1          |             |                 |                       |          |
| Scenario                                                 | o:                    | /port1/scenario1 |             |                 |                       |          |
| Type:                                                    |                       | IPv4 -           |             |                 |                       |          |
|                                                          | N.                    | 10               | _           |                 |                       |          |
| Inner VI                                                 | AN ID:                | 10               | _           |                 |                       |          |
|                                                          | IP:                   | 192.168.1.10     | Rul         | elist           | Select Rulelist       |          |
| Source 1                                                 | tion IP:              |                  | Rul         | elist           | Select Rulelist       |          |
| Source I<br>Destinat                                     | 1:                    |                  | The Setting | range is [TCP,l | JDP,ICMP] or [0-255]. |          |
| Source D<br>Destinat<br>Protocol                         |                       |                  | Rul         | elist           | Select Rulelist       | - 3      |
| Source 1<br>Destinat<br>Protocol<br>Source 1             | Port:                 |                  |             |                 |                       |          |
| Source 1<br>Destinat<br>Protocol<br>Source 1<br>Destinat | Port:<br>tion Port:   |                  | Rul         | elist           | Select Rulelist       |          |

以下のように,該当のシナリオにフィルタの有無を示す⑤灰色の【+】ボタンが表示 されていることを確認します。

| TopPage Network                         | Manage. M         | onitor Misc.   |                   |                        |           |
|-----------------------------------------|-------------------|----------------|-------------------|------------------------|-----------|
| WAN Accelerati                          | on:Filter and     | Rulelist confi | iguration         |                        |           |
| Networking > Filter / Rule              | list              |                | garación          |                        |           |
| Channel Scenario                        | Filter / Rulelist | pplication     |                   |                        |           |
| Filtor                                  |                   |                |                   |                        |           |
|                                         |                   |                |                   |                        |           |
|                                         |                   | Iller Norma    | Ture              | Castla Cummani         | Deleviter |
| port1                                   |                   | iiter Name     | туре              | Coning Summary         | Phoney    |
| 🔛 🚾 scenario1                           |                   |                |                   |                        |           |
| port2                                   |                   |                |                   |                        |           |
| port4                                   |                   |                |                   |                        |           |
| 6668                                    | I                 |                |                   |                        | I         |
|                                         |                   |                |                   |                        |           |
| Filter Name:                            |                   |                |                   |                        |           |
| Scenario:                               | /port1            |                |                   |                        |           |
| Type:                                   | TPv4              | •              |                   |                        |           |
| .,,,,,,,,,,,,,,,,,,,,,,,,,,,,,,,,,,,,,, | ,                 |                |                   |                        |           |
| VLAN ID:                                |                   |                |                   |                        |           |
| Inner VLAN ID                           | :                 |                | Dulalist          |                        |           |
| Source IP:                              |                   |                | Rulelist          | Select Rulelist        |           |
| Protocol:                               | ·                 | The Set        | ting range is [TC | PLIDE ICMP1 or [0-255] |           |
| Source Port:                            |                   |                | Rulelist          | Select Rulelist        |           |
| Destination Po                          | rt:               |                | Rulelist          | Select Rulelist        |           |
|                                         |                   |                |                   |                        |           |
|                                         |                   |                |                   |                        |           |
灰色の【+】ボタンをクリックするとシナリオに紐付けられているフィルタが表示され, 該当のフィルタを選択すると、フィルタのパラメータを確認できます。

フィルタを削除,またはパラメータの変更をする場合は、⑥該当のフィルタを選択します。

削除する場合は、⑦赤色の【×】ボタンをクリックします。

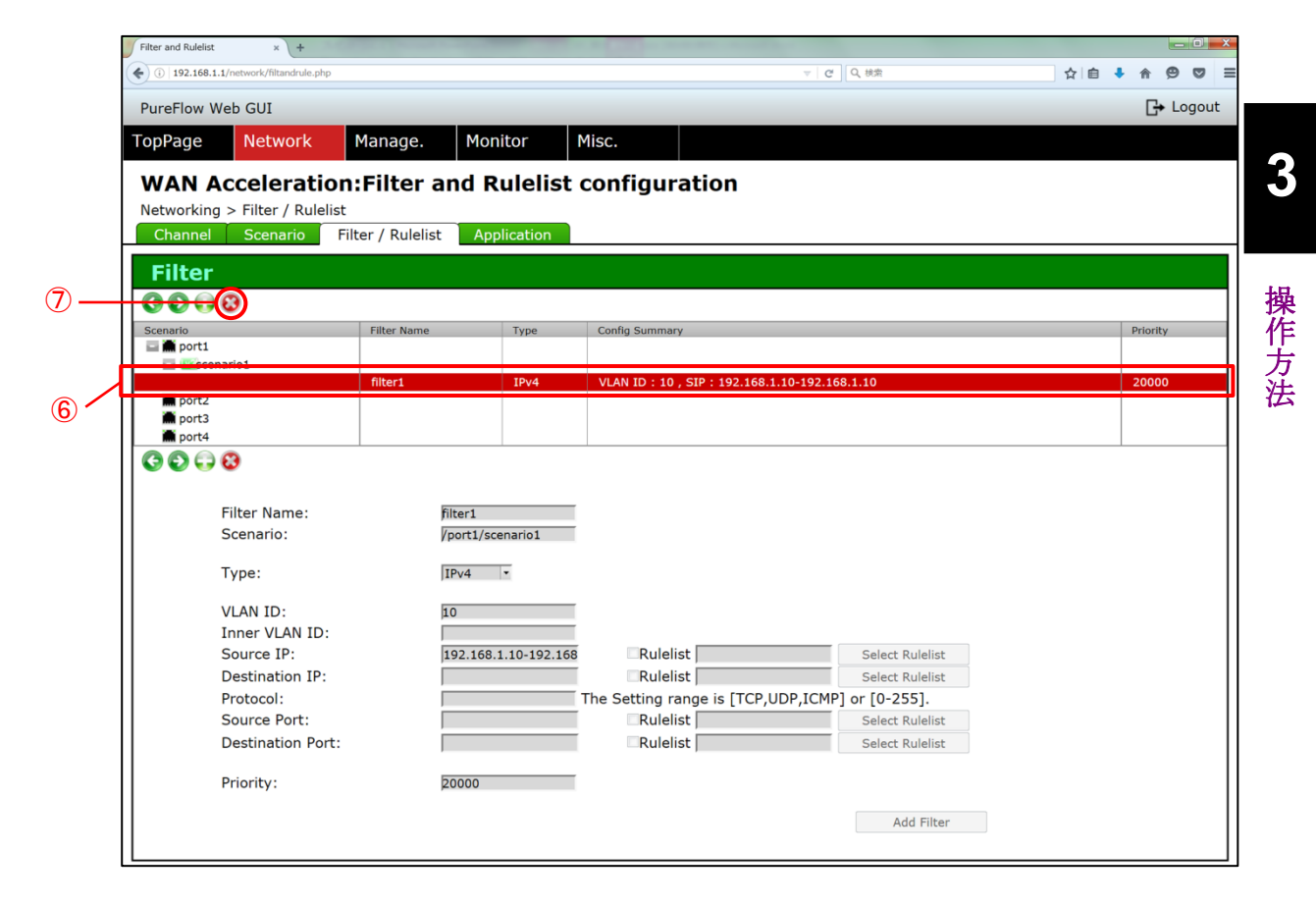

## 3.11 ルールリストの設定方法

ルールリストを設定します。 ルールリストはルールリストグループとルールリストエントリに分けて設定します。

### 3.11.1 ルールリストグループの設定方法

ルールリストグループを設定します。

画面左上の【Network】タブにマウスカーソルを合わせます。

Network メニューがプルダウン表示されるので、【Filter / Rulelist】タブをクリックします。

以下のように、Filter / Rulelist 設定画面が表示されます。

| Filter and Rulelist × +                 | the second second second second second second second second second second second second second second second se |                 |             |
|-----------------------------------------|----------------------------------------------------------------------------------------------------|-----------------|-------------|
| < 🕘 192.168.1.1/network/filtandrule.php | ▽   ♂   Q 検索                                                                                                    | ☆ 自 ♥ ♥ ₡       | = - * - @ 9 |
| TopPage Network Manage.                 | Monitor Misc.                                                                                                   |                 |             |
| Destination IP:                         | Rulelist                                                                                                    | Select Rulelist | Γ           |
| Protocol:                               | The Setting range is [TCP,UDP,ICMP]                                                                             | or [0-255].     |             |
| Source Port:                            | Rulelist                                                                                                    | Select Rulelist |             |
| Destination Port:                       | Rulelist                                                                                                    | Select Rulelist |             |
| Priority                                | 20000                                                                                                    |                 |             |
| Thoney.                                 | 2000                                                                                                    |                 |             |
|                                         |                                                                                                    | Add Filter      |             |
|                                         |                                                                                                    |                 |             |
|                                         |                                                                                                    |                 |             |
| Rulelist                                |                                                                                                    |                 |             |
| <b>C</b>                                |                                                                                                    |                 |             |
| ListName                                | Туре                                                                                                    | Entry           |             |
| <b>(</b> )                              |                                                                                                    |                 |             |
|                                         |                                                                                                    |                 |             |
| List Name:                              |                                                                                                    |                 |             |
| Type:                                   | IPv4 •                                                                                                    |                 | =           |
| Entry:                                  |                                                                                                    |                 |             |
|                                         | Add Group                                                                                                    |                 |             |
|                                         | · · ·                                                                                                    |                 |             |
|                                         |                                                                                                    |                 |             |
|                                         |                                                                                                    |                 |             |
|                                         |                                                                                                    |                 | -           |

3

操作方法

『Rulelist』ウィンドウ内の①緑色の【+】ボタンをクリックします。

②『List Name』欄に任意の名称を入力,『Type』を選択し, ③【Add Group】ボタンをクリックします。

| € ③ 192.168 | 8.1.1/network/filtandrule.php |              |                         | ▽ C Q 検索                  | ☆                  | ê 🛡 🖡          |   | Ø |   | * |
|-------------|-------------------------------|--------------|-------------------------|---------------------------|--------------------|----------------|---|---|---|---|
| TopPage     | Network                       | Manage.      | Monitor                 | Misc.                     |                    |                |   |   |   |   |
|             | Destination IP:               |              |                         | Rulelist                  | S                  | elect Rulelist |   |   |   |   |
|             | Protocol:                     |              |                         | The Setting range is [TCP | ,UDP,ICMP] or [0-2 | 255].          |   |   |   |   |
|             | Source Port:                  |              |                         | Rulelist                  | S                  | elect Rulelist |   |   |   |   |
|             | Destination Port:             |              |                         | Rulelist                  | S                  | elect Rulelist |   |   |   |   |
|             | Priority:                     | 2            | 0000                    |                           |                    |                |   |   |   |   |
|             |                               |              |                         |                           |                    |                |   |   |   |   |
|             |                               |              |                         |                           | Ad                 | d Filter       |   |   |   |   |
|             |                               |              |                         |                           |                    |                |   |   |   |   |
|             |                               |              |                         |                           |                    |                |   |   |   |   |
| Pulo        | lict                          |              |                         |                           |                    |                |   |   |   |   |
| Rule        | list                          |              |                         |                           |                    |                |   |   |   |   |
| Rule        | list                          |              |                         |                           |                    |                |   |   |   |   |
| Rule        | list                          |              |                         | Туре                      | Entry              |                |   |   |   |   |
| Rule        | list                          |              |                         | Туре                      | Entry              | _              | _ |   | _ |   |
| Rule        | list                          |              |                         | Туре                      | Entry              |                |   |   |   |   |
| Rule        | List Name:                    | n            | ulelist_group1          | Туре                      | Entry              | _              |   |   |   |   |
| Rule        | List Name:<br>Type:           | n            | ulelist_group1<br>Pv4   | Туре                      | Entry              |                |   |   |   |   |
| Rule        | List Name:<br>Type:<br>Entry: | n<br>II      | ulelist_group1<br>₽v4 ▼ | Туре                      | Entry              |                |   |   |   |   |
| Rule        | List Name:<br>Type:<br>Entry: | n<br>I<br>I  | ulelist_group1<br>Pv4 ▼ | Type                      | Entry<br>3         |                |   |   |   |   |
| Rule        | List Name:<br>Type:<br>Entry: | n<br>II<br>I | ulelist_group1<br>Pv4 ▼ | Type                      | Entry              |                |   |   |   |   |

以下のように,設定したルールリストグループが表示されていることを確認します。 ルールリストグループを削除する場合は,④該当のルールリストグループを選択し, ⑤赤色の「×」ボタンをクリックします。

| TopPage Network Ma                                           | nage. Monitor | Misc.                        |                     |
|--------------------------------------------------------------|---------------|------------------------------|---------------------|
| Protocol:                                                    |               | The Setting range is [TCP,UD | P,ICMP] or [0-255]. |
| Source Port:                                                 |               | Rulelist                     | Select Rulelist     |
| Destination Port:                                            |               | Rulelist                     | Select Rulelist     |
| Priority:                                                    |               |                              |                     |
|                                                              |               |                              |                     |
|                                                              |               |                              | Add Filter          |
|                                                              |               |                              |                     |
| ListName<br>rulelist_group1                                  |               |                              | Entry               |
| ListName<br>rulelist_group1                                  |               | Type<br>IPv4                 | Entry               |
| ListName<br>rulelist_group1                                  |               | Type<br>IPv4                 | Entry               |
| ListName<br>rulelist_group1                                  | IPv4 ▼        | Type<br>IPv4                 | Entry               |
| ListName<br>rulelist_group1                                  | IPv4 ▼        | Type<br>IPv4                 | Entry               |
| ListName<br>rulelist_group1<br>List Name:<br>Type:<br>Entry: | IPv4 ▼        | Type<br>IPv4<br>Add Group    | Entry               |

#### 3.11.2 ルールリストエントリの設定方法

ルールリストエントリを設定します。

※ ルールリストエントリを設定する場合, 事前にルールリストグループを設定してく ださい。

①該当のルールリストグループを選択し、②『Entry』欄に IP アドレスまたはポート 番号を入力し、③【Add Entry】ボタンをクリックします。

| TopPage    | Network           | Manage. | Monitor         | Misc.                   |              |             |      |  |
|------------|-------------------|---------|-----------------|-------------------------|--------------|-------------|------|--|
|            | Protocol:         |         |                 | The Setting range is [T | CP,UDP,ICMP] | or [0-255]. |      |  |
|            | Source Port:      |         |                 | Rulelist                |              | Select Rule | list |  |
|            | Destination Port: |         |                 | Rulelist                |              | Select Rule | list |  |
|            | Priority:         |         |                 |                         |              |             |      |  |
|            | ,.                |         |                 |                         | _            |             |      |  |
|            |                   |         |                 |                         |              | Add Filter  |      |  |
|            |                   |         |                 |                         |              |             |      |  |
| Rulei      | ist               |         |                 |                         |              |             |      |  |
|            |                   |         |                 |                         |              |             |      |  |
| ListName   |                   |         |                 | Type                    |              | Entr        | 4    |  |
| rulelist_g | jroup1            |         |                 | IPv4                    |              |             |      |  |
| <b>C</b> 8 |                   |         |                 |                         |              |             |      |  |
|            |                   |         |                 |                         |              |             |      |  |
|            | List Name:        |         | rulelist_group1 |                         |              |             |      |  |
|            | Type:             |         | IPv4 •          |                         |              |             |      |  |
|            | Entry.            |         | 192.168.1.20    |                         |              |             |      |  |
|            |                   |         |                 | Add Entry               |              | 3           |      |  |
|            |                   |         |                 |                         |              | 1.11        |      |  |
|            |                   |         |                 |                         |              |             |      |  |

3

操作方法

以下のように,該当のルールリストグループに,ルールリストエントリの有無を示す 灰色の【+】ボタンが表示されていることを確認します。

| 192.168.1.1/network/filtandrule.php | ▽ C Q 検索                     |                     |             |
|-------------------------------------|------------------------------|---------------------|-------------|
|                                     |                              |                     | 9 • · · · = |
| Page Network Manage. Monitor        | Misc.                        |                     |             |
| Protocol:                           | The Setting range is [TCP,UD | P,ICMP] or [0-255]. |             |
| Source Port:                        | Rulelist                     | Select Rulelist     |             |
| Destination Port:                   | Rulelist                     | Select Rulelist     |             |
| Priority:                           |                              |                     |             |
|                                     |                              |                     |             |
|                                     |                              | Add Filter          |             |
|                                     |                              |                     |             |
| tulelist                            |                              |                     |             |
| 8                                   |                              |                     |             |
| Name                                | Type                         | Entry               |             |
| rulelist_group1                     | IPv4                         |                     |             |
| 8                                   |                              |                     |             |
|                                     |                              |                     |             |
| List Name:                          |                              |                     |             |
| Type: IPv4 -                        |                              |                     |             |
| Entry:                              |                              |                     |             |
|                                     | Add Group                    |                     |             |
|                                     |                              |                     |             |
|                                     |                              |                     |             |
|                                     |                              |                     |             |

灰色の「+」ボタンをクリックすると、そのルールリストグループに設定されているルー ルリストエントリのパラメータを確認できます。

ルールリストエントリを削除する場合は、ルールリストグループと同じように、該当の ルールリストエントリを選択し、赤色の【×】ボタンをクリックします。

### 3.12 時刻関連の設定方法

時刻に関連する設定を行います。

画面左上の【Manage.】タブにマウスカーソルを合わせます。

Manage.メニューがプルダウン表示されるので、【Time】タブをクリックします。

以下のように, Time 設定画面が表示されます。

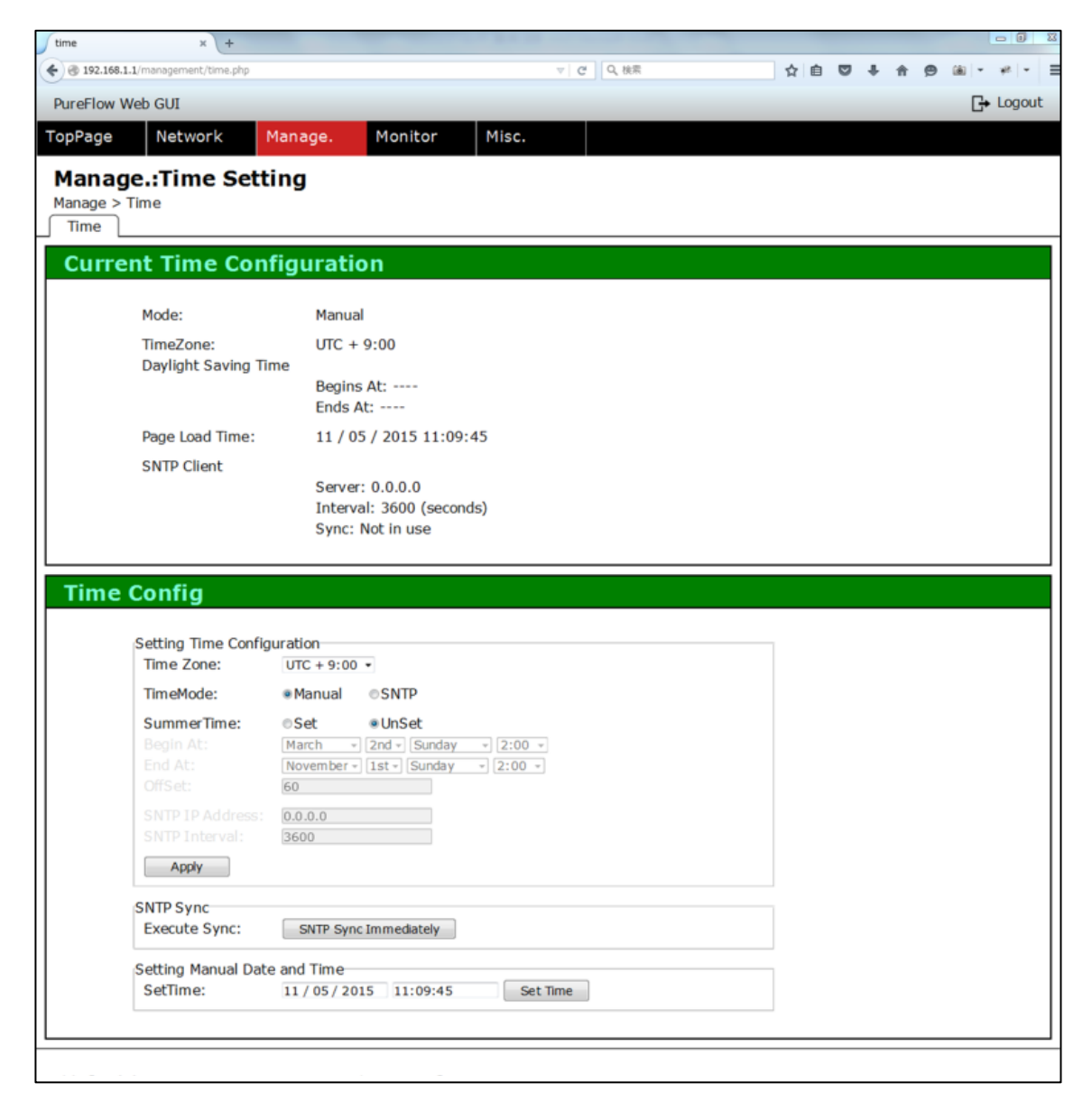

### 3.12.1 タイムゾーンの設定方法

タイムゾーンを設定します。

『Time Config』ウィンドウ内の『Time Zone』で①タイムゾーンを選択し、2【Apply】 ボタンをクリックします。

| TopPag | o Notwork           | Manago       | Monitor       | Mice     |    |  |  |  |  |  |
|--------|---------------------|--------------|---------------|----------|----|--|--|--|--|--|
| Торгад | e Network           | Manage.      | Monitor       | MISC.    |    |  |  |  |  |  |
| Tim    | e Config            |              |               |          |    |  |  |  |  |  |
|        | Setting Time Config | guration     |               |          |    |  |  |  |  |  |
|        | Time Zone:          | UTC - 8:00   | <b>-</b>      |          |    |  |  |  |  |  |
|        | TimeMode:           | Manual       | © SNTP        |          |    |  |  |  |  |  |
|        | SummerTime:         | ©Set         | Old a Sunday  | - 2.00 - |    |  |  |  |  |  |
|        | End At:             | November -   | 1st - Sunday  | → 2:00 → |    |  |  |  |  |  |
|        | OffSet:             | 60           |               |          |    |  |  |  |  |  |
|        | SNTP IP Address:    | 0.0.0.0      |               |          |    |  |  |  |  |  |
|        | SNTP Interval:      | 3600         |               |          |    |  |  |  |  |  |
|        | Apply               |              |               |          |    |  |  |  |  |  |
|        | SNTP Sync           |              |               |          |    |  |  |  |  |  |
|        | Execute Sync:       | SNTP Syn     | c Immediately |          |    |  |  |  |  |  |
|        | Setting Manual Dat  | e and Time   |               |          |    |  |  |  |  |  |
|        | SetTime:            | 11 / 05 / 20 | 15 11:09:45   | Set T    | me |  |  |  |  |  |

以下のように、『Current time configuration』ウィンドウ内の『TimeZone』が変更 されていることを確認します。

| 8.1.1/management/time.php |                          | ▽ C Q 検索 | ☆ 自 ♥ ♥ ⋒ | • 🖻 🔍 1 |
|---------------------------|--------------------------|----------|-----------|---------|
| Web GUI                   |                          |          |           | G       |
| Network Ma                | anage. Monitor Misc.     |          |           |         |
| ge.:Time Settii           | ng                       |          |           |         |
| • Time                    | -                        |          |           |         |
|                           |                          |          |           |         |
| ent Time Config           | guration                 |          |           |         |
| Mode:                     | Manual                   |          |           |         |
| TimeZone:                 | UTC - 8:00               |          |           |         |
| Daylight Saving Tim       | e                        |          |           |         |
|                           | Begins At:               |          |           |         |
| Page Load Time:           | 11 / 04 / 2015 18·16·32  |          |           |         |
| SNTP Client               | 11, 01, 2019 10:10:52    |          |           |         |
| Sitti Cilcite             | Server: 0.0.0.0          |          |           |         |
|                           | Interval: 3600 (seconds) |          |           |         |
|                           | Sync: Not in use         |          |           |         |

操作方法

*3-31* 

### 3.12.2 サマータイムの設定方法

サマータイムを設定します。

『Time Config』ウィンドウ内の『SummerTime』で①『Set』を選択し、 2それぞれ パラメータを入力および選択し、 3【Apply】ボタンをクリックします。

| TopPage | Network                            | Manage.          | Monitor                | Misc.    |    |  |  |  |  |
|---------|------------------------------------|------------------|------------------------|----------|----|--|--|--|--|
| Time    | Config                             |                  |                        | •        |    |  |  |  |  |
|         | Setting Time Config                | juration         |                        |          |    |  |  |  |  |
|         | Time Zone:                         | UTC - 8:00       | ▼<br>◎SNTP             |          |    |  |  |  |  |
|         | SummerTime:<br>Begin At:           | ● Set            | ©UnSet<br>2nd ▼ Sunday | ▼ 2:00 ▼ |    |  |  |  |  |
|         | End At:<br>OffSet:                 | November •<br>60 | 1st ▼ Sunday           | ▼ 2:00 ▼ |    |  |  |  |  |
|         | SNTP IP Address:<br>SNTP Interval: | 0.0.0.0<br>3600  |                        |          |    |  |  |  |  |
|         | Apply                              |                  |                        |          |    |  |  |  |  |
|         | SNTP Sync                          | CNTD Cup         | Tempodiately           |          |    |  |  |  |  |
|         | Sotting Manual Dat                 | and Time         | initieulately          |          |    |  |  |  |  |
|         | SetTime:                           | 11 / 04 / 20     | 15 18:16:32            | Set Tin  | пе |  |  |  |  |

以下のように、『Current Time Configuration』ウィンドウ内の『Daylight Saving Time』が変更されていることを確認します。

| 68.1.1/management/time.php |                                                                                 | ▼ C Q 検索 | ☆自 | ↓ 俞 | 9 | • |
|----------------------------|---------------------------------------------------------------------------------|----------|----|-----|---|---|
| v Web GUI                  |                                                                                 |          |    |     |   | G |
| Network Ma                 | anage. Monitor Misc.                                                            |          |    |     |   |   |
| ae.:Time Settin            | na                                                                              |          |    |     |   |   |
| > Time                     | - 5                                                                             |          |    |     |   |   |
|                            |                                                                                 |          |    |     |   |   |
| ent Time Confi             | guration                                                                        |          |    |     |   |   |
|                            |                                                                                 |          |    |     |   |   |
| Mode:                      | Manual                                                                          |          |    |     |   |   |
| TimeZone:                  | UTC - 8:00                                                                      |          |    |     |   |   |
| Daylight Saving Tim        | e<br>Begins At: March 2nd Sunday 2:00 AM<br>Ends At: November 1st Sunday 2:00 A | 1<br>AM  |    |     |   |   |
| Page Load Time:            | 11 / 04 / 2015 18:19:06                                                         |          |    |     |   |   |
| SNTP Client                |                                                                                 |          |    |     |   |   |
|                            | Server: 0.0.0.0                                                                 |          |    |     |   |   |
|                            | Interval: 3600 (seconds)                                                        |          |    |     |   |   |
|                            | Sync: Not in use                                                                |          |    |     |   |   |

### 3.12.3 SNTPの設定方法

SNTP を設定します。

『Time Config』ウィンドウ内の『Time Mode』で①『SNTP』を選択します。 『SNTP IP Address』と『SNTP Interval』に②それぞれパラメータを入力し, ③【Apply】ボタンをクリックします。

| TopPage Network     Manage.        Sync: Not in use     Time Config     Setting Time Configuration     Time Zone:     UTC - 9:00 -     TimeMode:     Mental eSNIP     SummerTime:   Off Set:   60   SNTP IP Address:   12:00.0.1   3600                                                                                               | TopPage | Network                                                                                                    | Manage.                                                                                           | Monitor                                               | Misc.                |  | ☆目 | 0 + 1 | <del>-</del> % - | = |
|----------------------------------------------------------------------------------------------------|---------|----------------------------------------------------------------------------------------------------|---------------------------------------------------------------------------------------------------|-------------------------------------------------------|----------------------|--|----|-------|------------------|---|
| Sync: Not in use  Time Config  Setting Time Configuration Time Zone: UTC - 8:00  TimeMode: Hennal SNID  SummerTime: Set UINSet Begin At: March + 2nd + Sunday + 2:00 + End At: November + 1st + Sunday + 2:00 + OffSet: 60 SNTP IP Address: 120.0.1 SNTP Interval: 3600                                                               |         |                                                                                                    |                                                                                                   |                                                       |                      |  |    |       |                  |   |
| Setting Time Configuration         Time Zone:       UTC - 8:00 •         TimeMode:       Hennal • SNTD         SummerTime:       OSet • UNSet         Begin At:       March • 2nd • Sunday • 2:00 •         End At:       November • 1st • Sunday • 2:00 •         SNTP IP Address:       120.0.0.1         SNTP Interval:       3600 |         |                                                                                                    | Sync: N                                                                                           | Not in use                                            | ,<br>,               |  |    |       |                  |   |
| Setting Time Configuration<br>Time Zone: UTC - 8:00 •<br>TimeMode: Mennal SNTD<br>SummerTime: Set UINSet<br>Begin At: March + 2nd - Sunday + 2:00 +<br>End At: November + 1st + Sunday + 2:00 +<br>OffSet: 60<br>SNTP IP Address: 120.0.01<br>SNTP Interval: 3500                                                                     | Time    | Config                                                                                                    |                                                                                                   |                                                       |                      |  |    |       |                  |   |
|                                                                                                    |         | Setting Time Con<br>Time Zone:<br>TimeMode:<br>SummerTime:<br>Begin At:<br>End At:<br>OffSet:<br>SNTP IP Address<br>SNTP Interval: | figuration<br>UTC - 8:00<br>Hernual<br>Set<br>March *<br>November *<br>50<br>51 120.0.0.1<br>3600 | @SNTD<br>@UNSet<br>[2nd w] [Sunday<br>[1st w] [Sunday | v 2:00 v<br>v 2:00 v |  |    |       |                  |   |

以下のように、『Current Time Configuration』内の『Mode』が『SNTP』となって おり、『SNTP Client』のパラメータが変更されていることを確認します。

| Network Mar          | age. Monitor Misc.          |  |  |
|----------------------|-----------------------------|--|--|
| je.:Time Settin      | a                           |  |  |
|                      | 9                           |  |  |
| Time                 | -                           |  |  |
|                      |                             |  |  |
| ent Time Config      | uration                     |  |  |
|                      |                             |  |  |
| Mode:                | SNTP                        |  |  |
| TimeZone:            | UTC - 8:00                  |  |  |
| Daylight Saving Time |                             |  |  |
|                      | Begins At:                  |  |  |
|                      | Enus AL.                    |  |  |
| Page Load Time:      | 11 / 04 / 2015 18:24:43     |  |  |
| SNTP Client          |                             |  |  |
|                      | Server: 120.0.0.1           |  |  |
|                      | Interval: 3600 (seconds)    |  |  |
|                      | Sync: Lico SNLD / Sync loct |  |  |

SNTP は設定した『SNTP Interval』の間隔で自動的に SNTP サーバと同期を行いますが、『Time Config』ウィンドウ内の『Execute Sync』欄にある、【SNTP Sync Immediately】ボタンをクリックすることで、任意のタイミングで SNTP サーバと同期を行うことも可能です。

| <ul> <li></li></ul>                                      | í v * v ≡ |
|----------------------------------------------------------|-----------|
| TopPage Network Manage. Monitor Misc.                    |           |
| Sync: Use SNTP / Sync lost                               |           |
|                                                          |           |
| Time Config                                              |           |
| Setting Time Configuration                               |           |
| Time Zone: UTC - 8:00 -                                  |           |
| TimeMode:   Manual  SNTP                                 |           |
| SummerTime:  OSet OUnSet                                 |           |
| Begin At: March + 2nd + Sunday + 2:00 +                  |           |
| Child At: [November +] [15] +] [Sunday +] [2:00 +]       |           |
| SNTP ID Address: 120.0.0.1                               |           |
| SNTP Interval: 3600                                      |           |
| Apply                                                    |           |
|                                                          | =         |
| SNTP Sync                                                |           |
|                                                          |           |
| Setting Manual Date and Time                             |           |
| Set Time: <u>11 / 04 / 2015</u> <u>18:24:43</u> Set Time |           |
|                                                          |           |
|                                                          |           |

#### 3.12.4 マニュアルで時刻を設定する方法

マニュアルで時刻を設定します。

『Time Config』ウィンドウ内の『Time Mode』で①『Manual』を選択し、②【Apply】 ボタンをクリックします。

『Current Time Configuration』内の『Mode』が③『Manual』となっていることを 確認します。

『Time Config』ウィンドウ内の『SetTime』欄に④時刻を入力し、⑤【Set Time】ボ タンをクリックします。

日時は Mon/Day/Year の順でスラッシュ(/)で区切ります。また,時刻は時:分:秒の順でコロン(:)で区切ります。

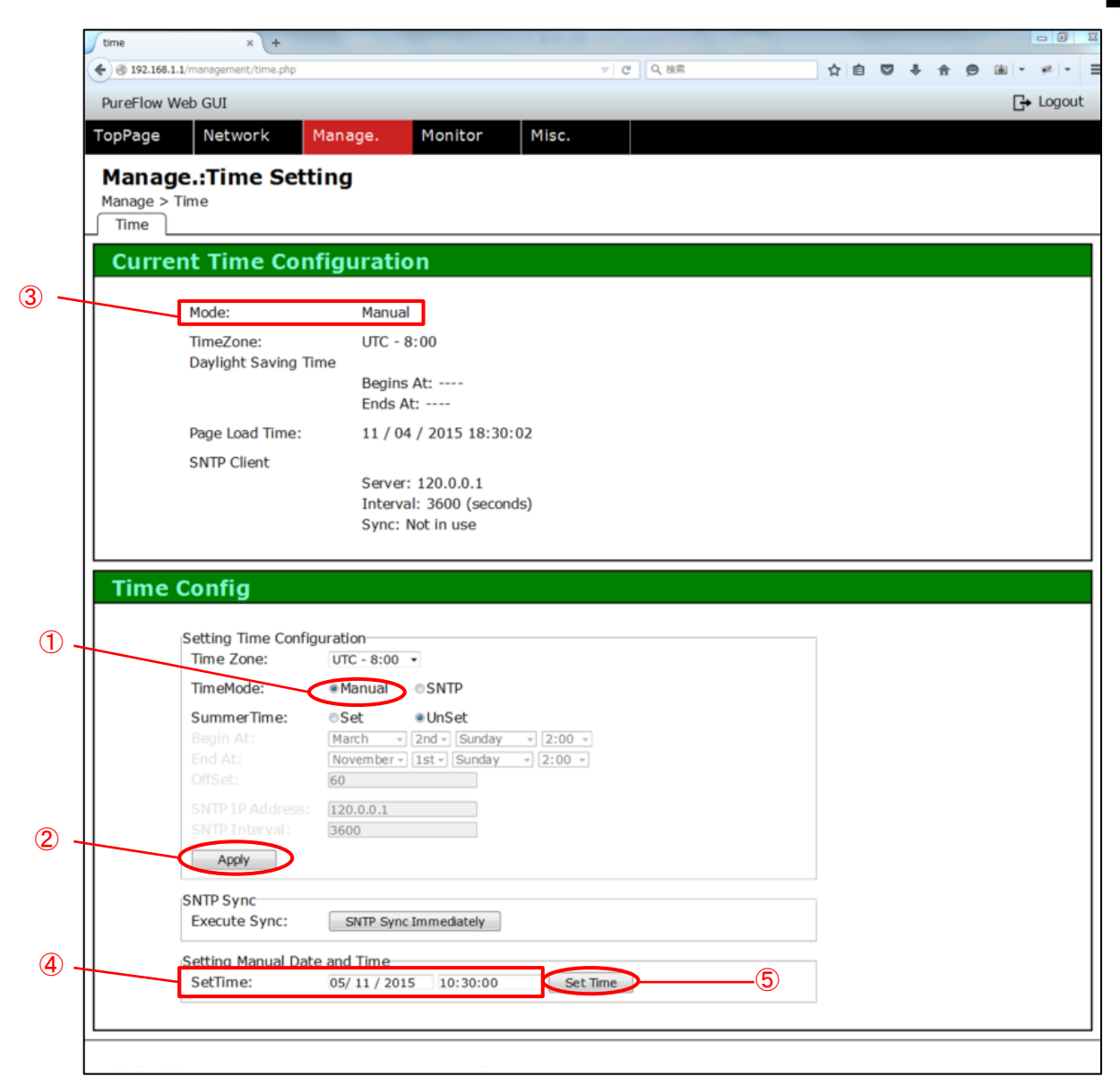

操作方法

3

以下のように、『Current Time Configuration』内の『Page Load Time』が設定 した時刻になっていることを確認します。

| time         | × +                     | and R.W. 200 and         | Annual and |     |                   | × |
|--------------|-------------------------|--------------------------|------------|-----|-------------------|---|
| 🗲 🛞 192.168. | 1.1/management/time.php |                          | C Q 検索     | ☆ 自 | 9 🛯 🗝 🦗 🔻         | Ξ |
| PureFlow \   | Web GUI                 |                          |            |     | <b>⊡</b> + Logout | t |
| TopPage      | Network M               | anage. Monitor Misc.     |            |     |                   |   |
| Manac        | e.:Time Setti           | ng                       |            |     |                   |   |
| Manage >     | Time                    | 5                        |            |     |                   |   |
| Time         |                         |                          |            |     |                   |   |
| Curre        | ent Time Confi          | guration                 |            |     |                   |   |
|              |                         | -                        |            |     |                   |   |
|              | Mode:                   | Manual                   |            |     |                   |   |
|              | TimeZone:               | UTC - 8:00               |            |     |                   |   |
|              | Daylight Saving Tim     | e                        |            |     |                   |   |
|              |                         | Begins At:<br>Ends At:   |            |     |                   |   |
|              | Page Load Time:         | 05 / 11 / 2015 10:30:00  |            |     |                   |   |
|              | SNTP Client             | <i>ii</i>                |            |     |                   |   |
|              | onthe onene             | Server: 120.0.0.1        |            |     |                   |   |
|              |                         | Interval: 3600 (seconds) |            |     |                   |   |
|              |                         | Sync: Not in use         |            |     |                   |   |
|              |                         |                          |            |     |                   |   |
| Time         | Config                  |                          |            |     |                   |   |
| Time         | Conng                   |                          |            |     |                   | 4 |
|              |                         |                          |            |     |                   |   |

## 3.13 シナリオトラフィックグラフの表示方法

シナリオトラフィックグラフを表示します。

画面左上の【Monitor】タブにマウスカーソルを合わせます。

Monitor メニューがプルダウン表示されるので、 【Scenario Traffic】タブをクリック します。

以下のように、Scenario Traffic グラフ画面が表示されます。

| Scenario Traffic Graph ×     | +                   |                        | A REAL PROPERTY.                      |          |         |                   |
|------------------------------|---------------------|------------------------|---------------------------------------|----------|---------|-------------------|
| 🗲 🚭 192.168.1.1/monitor/scen | ariotraffic.php     |                        |                                       | ▼ C Q 検索 | ☆ 自 ♣ 龠 | ⊜ * · ≡           |
|                              |                     |                        |                                       |          |         |                   |
| PureFlow Web GUI             |                     |                        |                                       |          |         | <b>⊡</b> → Logout |
| TopPage Network              | Manage.             | Monitor Mis            | c.                                    |          |         |                   |
| Monitor:Scena                | rio Traffic G       | anh                    |                                       |          |         |                   |
| Monitor > Sconario Traff     |                     | apii                   |                                       |          |         |                   |
|                              | nc                  |                        |                                       |          |         |                   |
| Scenario Traffic             | etwork Port Traffic | WAN Accel Session      | 15                                    |          |         |                   |
| Select Scenario              | raph                |                        |                                       |          |         |                   |
| Scenario Tree                |                     |                        |                                       |          |         |                   |
| Scenario free                |                     |                        |                                       |          |         |                   |
| Name<br>D port1              | Type                | Conng Sun<br>Bandwidth | nmary<br>· Peak 1G Class · 2(default) |          |         |                   |
| port2                        | Port                | Bandwidth              | : Peak 1G , Class : 2(default)        |          |         |                   |
| port3                        | Port                | Bandwidth              | : Peak 1G , Class : 2(default)        |          |         |                   |
| m port4                      | Port                | Bandwidth              | : Peak 1G , Class : 2(default)        |          |         |                   |
| Coloct                       |                     |                        |                                       |          |         |                   |
| Select                       |                     |                        |                                       |          |         |                   |
|                              |                     |                        |                                       |          |         |                   |
|                              |                     |                        |                                       |          |         |                   |
|                              |                     |                        |                                       |          |         |                   |
|                              |                     |                        |                                       |          |         |                   |
|                              |                     |                        |                                       |          |         |                   |
|                              |                     |                        |                                       |          |         |                   |
|                              |                     |                        |                                       |          |         |                   |
|                              |                     |                        |                                       |          |         |                   |
|                              |                     |                        |                                       |          |         |                   |
|                              |                     |                        |                                       |          |         |                   |

まず,グラフ表示するシナリオを選択します。

『Scenario Traffic』ウィンドウ内の【Select Scenario】タブをクリックします。 以下のように、Scenario 選択画面が表示されます。

| and the second and provide the second | (+                     |                                          |           |    |     |                      |
|---------------------------------------|------------------------|------------------------------------------|-----------|----|-----|----------------------|
| 3 192.168.1.1/monitor/scenar          | iotraffic.php          |                                          | ▼ C Q, 挨索 | 合自 | F 🕯 |                      |
|                                       |                        |                                          |           |    |     |                      |
| PureFlow Web GUI                      |                        |                                          |           |    |     | L <del>in</del> Logo |
| opPage Network                        | Manage. Mo             | onitor Misc.                             |           |    |     |                      |
| Monitor:Scenar                        | io Traffic Gran        | ph                                       |           |    |     |                      |
| Monitor > Scenario Traffic            |                        |                                          |           |    |     |                      |
| Connect - Section - Mail              | March Deale Transferra | AN Annal Consistent                      |           |    |     |                      |
| Scenario Traffic Net                  | WORK PORT FRAME W      | AN Accel Sessions                        |           |    |     |                      |
| Select Scenario                       | ph                     |                                          |           |    |     |                      |
| Scenario Tree                         |                        |                                          |           |    |     |                      |
| Name                                  | Туре                   | Config Summary                           |           |    |     |                      |
| 🔛 🏛 port1                             | Port                   | Bandwidth : Peak 1G , Class : 2(default) |           |    |     |                      |
| m port2                               | Port                   | Bandwidth : Peak 1G , Class : 2(default) |           |    |     |                      |
| m port3                               | Port                   | Bandwidth : Peak 1G , Class : 2(default) |           |    |     |                      |
| port4                                 | Port                   | Bandwidth : Peak 1G , Class : 2(default) |           |    |     |                      |
| Select                                |                        |                                          |           |    |     |                      |
| Select                                |                        |                                          |           |    |     |                      |
|                                       |                        |                                          |           |    |     |                      |
|                                       |                        |                                          |           |    |     |                      |
|                                       |                        |                                          |           |    |     |                      |
|                                       |                        |                                          |           |    |     |                      |
|                                       |                        |                                          |           |    |     |                      |
|                                       |                        |                                          |           |    |     |                      |
|                                       |                        |                                          |           |    |     |                      |
|                                       |                        |                                          |           |    |     |                      |
|                                       |                        |                                          |           |    |     |                      |
|                                       |                        |                                          |           |    |     |                      |

ここでは例として, port1の第2階層のシナリオを選択します。

『Scenario Tree』ウィンドウ内の①『port1』の灰色の【+】ボタンをクリックして第2階 層のシナリオを表示します。

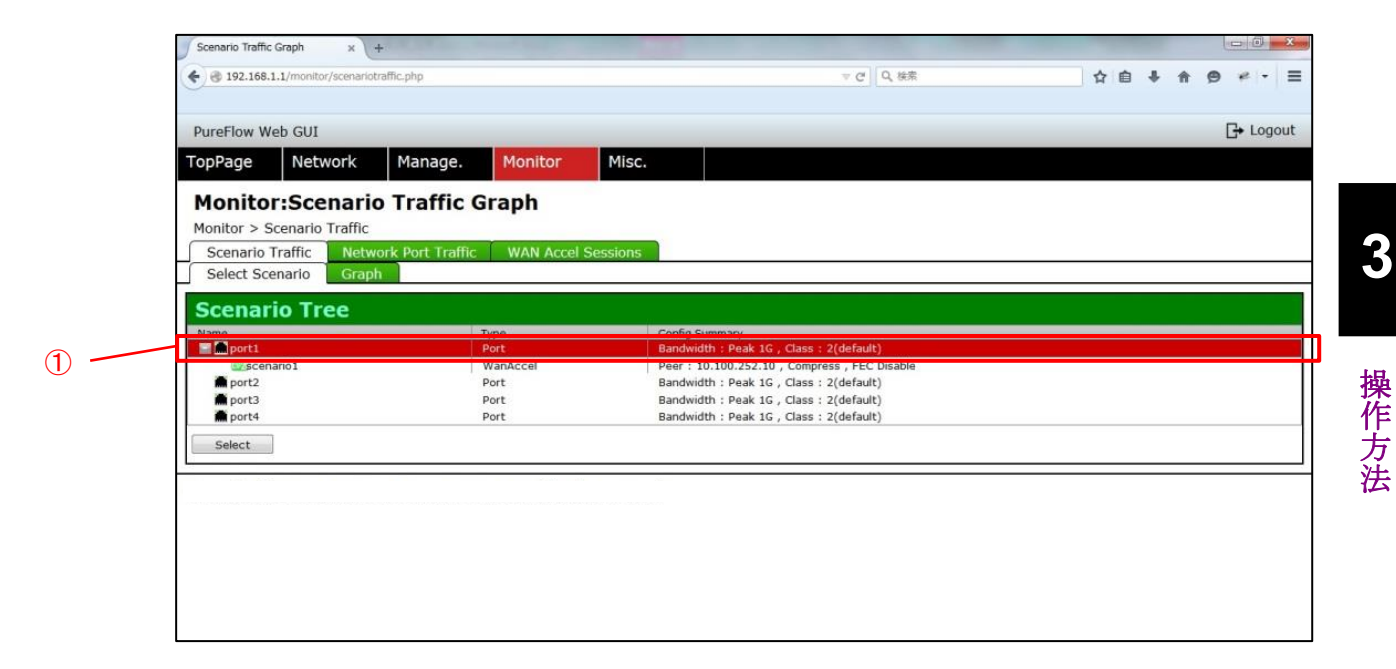

②該当のシナリオを選択して、③【Select】ボタンをクリックします。

| PureFlow Web GUI                                           |                                |           |                          |                           |               |  |  |
|------------------------------------------------------------|--------------------------------|-----------|--------------------------|---------------------------|---------------|--|--|
| TopPage Netwo                                              | ork Manage.                    | Monitor   | Misc.                    |                           |               |  |  |
| Monitor:Scen<br>Monitor > Scenario Tra<br>Scenario Traffic | raffic<br>Network Port Traffic | WAN Accel | Sessions                 |                           |               |  |  |
| Scenario Tre                                               | e                              |           |                          |                           |               |  |  |
| Name                                                       |                                | Type      | Config Summ<br>Bandwidth | ary<br>Reak 16 Class : 20 | default)      |  |  |
| Scenario1                                                  |                                | WanAccel  | Peer : 10.10             | 0.252.10 , Compress       | , FEC Disable |  |  |
| m port2                                                    |                                | Port      | Bandwidth :              | Peak 1G , Class : 2(c     | default)      |  |  |
| port3                                                      |                                | Port      | Bandwidth :              | Peak 1G , Class : 2(c     | default)      |  |  |
| Select                                                     |                                | POIL      | Balluwidur .             | Peak IG , Class : 2(t     | erault)       |  |  |
|                                                            |                                |           |                          |                           |               |  |  |
|                                                            |                                |           |                          |                           |               |  |  |
|                                                            |                                |           |                          |                           |               |  |  |

『Scenario Traffic』ウィンドウ内の【Graph】タブをクリックします。 以下のように,送信/受信トラフィックレートのグラフが表示されます。

| enario Traffic Graph × +                  |                       |          | A Los Los A Los A |      |   |            |       |     |
|-------------------------------------------|-----------------------|----------|----------------------------------------------------------------------------------------------------|------|---|------------|-------|-----|
| 192.168.1.1/monitor/scenariotrafficgraph. | php                   |          | ▽   ♂   Q 検索                                                                                                    | ☆ [  | ÷ | <b>^ 9</b> | i - * | -   |
| reFlow Web GUI                            |                       |          |                                                                                                    |      |   |            | G+ Lo | gou |
| pPage Network M                           | anage. Monitor        | Misc.    |                                                                                                    |      |   |            |       |     |
| Ionitor:Scenario T                        | raffic Graph          |          |                                                                                                    |      |   |            |       |     |
| nitor > Scenario Traffic                  | anc oraph             |          |                                                                                                    |      |   |            |       |     |
| Scenario Traffic Network Po               | ort Traffic WAN Accel | Sessions |                                                                                                    |      |   |            |       |     |
| Select Scenario Graph                     |                       |          |                                                                                                    |      |   |            |       |     |
| Scenario Traffic Gr                       | aph                   |          |                                                                                                    |      |   |            |       |     |
|                                           |                       |          |                                                                                                    |      |   |            |       |     |
| Period:                                   | last 1 minute -       |          |                                                                                                    |      |   |            |       |     |
| Refresh:                                  | 10 seconds •          |          |                                                                                                    |      |   |            |       |     |
|                                           |                       |          |                                                                                                    |      |   |            |       |     |
| raffic Rate of Scenario                   |                       |          |                                                                                                    |      |   |            |       |     |
| Pocoivo                                   | enanoi                | Transmit |                                                                                                    |      |   |            |       |     |
| 15M -                                     |                       | 15M -    |                                                                                                    |      |   |            |       |     |
| _                                         | -                     | -        |                                                                                                    |      |   |            |       |     |
| 10M-                                      | , hose                | 10M -    | $\sim$                                                                                                    |      |   |            |       |     |
| ate                                       | Cato                  |          | $\sim$                                                                                                    |      |   |            |       |     |
| ₽<br>₽                                    | 1                     |          |                                                                                                    |      |   |            |       |     |
| 6 5M -                                    |                       | 5M       |                                                                                                    |      |   |            |       |     |
|                                           | F                     | -        |                                                                                                    |      |   |            |       |     |
| 0                                         |                       | 0        |                                                                                                    |      |   |            |       |     |
| 5:51                                      | 5:52                  | 5:51     |                                                                                                    | 5:52 |   |            |       |     |
|                                           |                       |          |                                                                                                    |      |   |            |       |     |
|                                           |                       |          |                                                                                                    |      |   |            |       |     |
|                                           |                       |          |                                                                                                    |      |   |            |       | _   |

以下のように、『Scenario Traffic Graph』ウィンドウ内の『Selected Scenario』が、 選択したシナリオに変更されていることを確認します。

| Scenario Traffic Graph × +                     |                | Name and Address of the Owner, or other |      |            |      |          | - 0   | × |
|------------------------------------------------|----------------|-----------------------------------------|------|------------|------|----------|-------|---|
| 3 192.168.1.1/monitor/scenariotrafficgraph.php |                | ▽   ピ   Q、検索                            | ☆自   | <b>+</b> 1 | ê (9 | <u>-</u> | * -   | 3 |
| PureFlow Web GUI                               |                |                                         |      |            |      | G        | Logou | t |
| TopPage Network Manage. Mon                    | itor Misc.     |                                         |      |            |      |          |       |   |
| Monitor:Scenario Traffic Graph                 |                |                                         |      |            |      |          |       |   |
| Monitor > Scenario Traffic                     |                |                                         |      |            |      |          |       |   |
| Scenario Traffic Network Port Traffic WAN      | Accel Sessions |                                         |      | <br>       |      |          |       | _ |
| Select Scenario Graph                          |                |                                         |      |            |      |          |       |   |
| Scenario Traffic Graph                         |                |                                         |      |            |      |          |       |   |
| Period: last 1 minute •                        |                |                                         |      |            |      |          |       |   |
| Refresh: 10 seconds -                          |                |                                         |      |            |      |          |       |   |
| Tariffa Data al Casarda                        |                |                                         |      |            |      |          |       |   |
| Selected Scenario : /port1/scenario1           |                |                                         |      |            |      |          |       |   |
| Receive                                        | Transmit       |                                         |      |            |      |          |       |   |
| 15M -                                          | 15M            |                                         |      |            |      |          |       |   |
| lsd                                            | (sd            |                                         | _    |            |      |          |       |   |
| 은 10M<br>같                                     | - M01 ([       | $\checkmark$                            |      |            |      |          |       |   |
| e<br>Ka                                        | nit R          |                                         |      |            |      |          |       |   |
| - M                                            | M              |                                         |      |            |      |          |       |   |
|                                                | H              |                                         |      |            |      |          |       |   |
| 0 -                                            | 0              |                                         | _    |            |      |          |       |   |
| 5: 51                                          | 5:52 5:51      |                                         | 5:52 |            |      |          |       |   |
|                                                |                |                                         |      |            |      |          |       |   |
|                                                |                |                                         |      | <br>       |      |          |       | _ |
|                                                |                |                                         |      |            |      |          |       |   |

また, 『Traffic Rate of Scenario』ウィンドウ内の④『Period』を変更することでグラフ表示範囲を、⑤『Refresh』を変更することで、グラフの描画周期を変更することができます。

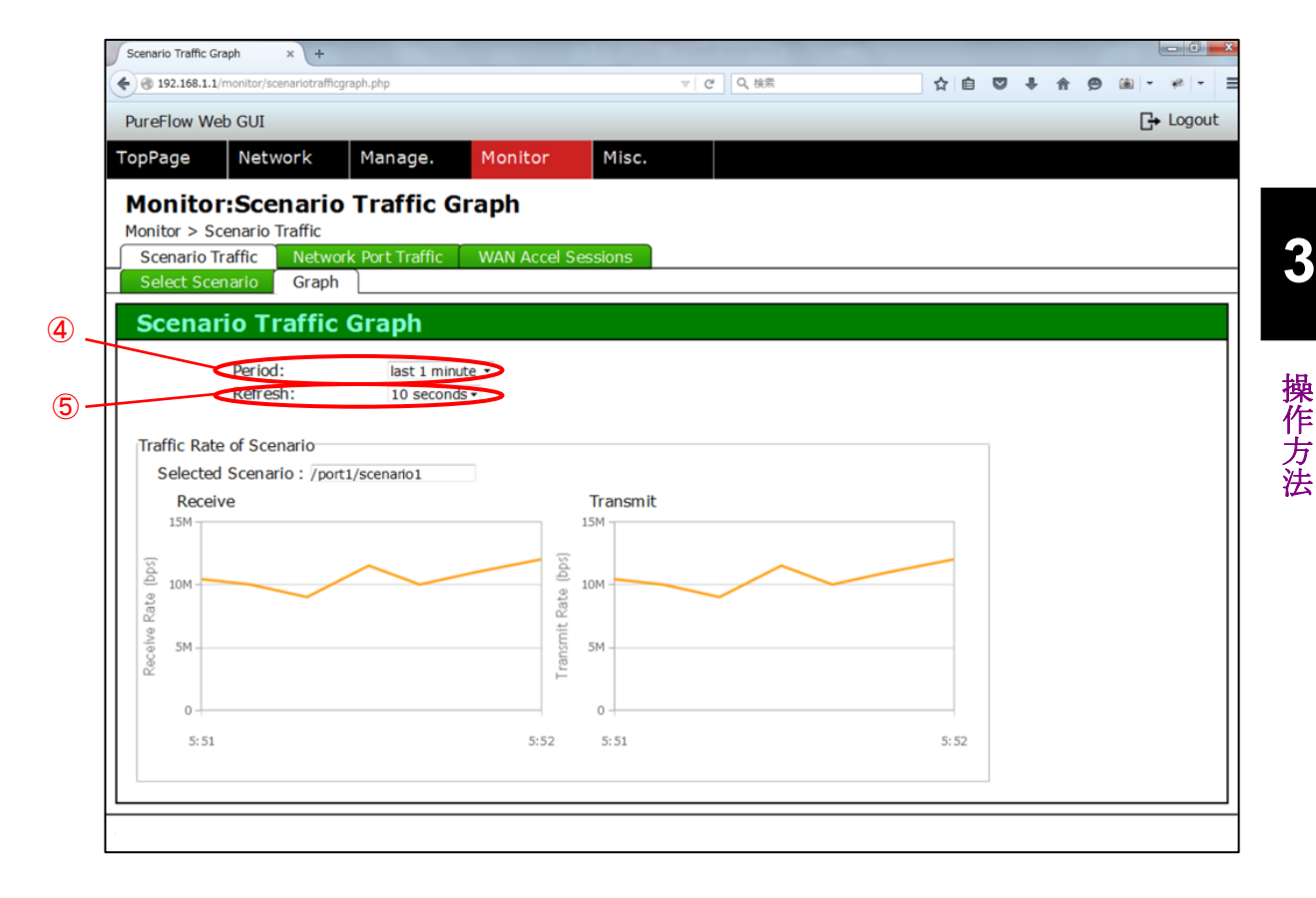

# 3.14 Network ポートトラフィックグラフの表示方法

Network ポートのトラフィックグラフを表示します。

画面左上の【Monitor】タブにマウスカーソルを合わせます。

Monitor メニューがプルダウン表示されるので、【Network Port Traffic】タブをク リックします。

以下のように、Network Port Traffic グラフ画面が表示されます。

| Network Port Traffic Graph × +                             |                              |          |         |                   |
|------------------------------------------------------------|------------------------------|----------|---------|-------------------|
| 🔦 🛞 192.168.1.1/monitor/networkporttraffic.ph              | 2                            | ▽ C Q 検索 | ☆ 自 ♥ ╄ | · 🔶 🙆 - 🍬 - 🚍     |
| PureFlow Web GUI                                           |                              |          |         | <b>⊡</b> + Logout |
| TopPage Network Mana                                       | age. Monitor Misc.           |          |         |                   |
| Monitor:Network Port<br>Monitor > Network Port Traffic     | : Traffic Graph              |          |         |                   |
| Scenario Traffic Network Port                              | Traffic WAN Accel Sessions   |          |         |                   |
| Network Port Traffic                                       | Graph                        |          |         |                   |
| Period: la<br>Refresh: 1                                   | st 1 minute ↓<br>O seconds ↓ |          |         |                   |
| Traffic Rate of Network Port                               |                              |          |         |                   |
| Receive                                                    | Transmit                     |          |         |                   |
| 15M<br>10M<br>10M<br>10M<br>0<br>5M<br>0<br>5M<br>5M<br>5M |                              |          | 52      |                   |
| 5:51                                                       | 5:52 5:51                    | 5:5      | 52      |                   |
| Network Port : 1/2                                         |                              |          |         |                   |

『Network Port Traffic』ウィンドウ内に, Network ポート1~4の送信/受信トラフィックレートのグラフが表示されます。

| 192.168.1.1/monitor/networkporttraffic.php                                               |                                                                          | ▽   ♂   Q 検索 | ☆ 自 ♥ | <b>↓ ☆ ⊕</b> | in   + →+   + |
|------------------------------------------------------------------------------------------|--------------------------------------------------------------------------|--------------|-------|--------------|---------------|
| eFlow Web GUI                                                                            |                                                                          |              |       |              | C+ Logo       |
| Page Network Manag                                                                       | e. Monitor Misc.                                                         |              |       |              |               |
| onitor:Network Port 1                                                                    | Fraffic Granh                                                            |              |       |              |               |
| nitor > Network Port Traffic                                                             |                                                                          |              |       |              |               |
| cenario Traffic Network Port Tr                                                          | affic WAN Accel Sessions                                                 |              |       |              |               |
| letwork Port Traffic G                                                                   | iraph                                                                    |              |       |              |               |
| Period: last                                                                             | 1 minute 👻                                                               |              |       |              |               |
| Refresh: 10 s                                                                            | econds -                                                                 |              |       |              |               |
| raffic Rate of Network Port                                                              |                                                                          |              |       |              |               |
| Network Port : 1/1<br>Receive                                                            | Transmit                                                                 |              |       |              |               |
| 15M                                                                                      | 12M                                                                      |              |       |              |               |
|                                                                                          | 55 10M                                                                   |              |       |              |               |
| - 10M                                                                                    | M8 U                                                                     |              |       |              |               |
| 2<br>2<br>5 M                                                                            | M H                                                                      |              |       |              |               |
| 2                                                                                        | ₩<br>2M                                                                  |              |       |              |               |
| 0                                                                                        | 0                                                                        |              |       |              |               |
| 5:51                                                                                     | 5:52 5:51                                                                | 5:           | 52    |              |               |
| Network Deet of 1/2                                                                      |                                                                          |              |       |              |               |
| Receive                                                                                  | Transmit                                                                 |              |       |              |               |
| 12M                                                                                      | 15M                                                                      |              | 1     |              |               |
| 10M                                                                                      | (sdq                                                                     |              |       |              |               |
| 2 8M -                                                                                   | 10M                                                                      |              |       |              |               |
| 2 6M -                                                                                   | mit R                                                                    |              |       |              |               |
| 2M -                                                                                     | Trans                                                                    |              |       |              |               |
| 0                                                                                        | 0                                                                        |              |       |              |               |
| 5:51                                                                                     | 5:52 5:51                                                                | 5:           | 52    |              |               |
| Network Port : 1/3                                                                       |                                                                          |              |       |              |               |
| Receive                                                                                  | Transmit                                                                 |              |       |              |               |
| 60M                                                                                      | 80M                                                                      |              |       |              |               |
| 40M                                                                                      | ୁସୁ 60M -                                                                |              |       |              |               |
| 2                                                                                        | 의<br>월<br>40M -                                                          |              |       |              |               |
| 20M -                                                                                    | usmit                                                                    |              |       |              |               |
| 2                                                                                        | © 20M -                                                                  |              |       |              |               |
| 0                                                                                        | 0                                                                        |              |       |              |               |
| 5:51                                                                                     | 5:52 5:51                                                                | 5:           | 52    |              |               |
| Network Port : 1/4                                                                       |                                                                          |              |       |              |               |
| Network Porc 1 1/4                                                                       | Transmit                                                                 |              |       |              |               |
| Receive                                                                                  | 6.014                                                                    |              |       |              |               |
| Receive                                                                                  | 60M                                                                      |              |       |              |               |
| Receive<br>804<br>6 604                                                                  | 50M<br>40M                                                               |              |       |              |               |
| Receive           80M           60M           2           40M                            | 60M<br>50M<br>40M<br>40M<br>40M<br>82<br>30M                             |              |       |              |               |
| Receive                                                                                  | 60M<br>50M<br>30M<br>140M<br>11<br>11<br>11<br>12<br>20M                 |              |       |              |               |
| Receive           80M           60           92           40M           92           20M | 60M<br>50M<br>40M<br>40M<br>40M<br>40M<br>40M<br>11<br>20M<br>20M<br>10M |              |       |              |               |
| Receive<br>800<br>600<br>400<br>200<br>0                                                 | 60M<br>50M<br>40M<br>30M<br>10U<br>20M<br>0                              |              |       |              |               |

3

操作方法

また, 『Network Port Traffic Graph』ウィンドウ内の①『Period』を変更することで グラフ表示範囲を、 ②『Refresh』を変更することで、 グラフの描画周期を変更する ことができます。

| Network Port Traffic Graph × +                                                                                                    |                          |          |         |                     |
|----------------------------------------------------------------------------------------------------|--------------------------|----------|---------|---------------------|
| 🗲 🕘 192.168.1.1/monitor/networkporttraffic.php                                                                                                    |                          | ▽ Ĉ Q 検索 | ☆ 自 ♥ ♣ | ♠ ♥ ◙   • ♥   •   ≡ |
| PureFlow Web GUI                                                                                                    |                          |          |         | <b>⊡</b> → Logout   |
| TopPage Network Manage                                                                                                    | e. Monitor Misc.         |          |         |                     |
| Monitor:Network Port 1<br>Monitor > Network Port Traffic                                                                                                    | Traffic Graph            |          |         |                     |
| Scenario Traffic Network Port Tra                                                                                                    | affic WAN Accel Sessions |          |         |                     |
| Network Port Traffic G                                                                                                    | raph                     |          |         |                     |
| Deriod: last                                                                                                    | 1 minute                 |          |         |                     |
| Refresh: 10 s                                                                                                    | econds -                 |          |         |                     |
| Traffic Rate of Network Port<br>Network Port : 1/1                                                                                                    |                          |          |         |                     |
| Receive                                                                                                    | Transmit                 |          |         |                     |
| 15M                                                                                                    | 12M                      |          |         |                     |
|                                                                                                    |                          |          |         |                     |
| a te                                                                                                    | 2 6M                     |          |         |                     |
| 000 5M                                                                                                    | ## 4M                    |          |         |                     |
| 200 × 200 × | ₩ 2M                     |          |         |                     |
| 0                                                                                                    | 0                        |          |         |                     |
| 5:51                                                                                                    | 5:52 5:51                | 5:52     |         |                     |
|                                                                                                    |                          |          |         |                     |

## 3.15 WAN-accel セッション数グラフの表示方法

WAN-accel セッション数グラフの表示します。

画面左上の【Monitor】タブにマウスカーソルを合わせます。

Monitor メニューがプルダウン表示されるので、【WAN Accel Sessions】タブをク リックします。

以下のように、WAN Accel Sessions グラフ画面が表示されます。

|                                                                                                    | v c □ Q 株和<br>Misc.<br>Dh                                                                                                    | ☆自 | ♣ ♠ ♥ ♥ ► ≡ E+ Logout |
|----------------------------------------------------------------------------------------------------|----------------------------------------------------------------------------------------------------|----|-----------------------|
| Manage         Monitor           Monitor:         WAN Accel Sessions         Graph           Monitor > WAN Accel Sessions         Scenario Traffic         WAN Accel Sessions           Scenario Traffic         Network Port Traffic         WAN Accel Sessions | Misc.<br>Dh                                                                                                    |    | C+ Logout             |
| TopPage         Network         Manage.         Monitor           Monitor:WAN Accel Sessions         Graph         Monitor > WAN Accel Sessions         WAN Accel Sessions           Scenario Traffic         Network Port Traffic         WAN Accel Sessions    | Misc.<br>Dh                                                                                                    |    |                       |
| Monitor:WAN Accel Sessions Grap<br>Monitor > WAN Accel Sessions<br>Scenario Traffic Network Port Traffic WAN Acce<br>Select Scenario Graph                                                                                                    | el Sessions                                                                                                    |    |                       |
| Scenario Tree Name Type Port Port Port Port Port Port Port Port                                                                                                    | Config Summary<br>Bandwidth : Peak 1G , Class : 2(default)<br>Bandwidth : Peak 1G , Class : 2(default)<br>Bandwidth : Peak 1G . Class : 2(default) |    |                       |
| Port Port Select                                                                                                    | Bandwidth : Peak IG , Class : 2(default)                                                                                                    |    |                       |

まず,グラフ表示するシナリオを選択します。

『WAN Accel Sessions』ウィンドウ内の【Select Scenario】タブをクリックします。 以下のように、Scenario 選択画面が表示されます。

| WAN Accel Ses | sions Graph x +                  |                    |                            |     |             |
|---------------|----------------------------------|--------------------|----------------------------|-----|-------------|
| € € 192.168.  | 1.1/monitor/wanaccelsessions.php |                    | ▼ C Q 検索                   | ☆ 自 | ↓ ☆ @ * · Ξ |
|               |                                  |                    |                            |     |             |
| PureFlow W    | eb GUI                           |                    |                            |     | G+ Logout   |
| TopPage       | Network Manage.                  | Monitor Misc.      |                            |     |             |
| Monito        | r:WAN Accel Session              | is Granh           | <i></i>                    |     |             |
| Monitor > V   | VAN Accel Sessions               | is stupic          |                            |     |             |
| Sconario      | Traffic Notwork Port Traffic     | WAN Accel Sessions |                            |     |             |
| Select So     | enario Granh                     | WAN Accel Sessions |                            |     |             |
| Select Sc     | enano orașn                      |                    |                            |     |             |
| Scenar        | io Tree                          |                    |                            |     |             |
| Name          | Туре                             | Config Summary     |                            |     |             |
| 🔛 🗰 port1     | Port                             | Bandwidth : Pea    | ak 1G , Class : 2(default) |     |             |
| m port2       | Port                             | Bandwidth : Pea    | ak 1G , Class : 2(default) |     |             |
| m port3       | Port                             | Bandwidth : Pea    | ak 1G , Class : 2(default) |     |             |
| m port4       | Port                             | Bandwidth : Pea    | ak 1G , Class : 2(default) |     |             |
| Coloct        | 1                                |                    |                            |     |             |
| Select        | J.                               |                    |                            |     |             |
|               |                                  |                    |                            |     |             |
|               |                                  |                    |                            |     |             |
|               |                                  |                    |                            |     |             |
|               |                                  |                    |                            |     |             |
|               |                                  |                    |                            |     |             |
|               |                                  |                    |                            |     |             |
|               |                                  |                    |                            |     |             |
|               |                                  |                    |                            |     |             |
|               |                                  |                    |                            |     |             |
|               |                                  |                    |                            |     |             |

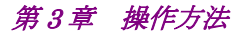

ここでは例として, port1 の第2階層のシナリオを選択します。 『Scenario Tree』ウィンドウ内の①『port1』の灰色の【+】ボタンをクリックして第2階 層のシナリオを表示します。

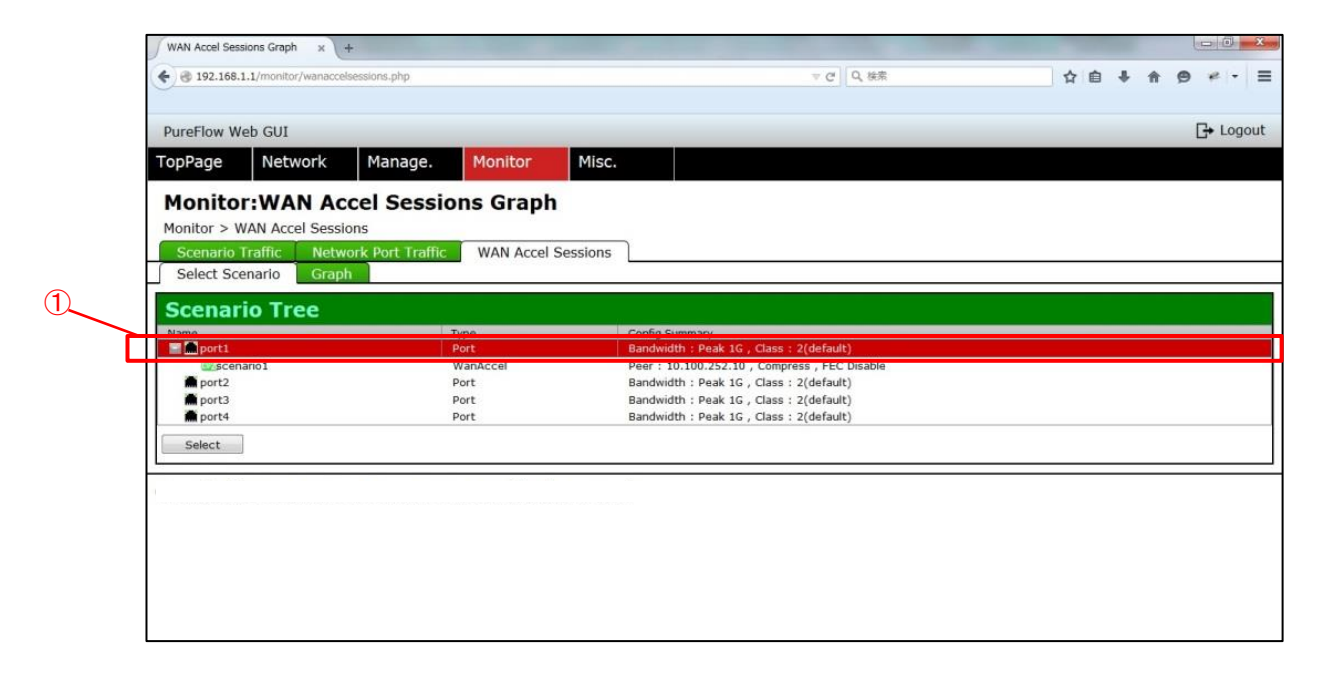

②該当のシナリオを選択して、③【Select】ボタンをクリックします。

|   | WAN Accel Sessions Graph x   | +                         |                                 |                   |    | RE | 0    |
|---|------------------------------|---------------------------|---------------------------------|-------------------|----|----|------|
| * | 3 192.168.1.1/monitor/wanacc | elsessions.php            |                                 | ▽ C' Q, 検索        | 合自 | 9  | *    |
|   |                              |                           |                                 |                   |    | 12 |      |
| P | PureFlow Web GUI             |                           |                                 |                   |    | Ŀ  | + Lo |
| Т | opPage Network               | Manage. Monitor           | Misc.                           |                   |    |    |      |
|   | Monitor:WAN A                | ccel Sessions Gra         | ph                              |                   |    |    |      |
| N | Monitor > WAN Accel Sess     | sions                     |                                 |                   |    |    |      |
|   | Scenario Traffic Net         | work Port Traffic WAN Acc | cel Sessions                    |                   |    |    |      |
|   | Select Scenario Gran         | ph                        | -                               |                   |    |    |      |
|   |                              |                           |                                 |                   |    |    |      |
|   | Scenario Tree                |                           |                                 |                   |    |    |      |
|   | Name                         | Туре                      | Config Summary                  |                   |    |    |      |
|   | 🖬 💼 port1                    | Port                      | Bandwidth : Peak 1G , Class :   | 2(default)        |    |    | _    |
|   | Discenario1                  | WanAccel                  | Peer : 10.100.252.10 , Compr    | ess , FEC Disable |    |    | _    |
|   | m port2                      | Port                      | Bandwidth : Peak 1G , Class :   | 2(default)        |    |    |      |
|   | nort4                        | Port                      | Bandwidth : Peak 1G , Class :   | 2(default)        |    |    |      |
|   |                              | 1012                      | building at 11 car 10 / class i | L(dendary)        |    |    |      |
|   | Select                       |                           |                                 |                   |    |    |      |
| _ |                              |                           |                                 |                   |    |    |      |
|   |                              |                           |                                 |                   |    |    |      |

『WAN Accel Sessions』ウィンドウ内の【Graph】タブをクリックします。 『WAN Accel Sessions Graph』ウィンドウ内に、装置全体と、選択したシナリオに 関連する WAN-accel セッション数グラフが表示されます。

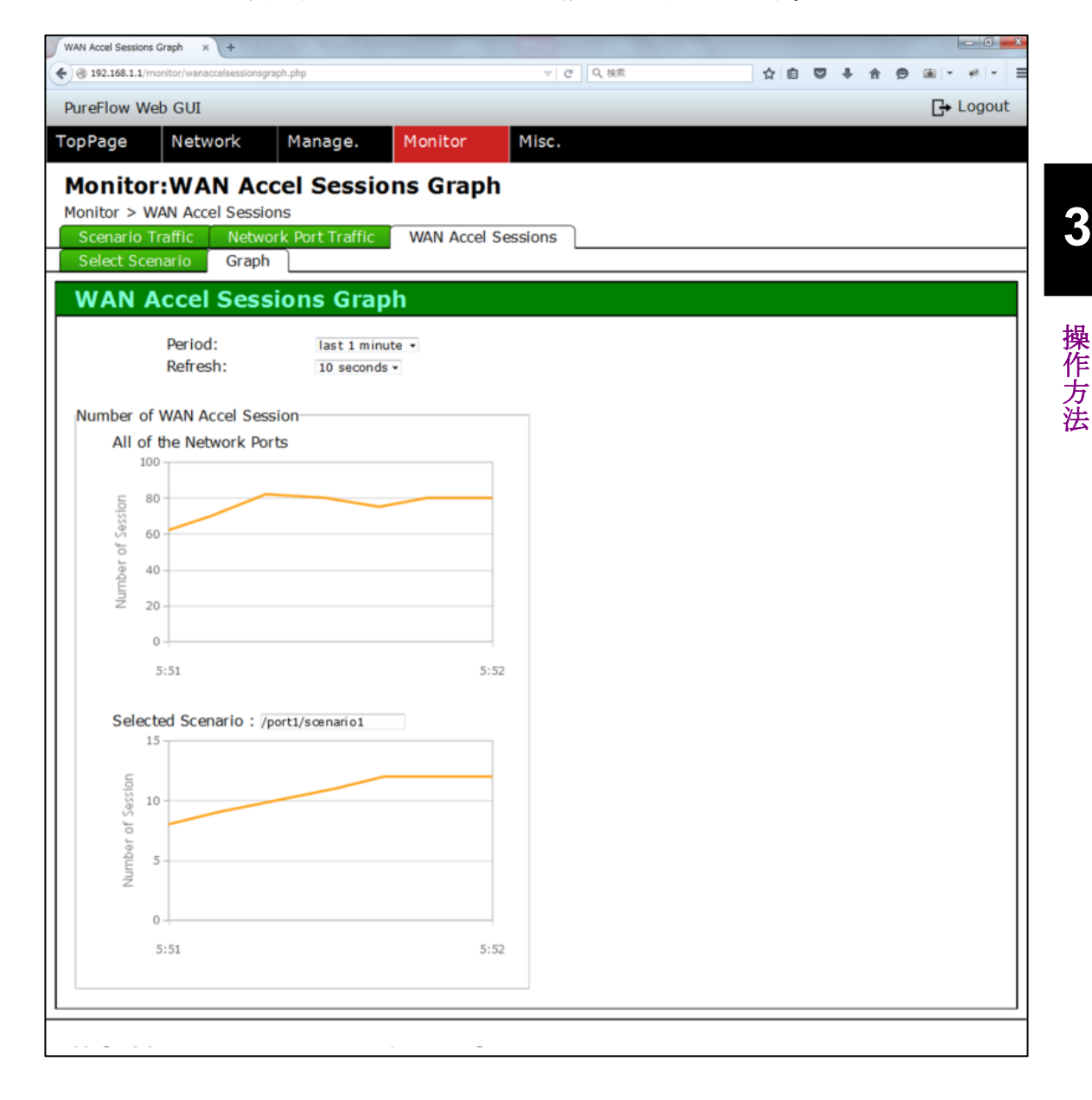

以下のように、『WAN Accel Sessions Graph』ウィンドウ内の『Selected Scenario』 が、選択したシナリオに変更されていることを確認します。

| WAN Accel Sessions Graph × +                         | Second Second Second |             |       |     |   |     |   |            | - 0   |
|------------------------------------------------------|----------------------|-------------|-------|-----|---|-----|---|------------|-------|
|                                                      |                      |             | Q, 検索 | ☆ 自 | ۵ | + 1 | 9 | <u>ب</u> ( | *8 -  |
| PureFlow Web GUI                                     |                      |             |       |     |   |     |   | G          | Logou |
| TopPage Network Ma                                   | nage. Monitor        | Misc.       |       |     |   |     |   |            |       |
| Monitor:WAN Accel                                    | Sessions Gra         | ph          |       |     |   |     |   |            |       |
| Monitor > WAN Accel Sessions                         |                      |             |       |     |   |     |   |            |       |
| Scenario Traffic Network Po<br>Select Scenario Graph | rt Traffic WAN Acc   | el Sessions |       |     |   |     |   |            |       |
| WAN Accel Session                                    | e Granh              |             |       |     |   |     |   |            |       |
| WAN ACCEI SESSION                                    | s Graph              |             |       |     |   |     |   |            |       |
| Period:                                              | last 1 minute •      |             |       |     |   |     |   |            |       |
| Kellesii.                                            | 10 seconds +         |             |       |     |   |     |   |            |       |
| Number of WAN Accel Session                          |                      |             |       |     |   |     |   |            |       |
| All of the Network Ports                             |                      | _           |       |     |   |     |   |            |       |
| c 80                                                 |                      |             |       |     |   |     |   |            |       |
| eession                                              |                      |             |       |     |   |     |   |            |       |
| of of o                                              |                      |             |       |     |   |     |   |            |       |
| 40 -<br>Lun                                          |                      |             |       |     |   |     |   |            |       |
| ∠ 20-                                                |                      |             |       |     |   |     |   |            |       |
| 0                                                    |                      | -           |       |     |   |     |   |            |       |
| 5:51                                                 |                      | 5:52        |       |     |   |     |   |            |       |
| Selected Scenario : /port1/s                         | cenari o 1           |             |       |     |   |     |   |            |       |
| 15                                                   |                      |             |       |     |   |     |   |            |       |
| U0<br>55 10                                          |                      |             |       |     |   |     |   |            |       |
| of Se                                                |                      |             |       |     |   |     |   |            |       |
|                                                      |                      | _           |       |     |   |     |   |            |       |
| Ž                                                    |                      |             |       |     |   |     |   |            |       |
| 0                                                    |                      | _           |       |     |   |     |   |            |       |
| 5:51                                                 |                      | 5:52        |       |     |   |     |   |            |       |
|                                                      |                      |             |       |     |   |     |   |            |       |
|                                                      |                      |             |       |     |   |     |   |            |       |
|                                                      | -                    | -           |       |     |   |     |   |            |       |

また、『WAN Accel Sessions Graph』ウィンドウ内の④『Period』を変更することで グラフ表示範囲を、「⑤『Refresh』を変更することで、グラフの描画周期を変更する ことができます。

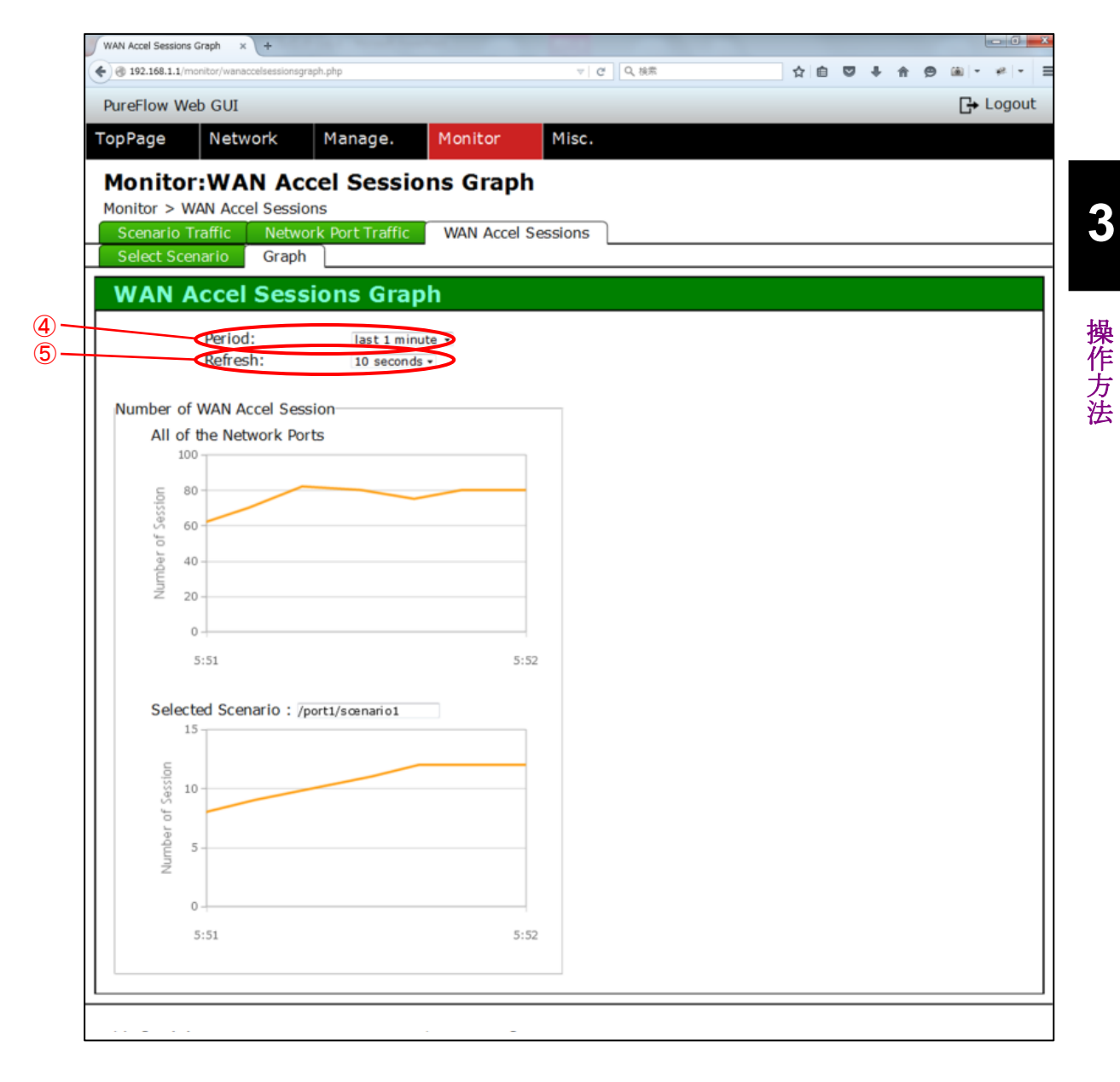

# 3.16 コンフィギュレーションの確認および保存方法

### 3.16.1 コンフィギュレーションの確認方法

非デフォルトのコンフィギュレーション情報を表示します。

画面左上の【Misc】タブにマウスカーソルを合わせます。

Misc メニューがプルダウン表示されるので、【Config】タブをクリックします。

Config 情報画面が表示されます。

【Running non-default】ボタンをクリックします。

以下のように、非デフォルトのコンフィギュレーション情報が表示されます。

| Config        | × \+                                                                      |                                             |   |     |     |     |     | - 0   | × |
|---------------|---------------------------------------------------------------------------|---------------------------------------------|---|-----|-----|-----|-----|-------|---|
| € @ 192.168.1 | 1/miscellaneous/config.php                                                | □▽│♂│Q検索                                    |   | ☆ 🖻 | + - | ñ 9 | • ۱ | ** -  | - |
| PureFlow W    | eb GUI                                                                    |                                             |   |     |     |     | G•  | Logou | t |
| TopPage       | Network Manage. Monitor Misc.                                             |                                             |   |     |     |     |     |       |   |
| Misc.:C       | onfiguration                                                              |                                             |   |     |     |     |     |       |   |
| Misc > Conf   | iguration                                                                 |                                             |   |     |     |     |     |       |   |
| Config        | Syslog About                                                              |                                             |   |     |     |     |     |       | _ |
| Config        | uration                                                                   |                                             |   |     |     |     |     |       |   |
|               | Designed of the Description of the                                        |                                             |   |     |     |     |     |       |   |
|               | Running non-default Running All Startup                                   |                                             |   |     |     |     |     |       |   |
|               | show config running<br>This command shows non-default configurations only |                                             | Â |     |     |     |     |       |   |
|               | Jse 'show config running all' to show both default and non-               | <ul> <li>default configurations.</li> </ul> |   |     |     |     |     |       |   |
|               | pegin                                                                     |                                             |   |     |     |     |     |       |   |
|               | #***** NON-DEFAULT CONFIGURATION *****                                    |                                             | E |     |     |     |     |       |   |
|               |                                                                           |                                             |   |     |     |     |     |       |   |
|               | #Time: May 11 2015(Mon) 10:35:56                                          |                                             |   |     |     |     |     |       |   |
|               | #UTC Offset : -08:00<br>#Summer Time : (None)                             |                                             |   |     |     |     |     |       |   |
|               | Summer mile . (None)                                                      |                                             |   |     |     |     |     |       |   |
|               | #System Configuration                                                     |                                             |   |     |     |     |     |       |   |
|               | set autoreboot disable                                                    |                                             |   |     |     |     |     |       |   |
|               | et console baudrate 115200                                                |                                             |   |     |     |     |     |       |   |
|               | #SNMP Configuration                                                       |                                             |   |     |     |     |     |       |   |
|               |                                                                           |                                             |   |     |     |     |     |       |   |
|               | FPort Configuration                                                       |                                             |   |     |     |     |     |       |   |
|               | current port into . 2040                                                  |                                             |   |     |     |     |     |       |   |
|               | #System Interface Configuration                                           |                                             | - |     |     |     |     |       |   |
|               |                                                                           |                                             |   |     |     |     |     |       |   |
| Config        | uration Operate                                                           |                                             |   |     |     |     |     |       |   |
|               |                                                                           |                                             |   |     |     |     |     |       | ٦ |
| [             | Save Current Configuration                                                |                                             |   |     |     |     |     |       |   |
|               |                                                                           |                                             |   |     |     |     |     |       |   |
|               |                                                                           |                                             |   |     |     |     |     |       |   |

デフォルトと非デフォルトのコンフィギュレーション情報を表示します。

Config 情報画面で【Running All】ボタンをクリックします。

以下のように、デフォルトと非デフォルトのコンフィギュレーション情報が表示されます。

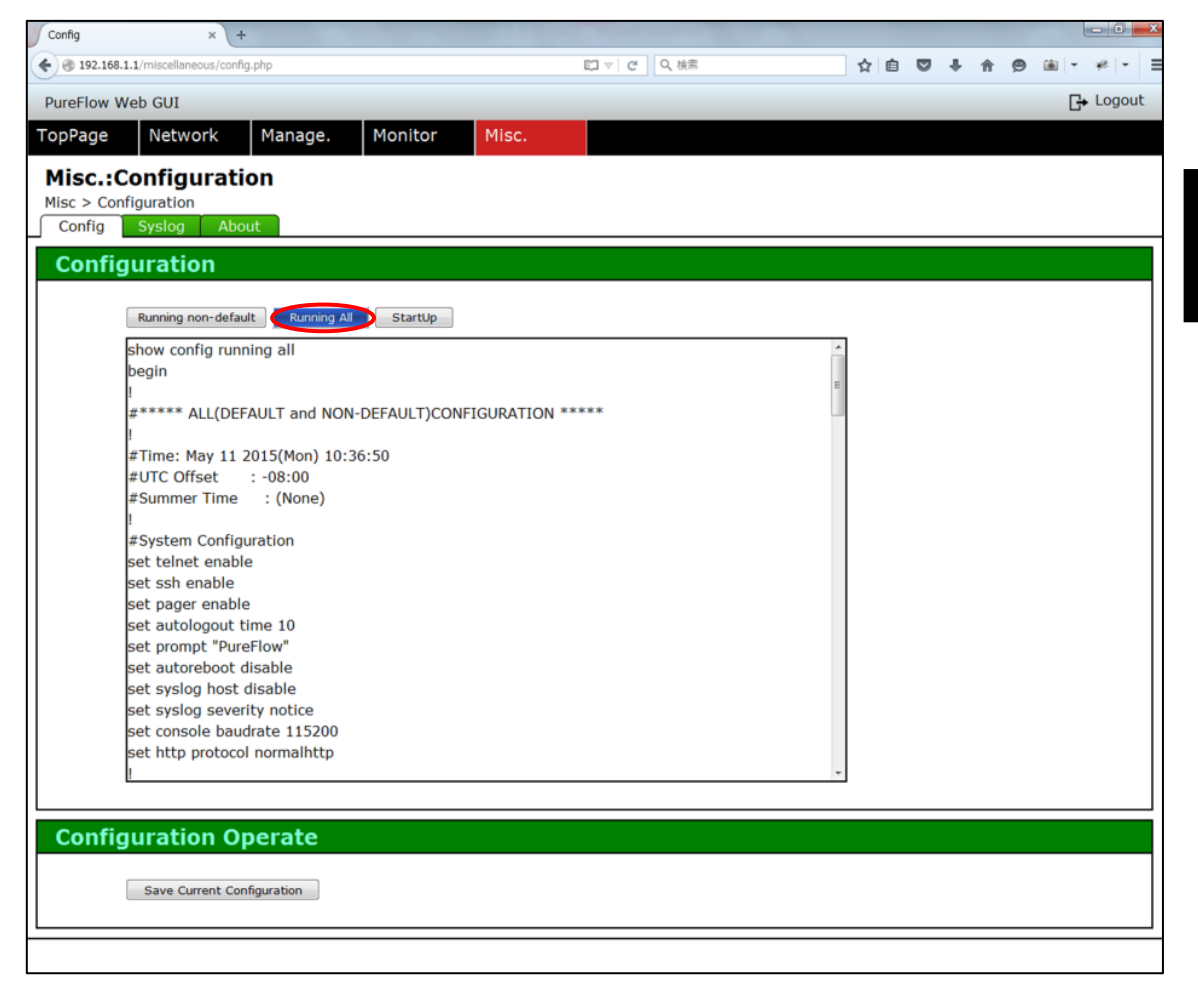

操作方法

装置起動時のコンフィギュレーション情報を表示します。 Config 情報画面で【StartUp】ボタンをクリックします。 以下のように,装置起動時のコンフィギュレーション情報が表示されます。

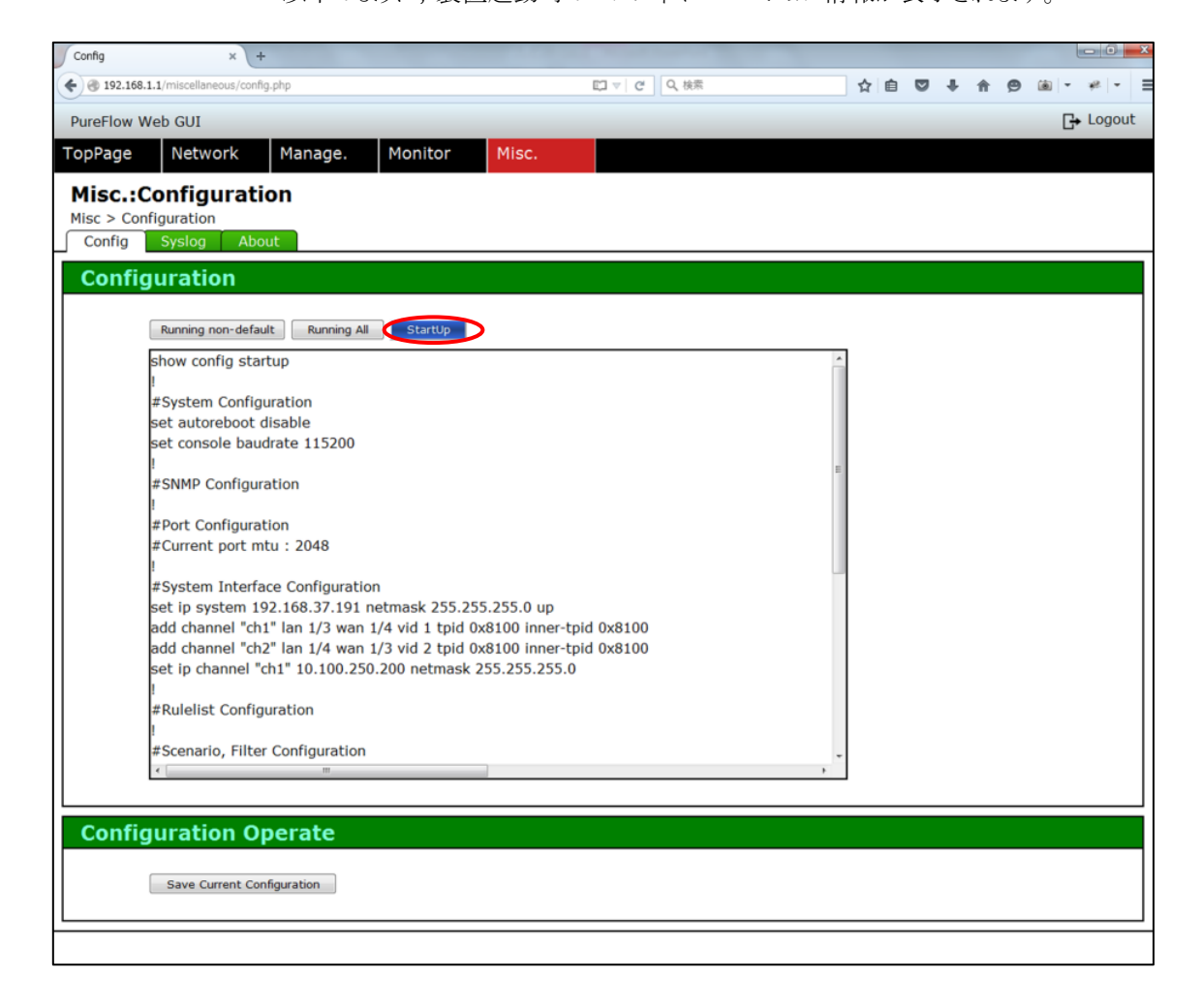

### 3.16.2 コンフィギュレーションの保存方法

現在のコンフィギュレーション情報を本装置の内部メモリに保存します。 Config 情報画面の下部で【Save Current Configuration】ボタンをクリックします。

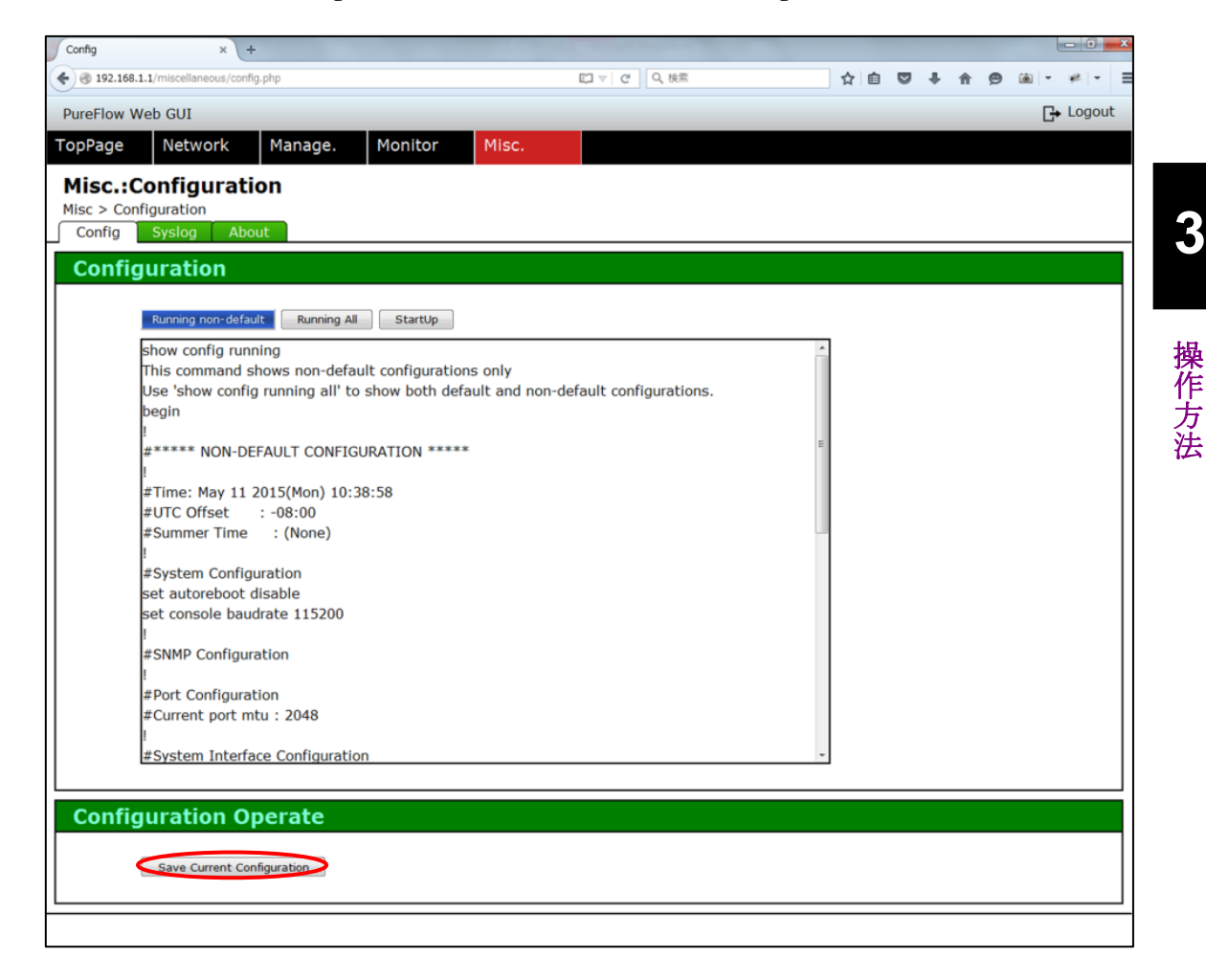

以下のように、保存が完了したことを示す画面が表示されることを確認します。

| Config save now in progres × +                  |                                                                  |   |   |   |   |   |          |   |   | × |
|-------------------------------------------------|------------------------------------------------------------------|---|---|---|---|---|----------|---|---|---|
| 🗲 🛞 192.168.1.1/miscellaneous/save_progress.php | ▽ ♂ 検索                                                           | ☆ | Ê | + | 俞 | 9 | <b>i</b> | ÷ | - | ≡ |
| PureFlow Web Based Management.                  |                                                                  |   |   |   |   |   |          |   |   |   |
| Save finished !                                 |                                                                  |   |   |   |   |   |          |   |   |   |
|                                                 |                                                                  |   |   |   |   |   |          |   |   |   |
|                                                 |                                                                  |   |   |   |   |   |          |   |   |   |
|                                                 | Page jumps after 5 seconds                                       |   |   |   |   |   |          |   |   |   |
|                                                 | Does not jump,<br>Or, If you want to backimmediatery click here. |   |   |   |   |   |          |   |   |   |
|                                                 | OK LOUDUL HOW                                                    |   |   |   |   |   |          |   |   |   |
|                                                 |                                                                  |   |   |   |   |   |          |   |   |   |
|                                                 |                                                                  |   |   |   |   |   |          |   |   |   |
|                                                 |                                                                  |   |   |   |   |   |          |   |   |   |
|                                                 |                                                                  |   |   |   |   |   |          |   |   |   |
|                                                 |                                                                  |   |   |   |   |   |          |   |   |   |

5 秒経過するか【click here】をクリックすると Config 画面に戻ります。 【Logout now】をクリックするとログイン画面に戻ります。

# 3.17 システムログの確認方法

現在の装置稼働時のシステムログ情報を表示します。 画面左上の【Misc】タブにマウスカーソルを合わせます。 Miscメニューがプルダウン表示されるので、【Syslog】タブをクリックします。 Syslog 情報画面が表示されます。 【Current】ボタンをクリックします。 以下のように、現在の装置稼働時のシステムログ情報が表示されます。

|                 | ^ (T            |          |          |          |                     |               |                | 27            |       | <br> |   |   |   |
|-----------------|-----------------|----------|----------|----------|---------------------|---------------|----------------|---------------|-------|------|---|---|---|
| 2.168.1.1/misce | llaneous/syslog | .php     |          |          |                     |               | ∀ C            | # Q,検索        |       | 合自   | + | A | 9 |
|                 |                 |          |          |          |                     |               |                |               |       |      |   |   |   |
| ow Web GUI      |                 |          | _        |          |                     |               |                |               |       |      |   |   | G |
| ge Net          | work            | Manage.  | Mon      | itor     | Misc.               |               |                |               |       |      |   |   |   |
| View            | Svelog          | 8        |          |          |                     |               |                |               |       |      |   |   |   |
| Syslog          | Sysieg          |          |          |          |                     |               |                |               |       |      |   |   |   |
| ia Syslo        | a About         |          |          |          |                     |               |                |               |       |      |   |   |   |
|                 | 5               |          |          |          |                     |               |                |               |       | <br> |   | _ | _ |
| log             |                 |          |          |          |                     |               |                |               |       |      |   |   |   |
|                 |                 |          |          |          |                     |               |                |               |       |      |   |   |   |
| View:           |                 |          | Cu       | rrent    | Backup:Lates        | t             | Backup:Latest2 |               |       |      |   |   |   |
|                 |                 |          |          |          |                     |               |                |               |       |      |   |   |   |
| Date            | Time H          | ost Ide  | nt [DID] | Mocca    | 900                 |               |                |               |       |      |   |   |   |
| Date            | 1000            |          |          | Messo    | aye                 |               |                |               |       |      |   |   |   |
| Feb 18          | 11:26:47        | PureFlow | System   | [ 1102]: | Anritsu PureFlow    | NF7600        | S001A Softw    | are Version   | 1.1.  |      |   |   |   |
| Feb 18          | 11:26:47        | PureFlow | System   | [ 1102]: | Power Supply 0      |               | [OK]           |               |       |      |   |   |   |
| Feb 18          | 11:26:47        | PureFlow | System   | [ 1102]: | Power Supply 1      |               | [NONE]         |               |       |      |   |   |   |
| Feb 18          | 11:26:47        | PureFlow | System   | [ 1102]  | Fan 0               |               | OK]            |               |       |      |   |   |   |
| Feb 18          | 11:26:47        | PureFlow | System   | [ 1102]. | Fan 1               |               | [OK]           |               |       |      |   |   |   |
| Feb 18          | 11:26:47        | PureFlow | System   | [ 1102]. | Serial Port         |               |                |               | =     |      |   |   |   |
| Fob 18          | 11:26:47        | DuroElow | System   | [ 1102]. | Backup Momory       | Chocking      | [OK]           |               |       |      |   |   |   |
| Feb 18          | 11.20.47        | DuroFlow | System   | [ 1102]. | Bool Time Clock     | Checking      | [OK]           |               |       |      |   |   |   |
| Fob 10          | 11.20.47        | DuroElow | System   | [ 1102]. | File System Char    | ching         | [UK]           |               |       |      |   |   |   |
| Feb 10          | 11.20.40        | PureFlow | System   | [ 1102]. | FILE System Checkie | cking         | [OK]           |               |       |      |   |   |   |
| Feb 16          | 11.20.46        | Pureriow | System   | [ 1102]: | EEPROM Checkin      | ig<br>IICharl | [UK]           |               |       |      |   |   |   |
| Feb 18          | 11:26:48        | PureFlow | System   | [ 1102]: | Ethernet Control    | lier Check    | ing            |               |       |      |   |   |   |
| Feb 18          | 11:26:48        | PureFlow | System   | [ 1102]: | Management Por      | rt            | [OK]           |               |       |      |   |   |   |
| Feb 18          | 11:26:48        | PureFlow | System   | [ 1102]: | Internal Port       |               | . [OK]         |               |       |      |   |   |   |
| Feb 18          | 11:26:48        | PureFlow | System   | [ 1102]: | Software License    | e : NF760     | 0-L201A (TCI   | P Acceleratio | on Sc |      |   |   |   |
| Feb 18          | 11:26:48        | PureFlow | System   | [ 1102]: | Loading Forward     | ling Proce    | ssor module    | software Su   | cces  |      |   |   |   |
| Feb 18          | 11:26:48        | PureFlow | System   | [ 1102]: | Slot 1 boot up co   | omplete       |                |               |       |      |   |   |   |
| Eab 18          | 11:26:48        | PureFlow | System   | [ 1102]: | Medium type 10      | GBase-R       | 4 ports        |               | +     |      |   |   |   |
| 1 60 10         |                 |          |          |          |                     |               |                |               |       |      |   |   |   |

前回の装置稼働時のシステムログ情報を表示します。

【Backup:Latest】ボタンをクリックします。

以下のように,前回の装置稼働時のシステムログ情報が表示されます。

|           | × +                                                              |                        |   |      |       |
|-----------|------------------------------------------------------------------|------------------------|---|------|-------|
| 92.168.1. | 1/miscellaneous/syslog.php?command=syslog_backup_last            | ▼ C <sup>4</sup> Q, 検索 |   | ☆自∔合 | ⊜ *   |
| low Wol   | a cui                                                            |                        |   |      |       |
| ow we     | 0 601                                                            |                        |   |      | G+ 10 |
| ge        | Network Manage. Monitor Misc.                                    |                        |   |      |       |
| c.:Vi     | ew Syslog                                                        |                        |   |      |       |
| > Syslog  | g                                                                |                        |   |      |       |
| fig       | Syslog About                                                     |                        |   |      |       |
|           |                                                                  |                        |   |      |       |
| slog      |                                                                  |                        |   |      |       |
|           |                                                                  |                        |   |      |       |
| Vi        | Tew: Current Backup:Latest                                       | Backup:Latest2         |   |      |       |
| Г         |                                                                  |                        | * |      |       |
| s         | System start up time : 2016 Feb 18 11:23:12                      |                        |   |      |       |
|           | , ,                                                              |                        |   |      |       |
| P         | ri Date Time Message                                             |                        |   |      |       |
|           |                                                                  |                        |   |      |       |
| 1         | 34 2016 Feb 18 11:23:21 Anritsu PureFlow NF7600-S001A Software V | /ersion 1.1.1          |   |      |       |
| 1         | 34 2016 Feb 18 11:23:21 Power Supply 0 [OK]                      |                        |   |      |       |
| 1         | 34 2016 Feb 18 11:23:21 Power Supply 1 [NONE]                    |                        |   |      |       |
| 1         | .34 2016 Feb 18 11:23:21 Fan 0 [OK]                              |                        |   |      |       |
| 1         | .34 2016 Feb 18 11:23:21 Fan 1 [OK]                              |                        | 5 |      |       |
| 1         | 34 2016 Feb 18 11:23:21 Serial Port [OK]                         |                        |   |      |       |
| 1         | 34 2016 Feb 18 11:23:21 Backup Memory Checking [OK]              |                        |   |      |       |
| 1         | 34 2016 Feb 18 11:23:21 Real Time Clock Checking [OK]            |                        |   |      |       |
| 1         | 34 2016 Feb 18 11:23:21 File System Checking [OK]                |                        |   |      |       |
|           | 24 2016 Ech 19 11:22:21 FEEDOM Checking [OK]                     |                        |   |      |       |
| 1         | .34 2010 Feb 10 11.23.21 EEPROM Checking [OK]                    |                        |   |      |       |
| 1         | .34 2016 Feb 18 11:23:21 Ethernet Controller Checking            |                        |   |      |       |
| 1         | [OK] [OK]                                                        |                        |   |      |       |
| 1         | 34 2016 Feb 18 11:23:21 Internal Port [OK]                       |                        |   |      |       |
|           | 34 2016 Feb 18 11:23:21 Software License : NONE                  |                        |   |      |       |
| 1         |                                                                  |                        |   |      |       |
| 1         | 34 2016 Feb 18 11:23:21 System booting up complete               |                        |   |      |       |

操作方法

前々回の装置稼働時のシステムログ情報を表示します。

【Backup:Latest2】ボタンをクリックします。

以下のように,前々回の装置稼働時のシステムログ情報が表示されます。

|            | × +                             |                       |                  |                                                                                                    |              |           |   |   |            |   |   |   |
|------------|---------------------------------|-----------------------|------------------|----------------------------------------------------------------------------------------------------|--------------|-----------|---|---|------------|---|---|---|
| 92.168.1.1 | /miscellaneous/syslog.php?comma | nd=syslog_backup_seco | nd_last          |                                                                                                    |              | ▽ ピ Q, 検索 | 8 |   | ☆ <b>é</b> | + | Ĥ | 9 |
| low Woh    | GUI                             |                       |                  |                                                                                                    |              |           |   |   |            |   |   |   |
| ow web     | 001                             |                       |                  |                                                                                                    |              |           |   |   |            |   |   | L |
| ge         | Network Manage                  | . Monitor             | Misc.            |                                                                                                    |              |           |   |   |            |   |   |   |
| c.:Vie     | ew Syslog                       |                       |                  |                                                                                                    |              |           |   |   |            |   |   |   |
| > Syslog   | , ,                             |                       |                  |                                                                                                    |              |           |   |   |            |   |   |   |
| fig S      | Syslog About                    |                       |                  |                                                                                                    |              |           |   |   |            |   |   |   |
|            |                                 |                       |                  |                                                                                                    |              |           |   |   |            |   |   |   |
| siog       |                                 |                       |                  |                                                                                                    |              |           |   |   | <br>       |   |   |   |
|            |                                 |                       |                  |                                                                                                    |              |           |   |   |            |   |   |   |
| Vie        | ew:                             | Current               | Ba               | ckup:Latest                                                                                                    | Backup:      | Latest2   |   |   |            |   |   |   |
| Г          |                                 |                       |                  |                                                                                                    |              |           |   | ^ |            |   |   |   |
| Sy         | stem start up time : 201        | 5 Feb 17 16:44:16     | )                |                                                                                                    |              |           |   |   |            |   |   |   |
| Dr         | i Date Time Mess                | 200                   |                  |                                                                                                    |              |           |   |   |            |   |   |   |
|            | Turce Time Pless                | uge                   |                  |                                                                                                    |              |           |   |   |            |   |   |   |
| 13         | 4 2016 Feb 17 16:45:09          | Anritsu PureFlow      | NF7600-S         | 001A Softwar                                                                                                    | e Version 1. | 1.1       |   | E |            |   |   |   |
| 13         | 4 2016 Feb 17 16:45:09          | Power Supply 0        |                  | [OK]                                                                                                    |              |           |   |   |            |   |   |   |
| 13         | 4 2016 Feb 17 16:45:09          | Power Supply 1        |                  | [NONE]                                                                                                    |              |           |   |   |            |   |   |   |
| 13         | 4 2016 Feb 17 16:45:09          | Fan 0                 | [0               | K]                                                                                                    |              |           |   |   |            |   |   |   |
| 13         | 4 2016 Feb 17 16:45:09          | Fan 1                 | [0               | K1                                                                                                    |              |           |   |   |            |   |   |   |
| 13         | 4 2016 Feb 17 16:45:09          | Serial Port           |                  | DK1                                                                                                    |              |           |   |   |            |   |   |   |
| 13         | 4 2016 Feb 17 16:45:09          | Backup Memory (       | Checking         | [OK]                                                                                                    |              |           |   |   |            |   |   |   |
| 13         | 4 2016 Feb 17 16:45:00          | Real Time Clock (     | Checking         | [OK]                                                                                                    |              |           |   |   |            |   |   |   |
| 13         | 4 2016 Feb 17 16:45:00          | Filo System Chos      | king             | [0K]                                                                                                    |              |           |   |   |            |   |   |   |
| 13         | 4 2010 Feb 17 10:45:09          | FEDDOM Chacking       | a                | [OK]                                                                                                    |              |           |   |   |            |   |   |   |
| 13         | 4 2010 Feb 17 10:45:09          | Ethernet Centrell     | J<br>or Charlein | [UK]                                                                                                    |              |           |   |   |            |   |   |   |
| 13         | 4 2010 Feb 17 10:45:09          | Ethernet Controll     | er checking      | J COVI                                                                                                    |              |           |   |   |            |   |   |   |
| 13         | 4 2010 Feb 17 10:45:09          | management Port       |                  |                                                                                                    |              |           |   |   |            |   |   |   |
| 13         | 54 2016 Feb 17 16:45:09         | Internal Port         | [                | JKJ                                                                                                    |              |           |   |   |            |   |   |   |
| 13         | 4 2016 Feb 17 16:45:09          | Loading Forwardi      | ng Process       | or module so                                                                                                    | ftware Succ  | ess       |   |   |            |   |   |   |
| 13         | 34 2016 Feb 17 16:45:09         | Slot 1 boot up co     | mplete           |                                                                                                    |              |           |   |   |            |   |   |   |
|            |                                 |                       |                  | and the second second se |              |           |   |   |            |   |   |   |

### 3.18 モジュール情報の確認方法

本装置のモジュール情報を確認します。 画面左上の【Misc.】タブにマウスカーソルを合わせます。 Misc.メニューがプルダウン表示されるので、【About】タブをクリックします。 以下のように、モジュール情報が表示されます。

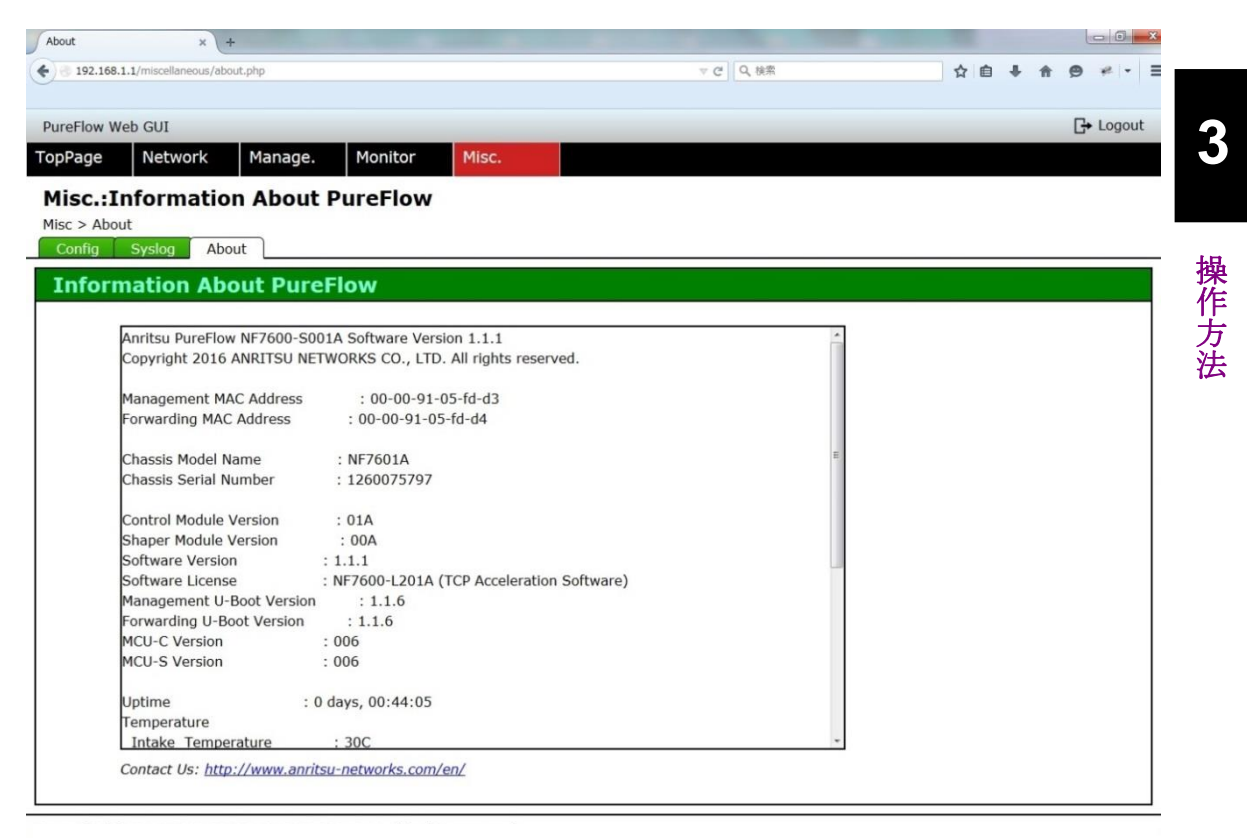

## 3.19 メンテナンス関連の方法

メンテナンスに関する操作を行います。

画面左上の【Misc】タブにマウスカーソルを合わせます。

Misc メニューがプルダウン表示されるので、【Maintenance】タブをクリックします。 以下のように、Maintenance 画面が表示されます。

| Maintenance × Rebooting × +               |         |         |          |
|-------------------------------------------|---------|---------|----------|
| 192.168.1.1/miscellaneous/maintenance.php | で Q, 挑衆 | ☆ 自 🖡 🏫 |          |
| PureFlow Web GUI                          |         |         | 🕞 Logout |
| TopPage Network Manage. Monitor Misc.     |         |         |          |
| Misc.:Maintenance                         |         |         |          |
| Misc > Maintenance                        |         |         |          |
| Config Syslog Maintenance About           |         |         |          |
| Software                                  |         |         |          |
| Upload Software to PureFlow               |         |         |          |
| 参照 ファイルが選択されていません。                        |         |         |          |
| Upload                                    |         |         |          |
|                                           |         |         |          |
| Reboot System                             |         |         |          |
| Check here to reboot system               |         |         |          |
| Reboot                                    |         |         |          |
|                                           |         |         |          |
|                                           |         |         |          |
|                                           |         |         |          |
|                                           |         |         |          |
|                                           |         |         |          |
|                                           |         |         |          |
|                                           |         |         |          |

3

操作方法

### 3.19.1 ソフトウェアアップロードの方法

新しいソフトウェア(ファイル名:nf7600.bin)を本装置にアップロードします。 『Software』ウィンドウ内の【参照】ボタンをクリックすると、ファイルを選択するウィンドウが開きます。

| Maintenance × Rebooting × +                                                                                                    | The second second s |    |   |   |      | x I   |
|----------------------------------------------------------------------------------------------------|----------------------------------------------------------------------------------------------------|----|---|---|------|-------|
| Contraction Contraction Contra | で(Q、検索                                                                                                    | ☆■ | ÷ | 俞 | 9 9  | , ≡   |
| PureFlow Web GUI                                                                                                    |                                                                                                    |    |   |   | G+ L | ogout |
| TopPage Network Manage. Monitor Misc.                                                                                                    |                                                                                                    |    |   |   |      |       |
| Misc.:Maintenance                                                                                                    |                                                                                                    |    |   |   |      |       |
| Misc > Maintenance                                                                                                    |                                                                                                    |    |   |   |      |       |
| Config Syslog Maintenance About                                                                                                    |                                                                                                    |    |   |   |      |       |
| Software                                                                                                    |                                                                                                    |    |   |   |      |       |
| Upload Software to PureFlow                                                                                                    |                                                                                                    |    |   |   |      |       |
| 参照、ファインが選択されていません。                                                                                                    |                                                                                                    |    |   |   |      |       |
| Upload                                                                                                    |                                                                                                    |    |   |   |      |       |
|                                                                                                    |                                                                                                    |    |   |   |      |       |
| Reboot System                                                                                                    |                                                                                                    |    |   |   |      |       |
| Reboot System                                                                                                    |                                                                                                    |    |   |   |      |       |
| Check here to reboot system                                                                                                    |                                                                                                    |    |   |   |      |       |
| Reboot                                                                                                    |                                                                                                    |    |   |   |      |       |
|                                                                                                    |                                                                                                    |    |   |   |      |       |
|                                                                                                    |                                                                                                    |    |   |   |      |       |
|                                                                                                    |                                                                                                    |    |   |   |      |       |
|                                                                                                    |                                                                                                    |    |   |   |      |       |
|                                                                                                    |                                                                                                    |    |   |   |      |       |
|                                                                                                    |                                                                                                    |    |   |   |      |       |
|                                                                                                    |                                                                                                    |    |   |   |      |       |
|                                                                                                    |                                                                                                    |    |   |   |      |       |

ファイルを選択すると、【参照】ボタンの右側にファイル名が表示されます。 【Upload】ボタンをクリックすると、本装置へのソフトウェアの転送を開始します。

※転送中はほかの操作でページ移動しないようにしてください。アップロードが中断されます。その場合,再度アップロード作業をやり直してください。

| Uploading × Maintenance × +                                                | and the second second sec |     | _ 0 _ X        |
|----------------------------------------------------------------------------|----------------------------------------------------------------------------------------------------|-----|----------------|
| ( ) 192.168.1.1/miscellaneous/maintenance.php                              | で ) Q 技術                                                                                                    | ☆自◆ | <b>* 9 ⊽</b> ≡ |
| PureFlow Web GUI                                                           |                                                                                                    |     | 🕞 Logout       |
| TopPage Network Manage. Monitor Misc.                                      |                                                                                                    |     |                |
| Misc.:Maintenance<br>Misc > Maintenance<br>Config Syslog Maintenance About |                                                                                                    |     |                |
| Software                                                                   |                                                                                                    |     |                |
| Upload Software to PureFlow<br>参照 nf7600.bin                               |                                                                                                    |     |                |
| Reboot System                                                              |                                                                                                    |     |                |
| Check here to reboot system                                                |                                                                                                    |     |                |
|                                                                            |                                                                                                    |     |                |
|                                                                            |                                                                                                    |     |                |
|                                                                            |                                                                                                    |     |                |

転送が完了すると、以下のようにソフトウェアのアップデート中を示す画面が表示されます。

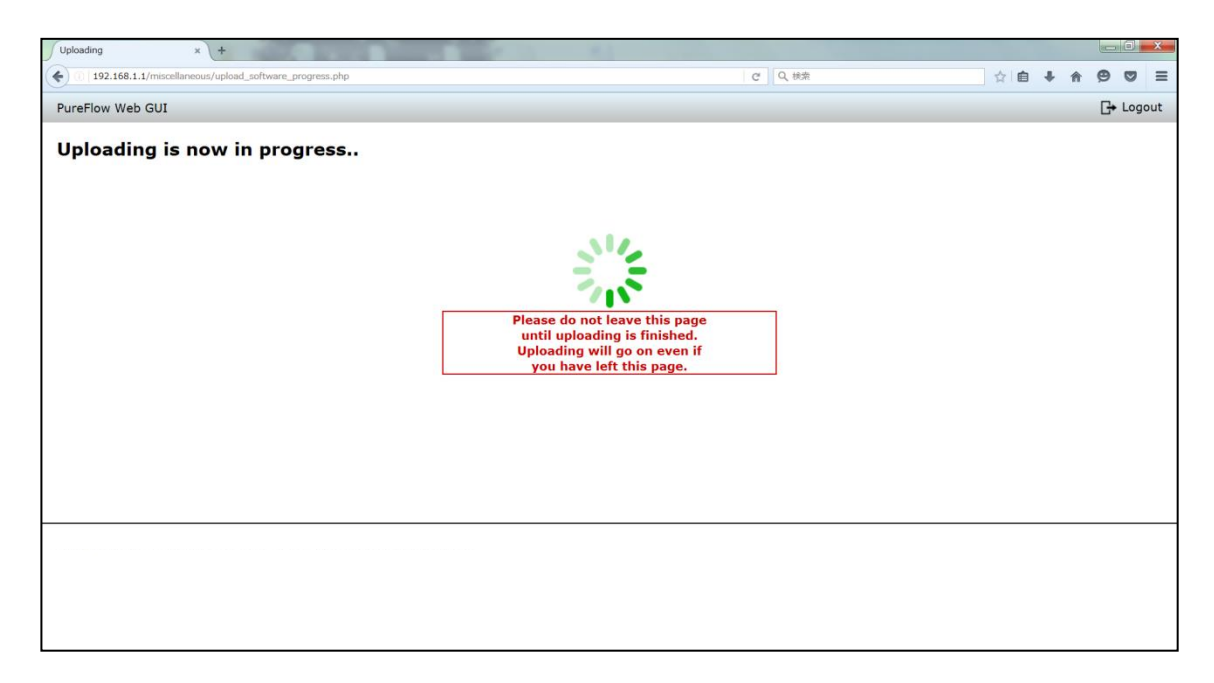

バージョンアップ作業中は装置の電源が切断されないようにご注意ください。 万が一作業中に装置の電源を切断してしまった場合は、別領域に退避してある古 いバージョンのソフトウェアを再ロードしますので、再度装置を起動してアップロー ド作業をやり直してください。

以下のように、アップロードが完了したことを示す画面が表示されることを確認します。

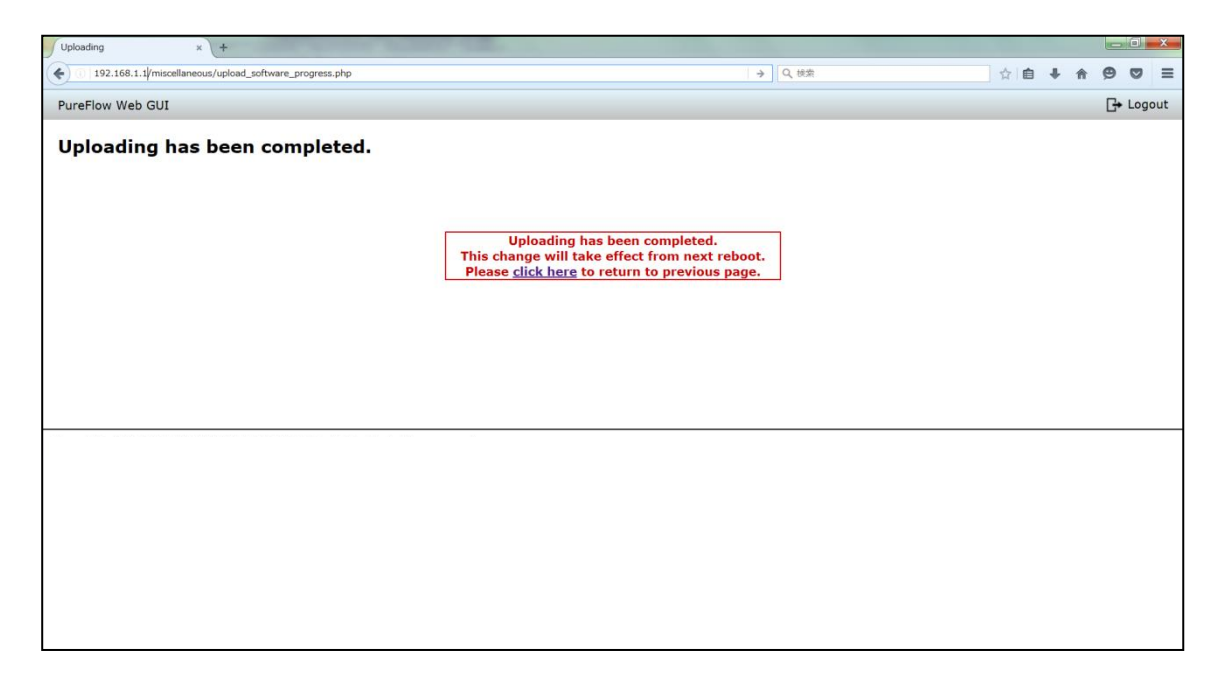
【click here】をクリックすると Maintenance 画面に戻ります。 アップロードが完了しても、新しいソフトウェアはすぐに反映されません。アップロー ドが完了したあとで、装置を再起動してください。

※弊社指定の正規オブジェクトファイル(ファイル名:nf7600.bin)以外をアップ ロードしますと,装置が起動しません。上記のアップロード(Upload)で正規の オブジェクトファイル以外の誤ったファイルをアップロードしないようにご注意くだ さい。誤ったオブジェクトファイルをアップロードした場合は,正規のオブジェクト ファイルが入った CFカードまたは USBメモリを挿入して,装置を起動してくださ い。その後,正規のオブジェクトファイルを再度ダウンロードしてください。 正規オブジェクトファイルの入手方法は,ご購入先にお問い合わせください。

3

## 3.19.2 装置再起動の方法

装置を再起動します。

『Reboot System』ウィンドウ内のチェックボックスをチェックすると、【Reboot】ボタン が有効になります。

【Reboot】ボタンをクリックすると、本装置が再起動します。

| Uploading × Maintenance × +                  |        |               |
|----------------------------------------------|--------|---------------|
| ( I192.168.1.1/miscellaneous/maintenance.php | ピーへ、検索 | ☆ 自 🕹 🏠 😕 😇 🚍 |
| PureFlow Web GUI                             |        | 📑 Logout      |
| TopPage Network Manage. Monitor Misc.        |        |               |
| Misc.:Maintenance                            |        |               |
| Misc > Maintenance                           |        |               |
| Config Syslog Maintenance About              |        |               |
| Software                                     |        |               |
| Upload Software to PureFlow                  |        |               |
|                                              |        |               |
| With Strangeneric Concerns                   |        |               |
| Opioau                                       |        |               |
|                                              |        |               |
| Reboot System                                |        |               |
| Check here to reboot system                  |        |               |
| Reboot                                       |        |               |
|                                              |        |               |
|                                              |        |               |
|                                              |        |               |
|                                              |        |               |
|                                              |        |               |
|                                              |        |               |
|                                              |        |               |
|                                              |        |               |

## 以下のように、本装置が再起動中を示す画面が表示されます。

| Uploading × Rebooting × +                     | and the second of the R. P. & R. P. Annual and                                  |               |
|-----------------------------------------------|---------------------------------------------------------------------------------|---------------|
| 192.168.1.1/miscellaneous/reboot_execute.html | で、秋葉                                                                            | ☆ 自 ↓ ♠ ♥ ♥ : |
| PureFlow Web Based Management.                |                                                                                 |               |
|                                               |                                                                                 |               |
| Rebooting the system.                         |                                                                                 |               |
|                                               |                                                                                 |               |
|                                               |                                                                                 |               |
|                                               | Rebooting execute.                                                              |               |
|                                               | This will take several minutes or more.<br>After PureFlow has finished booting. |               |
|                                               | click here and login.                                                           |               |
|                                               |                                                                                 |               |
|                                               |                                                                                 |               |
|                                               |                                                                                 |               |
|                                               |                                                                                 |               |
|                                               |                                                                                 |               |
| 40 - 10 - 10 - 10 - 10 - 10 - 10 - 10 -       | 64 - 64                                                                         |               |
|                                               |                                                                                 |               |
|                                               |                                                                                 |               |
|                                               |                                                                                 |               |
|                                               |                                                                                 |               |
|                                               |                                                                                 |               |
|                                               |                                                                                 |               |
|                                               |                                                                                 |               |

装置再起動後は,再度,Web ブラウザを起動して,システムインタフェースで設定 した IP アドレスを指定してください。本装置との接続が成功すると,ログイン画面が 表示されます。

操作方法

(空白ページ)

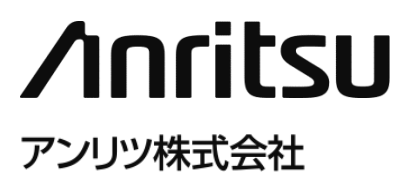

管理番号: NF7600-W014J Printed in Japan